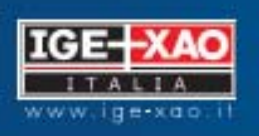

## SEE Electrical Building V3

# Manuale d'avviamento

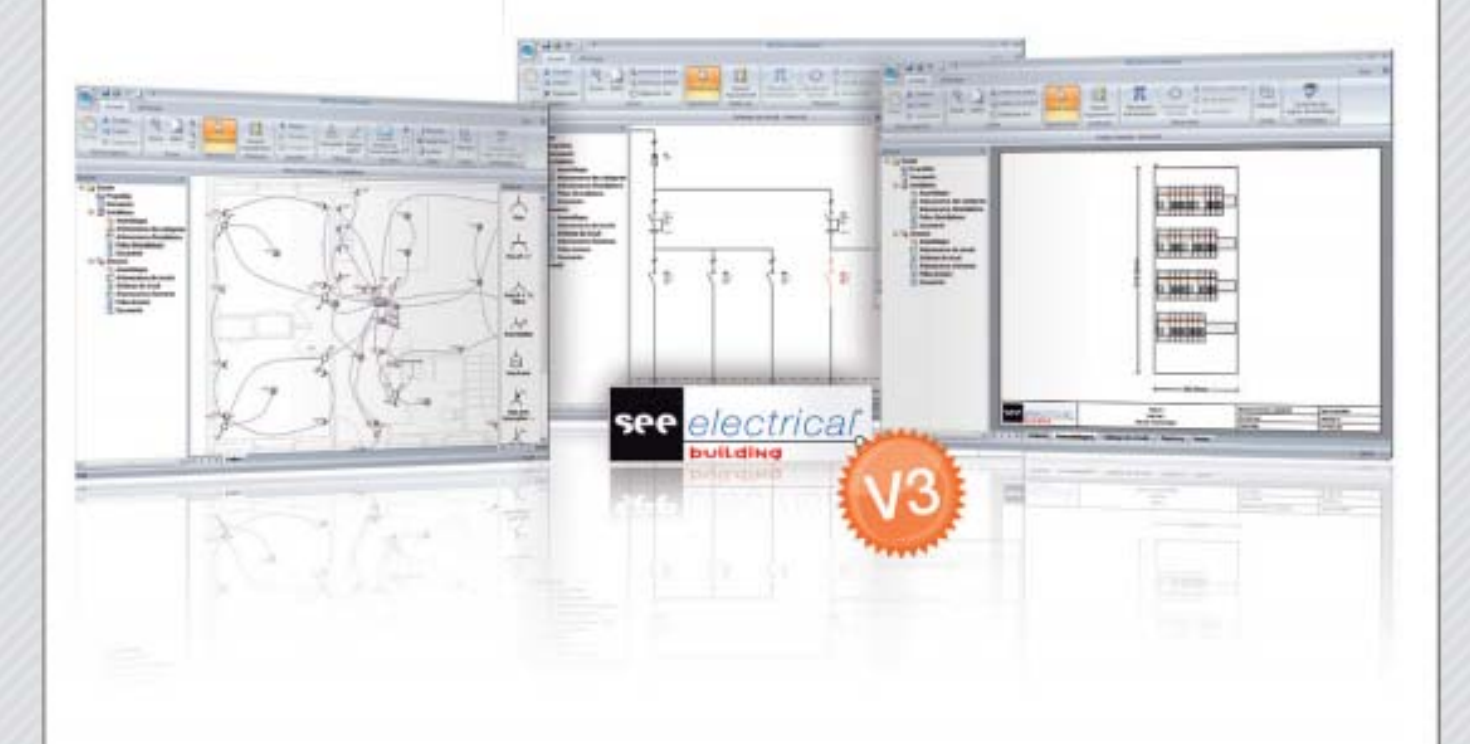

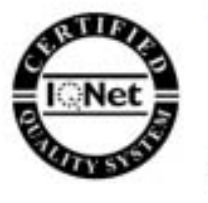

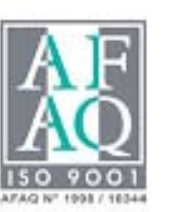

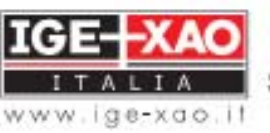

Shaping the Future of the Electrical PLM and CAD

| 1.  | PROCEDURA CONSIGLIATA PER PROGETTARE CON SEE ELECTRICAL BUILDING |                                                                           |    |  |
|-----|------------------------------------------------------------------|---------------------------------------------------------------------------|----|--|
| 2.  | C                                                                | CREAZIONE DI UN NUOVO PROGETTO                                            | 8  |  |
| 3.  | I                                                                | IMPORTAZIONE PLANIMETRIA DA FILE DXF – DWG                                | 14 |  |
|     | 3.A                                                              | RITAGLIARE UNA PARTE DEL DISEGNO                                          | 15 |  |
|     | 3.B                                                              | Modifiche di visibilità                                                   | 16 |  |
| -   | 3.C                                                              | Scalare IL DISEGNO                                                        | 17 |  |
|     | 3.D                                                              | Possibilità di esplodere blocchi                                          | 19 |  |
| 4.  | I                                                                | IMPORTAZIONE PLANIMETRIA DA UN FILE IMMAGINE ".JPGBMP"                    | 21 |  |
| 5.  | 0                                                                | DISEGNARE UNA PLANIMETRIA                                                 | 23 |  |
| ļ   | 5.A                                                              | GESTIONE DELLE STANZE                                                     | 28 |  |
| !   | 5.B                                                              | INSERIMENTO DI TESTI ED OGGETTI GRAFICI                                   | 31 |  |
| !   | 5.C                                                              | Inserimento di Quote                                                      | 33 |  |
| !   | 5.D                                                              | INSERIMENTO DI UN SIMBOLO                                                 | 35 |  |
| !   | 5.E                                                              | Possibilità di rinominare e cancellare i favoriti                         | 37 |  |
| ļ   | 5.F                                                              | CONNESSIONE AUTOMATICA E ROUTING AUTOMATICO                               | 37 |  |
| !   | 5.G                                                              | INSERIMENTO DEL QUADRO ELETTRICO                                          | 39 |  |
| !   | 5.H                                                              | Assegnazione di una categoria ad un simbolo                               | 40 |  |
| ļ   | 5.1                                                              | GENERAZIONE AUTOMATICA LEGENDA SIMBOLI UTILIZZATI                         | 40 |  |
| !   | 5.L                                                              | Possibilità di aggiungere Funzione, Localizzazione e Prodotto sui simboli | 41 |  |
| 6.  | C                                                                | CREAZIONE DI UN SIMBOLO                                                   | 42 |  |
| 7.  | P                                                                | POSSIBILITÀ DI MODIFICARE IL DATABASE DEI CODICI                          | 46 |  |
| 8.  | C                                                                | COLLEGAMENTO DEI SIMBOLI INSERITI NELLA PLANIMETRIA                       | 46 |  |
| 8   | 3.A                                                              | Connettere i dispositivi                                                  | 46 |  |
| 8   | 3.B                                                              | CABLARE LE CONNESSIONI                                                    | 48 |  |
| 8   | 3.C                                                              | Visibilità del conduttore di terra nei cavi                               | 51 |  |
| 9.  | ι                                                                | UTILIZZO DEI PUNTI DI VISTA                                               | 53 |  |
| Ģ   | 9.A                                                              | CREAZIONE DI UN PUNTO DI VISTA                                            | 53 |  |
| 9   | Э.В                                                              | Utilizzo di un differente Punto di vista                                  | 55 |  |
| 10. | A                                                                | ASSEGNAZIONE CODICI COMMERCIALI AI COMPONENTI                             | 56 |  |
|     | 10./                                                             | A Codifica avanzata                                                       | 58 |  |
|     | 10.1                                                             | B INSERIMENTO SIMBOLI IN LISTA                                            | 60 |  |
|     | 10.0                                                             | C INSERIMENTO SIMBOLI IN LISTA                                            | 62 |  |
| 11. | C                                                                | CREAZIONE AUTOMATICA DELLO SCHEMA UNIFILARE                               | 64 |  |
|     | 11./                                                             | A Prima modalità                                                          | 64 |  |
|     | 11.                                                              | B SECONDA MODALITÀ                                                        | 65 |  |
|     | 11.0                                                             | C GESTIONE INTERRUTTORI ACCOPPIATI                                        | 68 |  |
|     | 11.(                                                             | D GENERAZIONE SCHEMA MODELLO                                              | 70 |  |
| 12. | C                                                                | CAMBIARE LOGO NEL CARTIGLIO                                               | 71 |  |
| 13. | S                                                                | SALVARE UN PROGETTO MODELLO                                               | 72 |  |
| 14. | C                                                                | CREAZIONE DI UN PROGETTO PARTENDO DA UN MODELLO                           | 73 |  |
| 15. | c                                                                | CREAZIONE DEL FOGLIO QUADRO                                               | 74 |  |
|     | -                                                                | 3 Manuale di avviamento SEE Electrical Building V3                        |    |  |

| 15.A    | VISUALIZZAZIONE COMPONENTI NEL QUADRO                     | . 78 |
|---------|-----------------------------------------------------------|------|
| 15.B    | INSERIMENTO SPAZIATURE TRA COMPONENTI MODULARI NEL QUADRO | . 79 |
| 16. CRE | AZIONE DI UNA LISTA MATERIALE                             | .80  |
| 17. STA | MPARE IL PROGETTO                                         | .83  |
| 17.A    | OPZIONI DI STAMPA                                         | . 83 |
| 17.B    | STAMPA DEL PROGETTO                                       | . 84 |
| 17.C    | DEFINIZIONE ZONA DI STAMPA                                | . 84 |

### 1. Procedura consigliata per progettare con SEE Electrical Building

Per creare un nuovo progetto all'interno di SEE Electrical Building, è consigliabile seguire la seguente procedura:

1.A Disegnate la planimetria oppure importatela da un file DXF/DWG

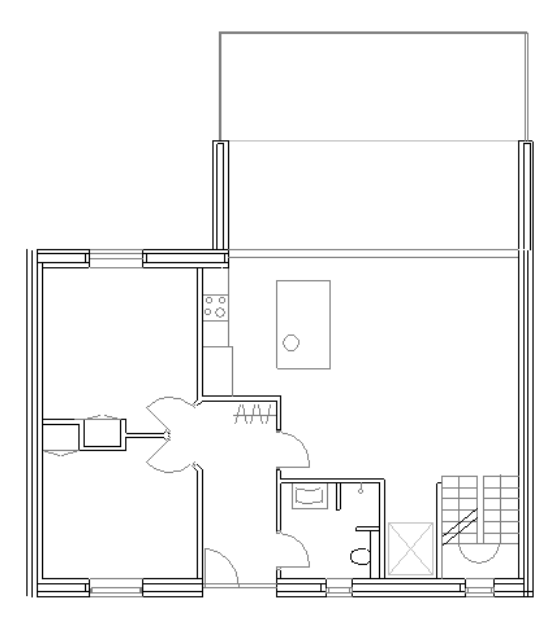

1.B Inserite i simboli nella planimetria e codificateli

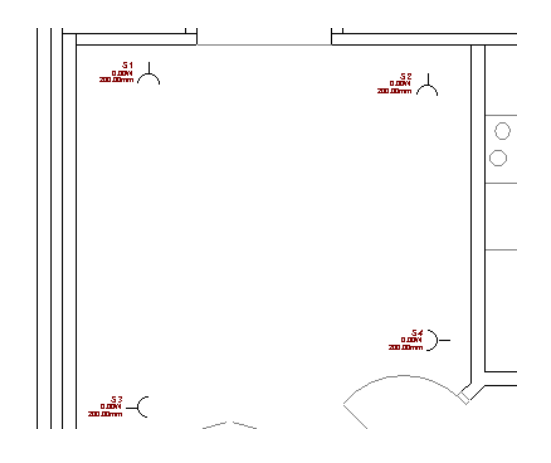

1.C Inserite il simbolo quadro nella planimetria

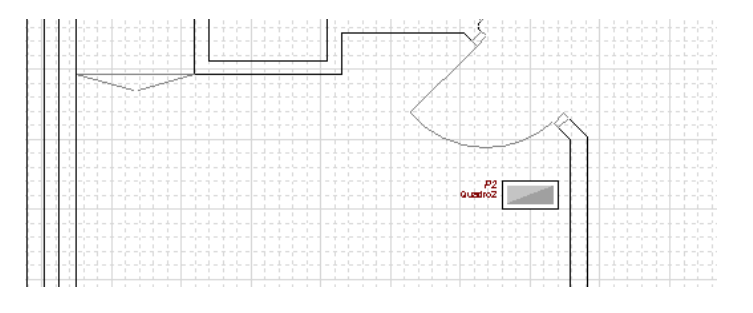

1.D Collegate i componenti nella planimetria

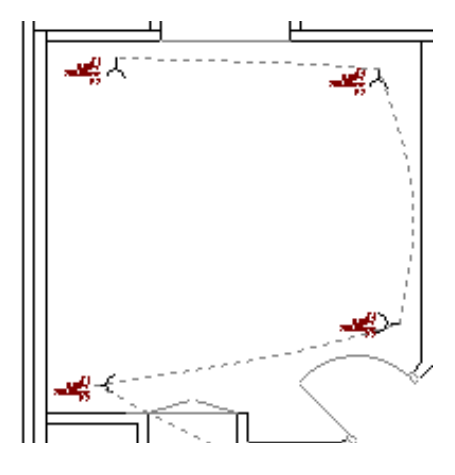

1.E Cliccando sulla voce "Albero installazione" inserite i nodi di connessione tra il circuito e il quadro

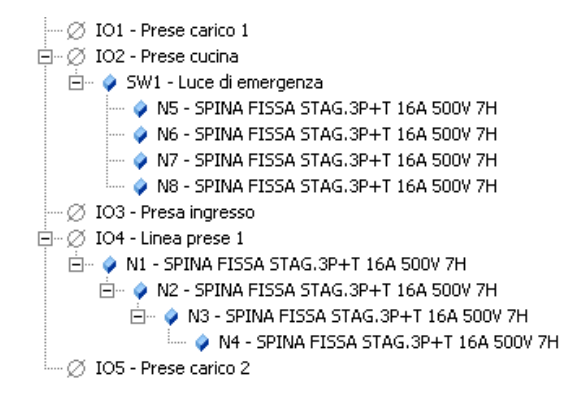

1.F Cliccando sulla voce "Albero circuito" inserite gli interruttori e gli altri componenti interni al quadro

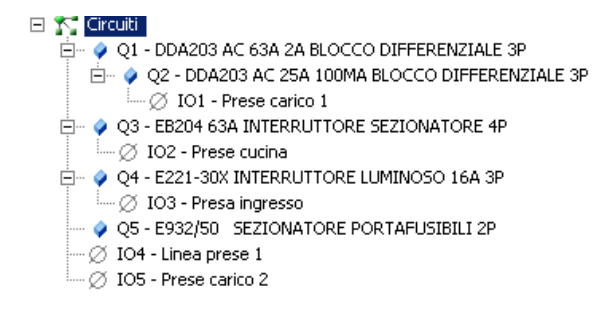

1.G Cliccando sulla voce "Albero quadro" scegliete il codice commerciale del quadro desiderato

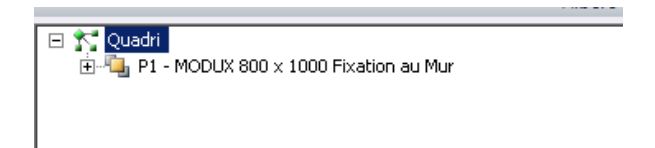

1.H Cliccando sulla voce "Unifilare" e "Quadro" potete visualizzare lo schema unifilare e il disegno del quadro realizzato in automatico.

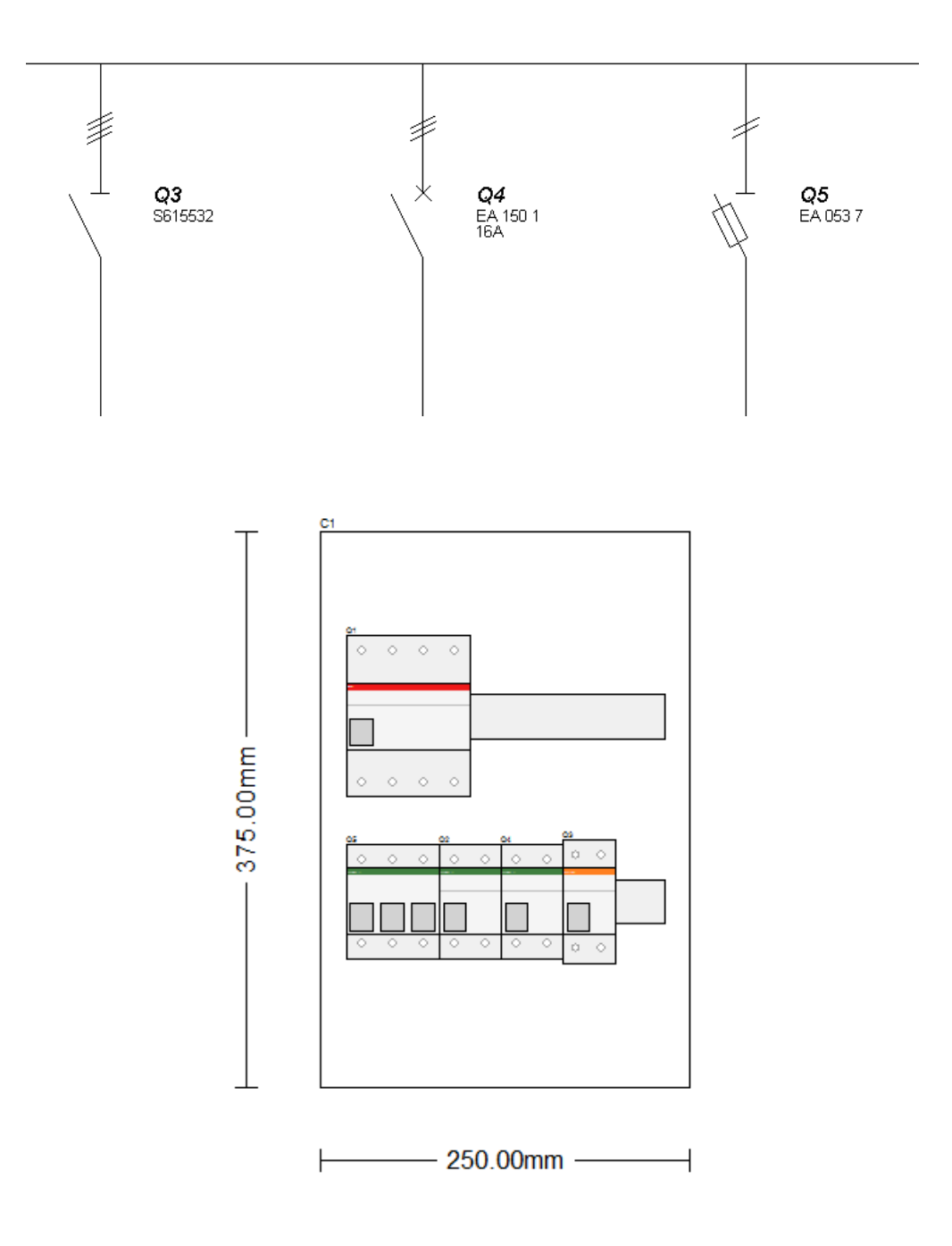

## 2. Creazione di un nuovo progetto

Avviando SEE Electrical Building vi verrà proposto in automatico un nuovo progetto, a cui dovrete assegnare i dati relativi al progetto:

| Proprietà |                            | Valore                                                        |  |  |  |  |
|-----------|----------------------------|---------------------------------------------------------------|--|--|--|--|
|           | Informazioni Progetto      |                                                               |  |  |  |  |
|           | Nome progetto              | Manuale                                                       |  |  |  |  |
|           | Numero progetto            | 123456789                                                     |  |  |  |  |
|           | Bevisione                  | A                                                             |  |  |  |  |
|           | Data                       | 5-Det-2011                                                    |  |  |  |  |
|           | Informazioni Progettista   |                                                               |  |  |  |  |
| _         | Disegnatore                | 22                                                            |  |  |  |  |
|           | Procettista                | Ine-Xao srl                                                   |  |  |  |  |
|           | Via                        | Via Canovine 46                                               |  |  |  |  |
|           | rità                       | Bergamo                                                       |  |  |  |  |
|           | Codice postale Progettista | 24126                                                         |  |  |  |  |
|           | Paere                      | Italia                                                        |  |  |  |  |
|           |                            | ±39.035.4596167                                               |  |  |  |  |
|           | Fau                        | 100 000 4000107                                               |  |  |  |  |
|           | Frai Disconstore           | inte@ide.upe.it                                               |  |  |  |  |
|           | Informazioni Cliente       | inio@igerxao.it                                               |  |  |  |  |
|           | Cantatta                   | 22                                                            |  |  |  |  |
|           | Lontatto                   |                                                               |  |  |  |  |
|           | Nome                       | Moeller Electric S.A.S.                                       |  |  |  |  |
|           | Via                        | 345, rue de la Belle Etoile - Z.I. Paris Nord II - B.P. 51050 |  |  |  |  |
|           | Littà                      | Roissy C.D. G Cedex                                           |  |  |  |  |
|           | Codice postale Cliente     | 95947                                                         |  |  |  |  |
|           | Paese                      | France                                                        |  |  |  |  |
|           | Telefono                   | +33 141 84 50 50                                              |  |  |  |  |
|           | Fax                        | +33 141 84 50 50                                              |  |  |  |  |
|           | Email Cliente              | info@moeller.fr                                               |  |  |  |  |

All'interno della casella "Valore" di ogni campo, potete inserire i dati relativi al progetto. Alcuni dei dati inseriti, saranno poi visualizzati all'interno del cartiglio (Numero progetto, Disegnatore, Contatto, Data, Revisione).

Per aprire un progetto esistente cliccate dal menù File, la voce "Apri":

| File               |                                        |
|--------------------|----------------------------------------|
| <u>N</u> uovo      | Documenti recenti <u>1</u> Manuale.ebp |
| <u>À</u> pri       |                                        |
| <u>S</u> alva      |                                        |
| Sal <u>v</u> a con | 2                                      |
| <u>S</u> tampa     | •                                      |
| Quadr <u>i</u>     | •                                      |
| <u>E</u> sporta    | *                                      |
| Databas            | •                                      |
|                    | Dozioni 🛛 🗙 Esci                       |

Prima di selezionare il progetto da aprire vi verrà chiesto se desiderate salvare le modifiche al progetto attuale:

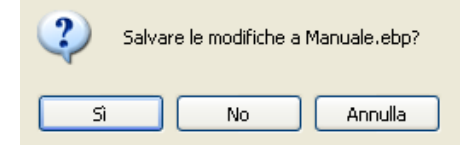

Cliccate "Sì" per salvare le eventuali modifiche, successivamente vi verrà chiesto quale progetto aprire, scegliete il progetto desiderato e cliccate su "Apri":

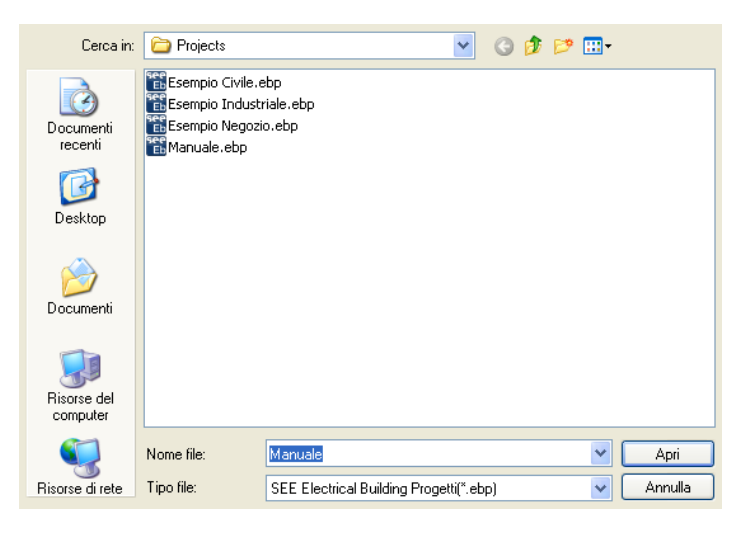

A sinistra nella barra **Progetto**, il progetto è diviso in cartelle:

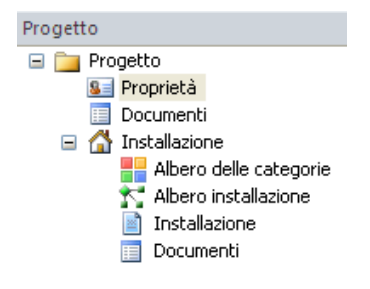

La cartella "Installazione" include:

#### Albero delle categorie

Se cliccate sulla voce sopra indicata vedrete le categorie attualmente presenti nel progetto.

Una categoria equivale ad un filtro, attivando o disattivando una categoria dalla finestra **Proprietà** nei fogli planimetria (se non visibile sulla destra della zona di lavoro, potete attivarne la visibilità tramite l'abilitazione della voce "Proprietà" presente nella categoria "Barre degli strumenti" del menù **Vista**) si visualizza o si nasconde la parte di circuito assegnata a quella categoria.

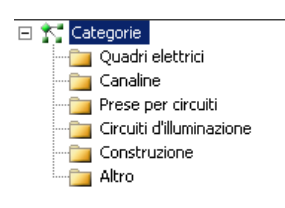

All'interno dei fogli planimetrici vi troverete ad avere la seguente sezione (all'interno della barra **Proprietà** prima enunciata):

|  | Informazioni categoria   |        |  |  |  |  |
|--|--------------------------|--------|--|--|--|--|
|  | Quadri                   | Attivo |  |  |  |  |
|  | Canaline                 | Attivo |  |  |  |  |
|  | Prese per circuiti       | Attivo |  |  |  |  |
|  | Circuiti d'illuminazione | Attivo |  |  |  |  |
|  | Costruzione              | Attivo |  |  |  |  |
|  | Altro                    | Attivo |  |  |  |  |

Si possono creare nuove categorie, cliccando con il tasto dx del mouse sulla voce "Albero delle Categorie" e selezionate il comando "Nuovo":

| 🖃 👭 Albero delle categorig | _           |                 |                  |
|----------------------------|-------------|-----------------|------------------|
| 👘 Quadri                   |             | Nuovo           |                  |
|                            | $\times$    | Cancella        | Cancella         |
|                            | <i>8</i> 14 | Trova           | Ctrl+F           |
| Altro                      |             | Imposta Come M  | lodello          |
|                            |             | Espandi Tutto   | Ctrl+Pggiù       |
|                            |             | Comprimi Tutto  | Ctrl+Pgsu        |
|                            | M           | Sposta avanti   | Ctrl+Freccia su  |
|                            | M           | Sposta indietro | Ctrl+Freccia giù |
|                            | <b>P</b>    | Proprietà       |                  |

Quando avete creato la nuova categoria all'interno della barra **Proprietà** (nella parte destra della schermata), potete cambiare nome alla vostra categoria (Linea prese, Linea luce, ...), cliccando sotto la colonna "Valore" all'interno della riga "Nome".

| Pro                         | prietà                | ×                  |  |  |  |  |
|-----------------------------|-----------------------|--------------------|--|--|--|--|
| Pro                         | oprietà               | Valore             |  |  |  |  |
|                             | Informazioni generali |                    |  |  |  |  |
|                             | Nome                  | Senza titolo       |  |  |  |  |
|                             | Descrizione           | Categoria generica |  |  |  |  |
|                             | Tipo dispositivo      | Category           |  |  |  |  |
| Informazioni d'assemblaggio |                       |                    |  |  |  |  |
| Đ                           | Informazioni varie    |                    |  |  |  |  |

#### Albero installazione

Cliccando con il tasto sx del mouse sulla voce sopra menzionata, vedrete la lista dei simboli inseriti nella planimetria, secondo i collegamenti che avete creato nella piantina stessa:

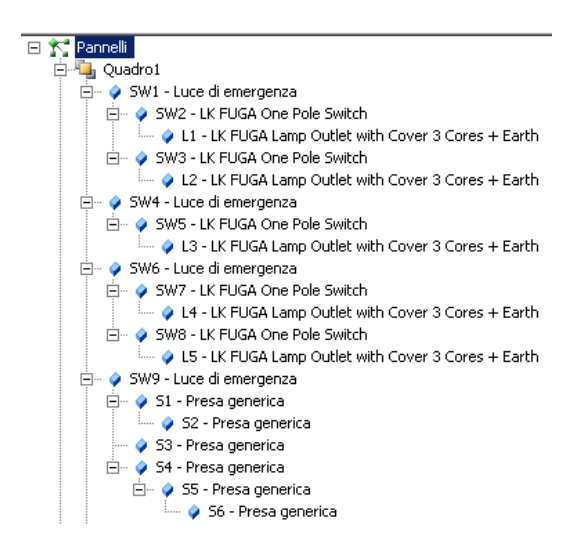

#### Installazione

Cliccando con il tasto sx del mouse sulla voce "Installazione", vedrete i fogli planimetria del vostro progetto:

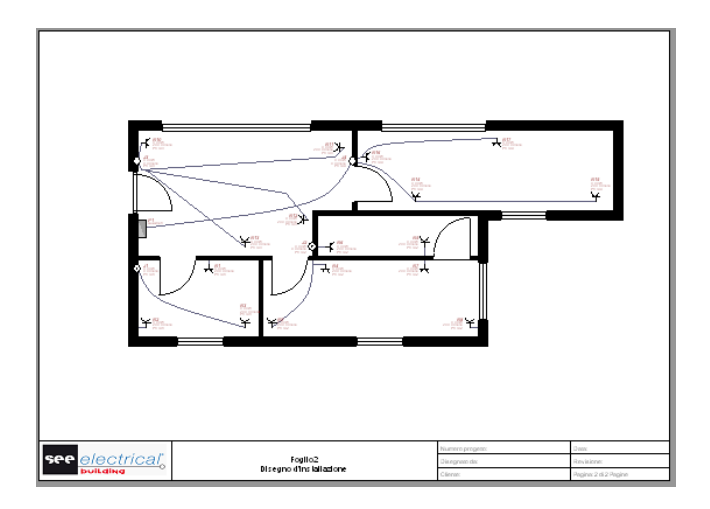

#### Documenti

Cliccando con il tasto sx del mouse sulla voce "Documenti":

- Nella sezione "Lista Materiale" vedrete il riepilogo dei componenti inseriti nella vostra planimetria con i relativi codici commerciali ed altre informazioni utili

| Descrizione                              | Codice commerciale | Costruttore | Quantità | Prezzo unità (€) | Prezzo (€) |
|------------------------------------------|--------------------|-------------|----------|------------------|------------|
| Interruttore unipolare                   |                    |             | 2        | 0.00             | 0.00       |
| PRESA BL.IP66 C.F.2P+T 32A 230V 6H CBF   | GW66965            | GEWISS      | 14       | 110.00           | 1540.00    |
| Interruttore MT Diff.1P+N C10 10mA       | 08081.10           | VIMAR       | 6        | 0.00             | 0.00       |
| Contenitore IP40 16M 4x4 orizzontale     | 01850              | VIMAR       | 6        | 7.35             | 44.10      |
| Interruttore unipolare con lampada spia  |                    |             | 1        | 0.00             | 0.00       |
| LAMPADA EMERGENZA FISSA 230V BIANCO      | GW34461            | GEWISS      | 4        | 41.50            | 166.00     |
| Lampada siluro incand.12V 3W bianco      | 00650              | VIMAR       | 11       | 1.54             | 16.94      |
| Presa per telecomunicazioni              |                    |             | 3        | 0.00             | 0.00       |
| NKT 50mm x 50mm Horizontal Cable Channel | TR100 3001         | NKT         | 65       | 0.00             | 0.00       |
| NKT 50mm x 50mm Vertical Cable Channel   | TR100 3002         | NKT         | 38       | 0.00             | 0.00       |
| NKT 50mm x 50mm Inner Corner Channel     | TR100 3003         | NKT         | 12       | 0.00             | 0.00       |
| NKT 50mm x 50mm Tee Channel              | TR100 3004         | NKT         | 5        | 0.00             | 0.00       |
| NKT 50mm x 50mm End Cap Channel          | TR100 3005         | NKT         | 4        | 0.00             | 0.00       |

H I Ista Materiale Distinta Lista Canaline Lista Cavi

- Nella sezione "Distinta" vedrete il riepilogo dei componenti inseriti nella vostra planimetria con informazioni relative alla pagina ed alla stanza nella quale è inserito ciascun componente

| Nome | Descrizione                          | Codice commerciale | Costruttore | Pagina  | Stanza     |
|------|--------------------------------------|--------------------|-------------|---------|------------|
| J1   | Contenitore IP40 16M 4x4 orizzontale | 01850              | VIMAR       | Foglio1 | Ufficio    |
| J2   | Contenitore IP40 16M 4x4 orizzontale | 01850              | VIMAR       | Foglio1 | Ingresso   |
| J3   | Contenitore IP40 16M 4x4 orizzontale | 01850              | VIMAR       | Foglio1 | Principale |
| J4   | Contenitore IP40 16M 4x4 orizzontale | 01850              | VIMAR       | Foglio1 | Principale |
| J5   | Contenitore IP40 16M 4x4 orizzontale | 01850              | VIMAR       | Foglio1 | Principale |
| J6   | Contenitore IP40 16M 4x4 orizzontale | 01850              | VIMAR       | Foglio1 | Principale |
| L1   | Lampada siluro incand.12V 3W bianco  | 00650              | VIMAR       | Foglio1 | Ufficio    |
| L2   | Lampada siluro incand.12V 3W bianco  | 00650              | VIMAR       | Foglio1 | Ufficio    |
| L3   | Lampada siluro incand.12V 3W bianco  | 00650              | VIMAR       | Foglio1 | Ingresso   |
| L4   | Lampada siluro incand.12V 3W bianco  | 00650              | VIMAR       | Foglio1 | Ingresso   |
| L5   | Lampada siluro incand.12V 3W bianco  | 00650              | VIMAR       | Foglio1 | Ingresso   |
| L6   | Lampada siluro incand.12V 3W bianco  | 00650              | VIMAR       | Foglio1 | Principale |
| L7   | Lampada siluro incand.12V 3W bianco  | 00650              | VIMAR       | Foglio1 | Principale |

-Nella sezione "Lista Canaline" vedrete un riepilogo relativo alle canaline con le relative informazioni d'impiantazione e dei cavi che le attraversano

| Nome    | Descrizione                                     | Codice commerciale | Costruttore | Pagina  | Stanza     | Altezza di fissag | Montaggio |
|---------|-------------------------------------------------|--------------------|-------------|---------|------------|-------------------|-----------|
| C1      | NKT 50mm x 50mm Horizontal Cable Channel        | TR100 3001         | NKT         | Foglio1 | Principale | 2500.00mm         | W24       |
| C2      | NKT 50mm x 50mm Horizontal Cable Channel        | TR100 3001         | NKT         | Foglio1 | Principale | 2500.00mm         | W23       |
| C3      | NKT 50mm x 50mm Horizontal Cable Channel        | TR100 3001         | NKT         | Foglio1 | Principale | 2500.00mm         | W21       |
| C4      | NKT 50mm x 50mm Horizontal Cable Channel        | TR100 3001         | NKT         | Foglio1 | Principale | 2500.00mm         | W19,W20   |
| C5      | NKT 50mm x 50mm Inner Corner Channel            | TR100 3003         | NKT         | Foglio1 | Principale | 200.00mm          |           |
| C6      | NKT 50mm x 50mm Inner Corner Channel            | TR100 3003         | NKT         | Foglio1 | Principale | 200.00mm          |           |
| C7      | NKT 50mm x 50mm Inner Corner Channel            | TR100 3003         | NKT         | Foglio1 | Principale | 200.00mm          |           |
| C8      | NKT 50mm x 50mm Inner Corner Channel            | TR100 3003         | NKT         | Foglio1 | Principale | 200.00mm          |           |
| C9      | NKT 50mm x 50mm Inner Corner Channel            | TR100 3003         | NKT         | Foglio1 | Ingresso   | 200.00mm          |           |
| C10     | NKT 50mm x 50mm Inner Corner Channel            | TR100 3003         | NKT         | Foglio1 | Ufficio    | 200.00mm          |           |
| C11     | NKT 50mm x 50mm Inner Corner Channel            | TR100 3003         | NKT         | Foglio1 | Ingresso   | 200.00mm          |           |
| C12     | NKT 50mm x 50mm Inner Corner Channel            | TR100 3003         | NKT         | Foglio1 | Ufficio    | 200.00mm          |           |
| C13     | NKT 50mm x 50mm Inner Corner Channel            | TR100 3003         | NKT         | Foglio1 | Ufficio    | 200.00mm          |           |
| ( ( ) ) | Lista Materiale / Distinta / Lista Canaline / L | ista Cavi          |             |         |            |                   |           |

## -Nella sezione "Lista Cavi" vedrete un riepilogo relativo ai soli cavi con informazioni relative anche alle singole lunghezze

| Nome | Descrizione                                            | Codice commerciale | Costruttore | From | To  | Quadro | Output | Lunghezza Totale |
|------|--------------------------------------------------------|--------------------|-------------|------|-----|--------|--------|------------------|
| W1   | Cavo twistato e schermato 2x0,5 rame guaina antifiamma | CVCAV02X0.5SCH     | NOTIFIER    | J1   | P1  | P1     | 106    | 5400.00mm        |
| W2   | Cavo twistato e schermato 2x0,5 rame guaina antifiamma | CVCAV02X0.5SCH     | NOTIFIER    | SW1  | J1  | P1     | 106    | 5750.00mm        |
| W3   | Cavo twistato e schermato 2x0,5 rame guaina antifiamma | CVCAV02X0.5SCH     | NOTIFIER    | L1   | SW1 | P1     | 106    | 11100.00mm       |
| W4   | Cavo twistato e schermato 2x0,5 rame guaina antifiamma | CVCAV02X0.5SCH     | NOTIFIER    | L2   | L1  | P1     | 106    | 2100.00mm        |
| W5   | Installation Cable 5P 1.50mm Copper                    | TR100 4000         | NKT         | S2   | SW1 | P1     | 106    | 2200.00mm        |
| W6   | Cavo twistato e schermato 2x0,5 rame guaina antifiamma | CVCAV02X0.5SCH     | NOTIFIER    | S3   | J1  | P1     | 106    | 2900.00mm        |
| W7   | Cavo twistato e schermato 2x0,5 rame guaina antifiamma | CVCAV02X0.5SCH     | NOTIFIER    | S4   | S3  | P1     | 106    | 3500.00mm        |
| W8   | Cavo twistato e schermato 2x0,5 rame guaina antifiamma | CVCAV02X0.5SCH     | NOTIFIER    | S5   | S4  | P1     | 106    | 1331.77mm        |
| W9   | Cavo Cavo installazione 2+PE x 1.50mm² Rame            |                    |             | S6   | S5  | P1     | 106    | 1480.29mm        |
| W10  | Cavo con guaina 10x0,5 mm²                             | 2CSV1054AC         | ABB         | S7   | S6  | P1     | 106    | 2424.84mm        |
|      |                                                        |                    |             |      |     |        |        |                  |

▲ ► ► Lista Materiale / Distinta / Lista Canaline / Lista Cavi

#### 3. Importazione planimetria da file DXF - DWG

Per importare in SEE Electrical Building un file DXF – DWG, cliccate in basso nella struttura ad albero Progetto la voce "Installazione", cioè la zona in cui importerete la vostra planimetria.

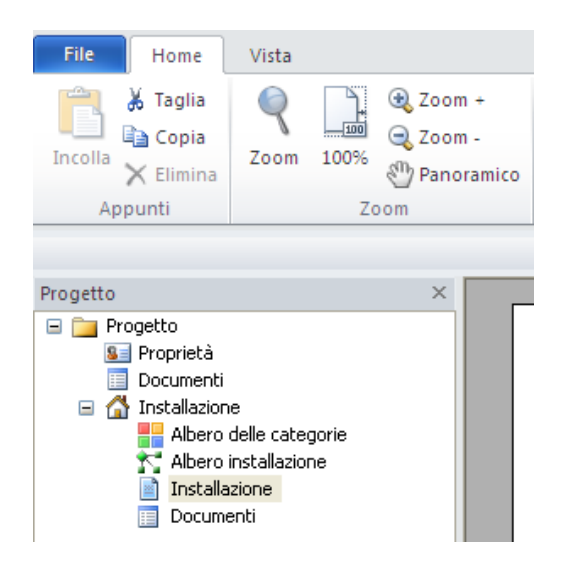

Nella finestra apparsa premete il pulsante "Importa Planimetria".

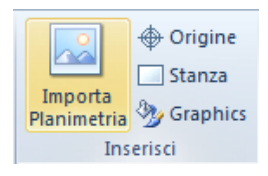

Cercate e selezionate il file ".dxf" o ".dwg" da utilizzare, premete il pulsante "Apri" per aprire il file.

| Cerca in:                       | 🚞 SEE DWG Ed   | tor 💌                   | 3 🕫 | بي 🥙 |         |
|---------------------------------|----------------|-------------------------|-----|------|---------|
| Documenti<br>recenti<br>Desktop | Grundplan (7+8 | ).dwg                   |     |      |         |
| Documenti                       |                |                         |     |      |         |
| Risorse del<br>computer         |                |                         |     |      |         |
| <b></b>                         | Nome file:     | Grundplan (7+8).dwg     |     | ~    | Apri    |
| Risorse di rete                 | Tipo file:     | AutoCAD DWG file(*.dwg) |     | *    | Annulla |

Il file verrà aperto dall'applicazione SEE DWG Editor, la quale vi permetterà di eseguire diverse operazioni sul file prima di eseguire l'importazione in SEE Electrical Building.

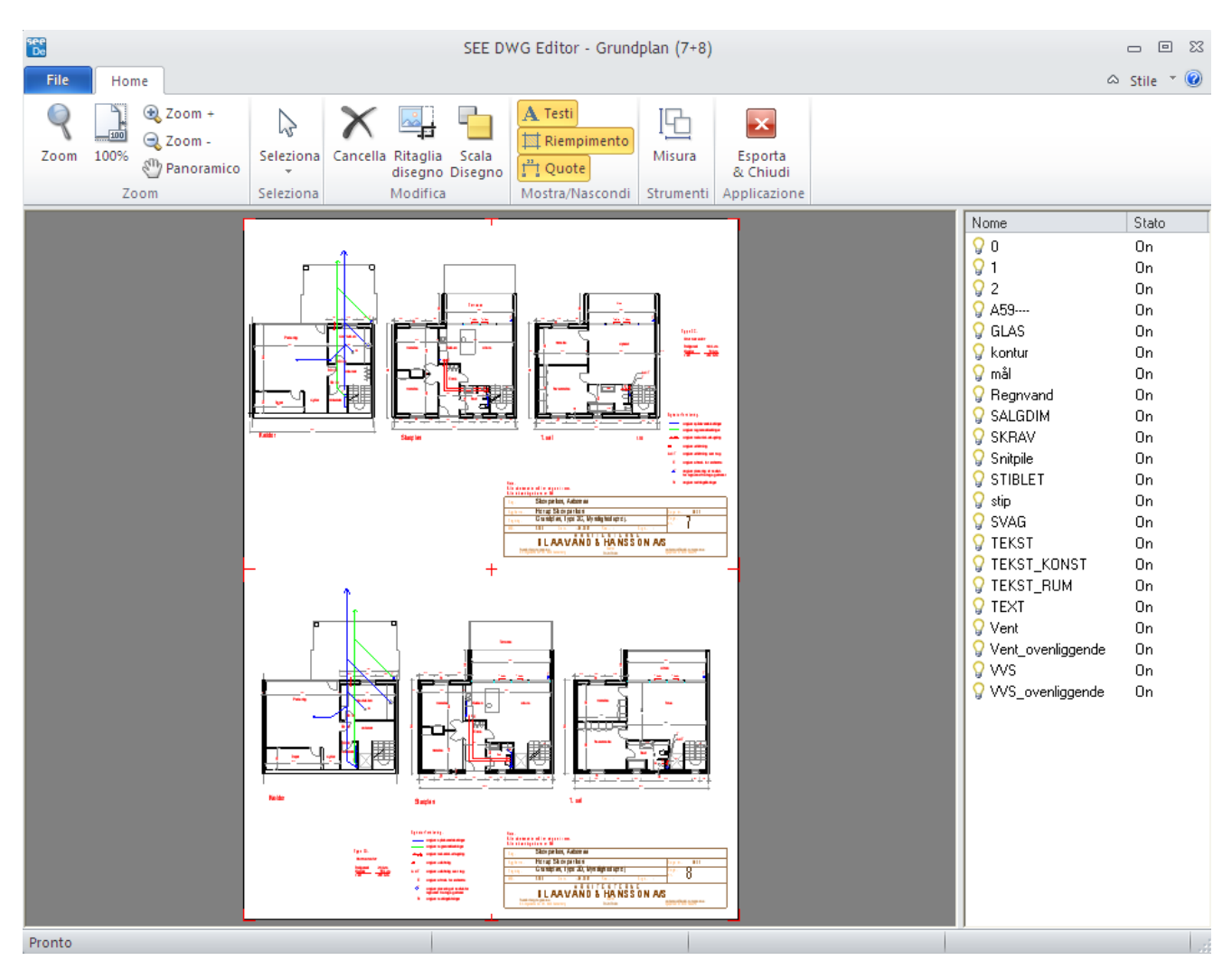

#### 3.A Ritagliare una parte del disegno

Selezionate il pulsante "Ritaglia disegno", selezionate un'area nel disegno importato tramite il tasto sx. L'area selezionata sarà isolata e centrata nello schermo, la parte esclusa sarà cancellata.

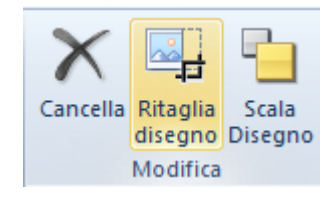

#### 3.B Modifiche di visibilità

Nella parte destra della schermata vedrete la lista dei piani (rappresentati tramite delle lampadine gialle) presenti nel file importato, cliccate due volte sulla lampadina gialla potrete nascondere il piano. La lampadina accesa e la dicitura a fianco "On", indicano che il piano in questo momento è visibile.

| Nome        | 🔺 Stato |
|-------------|---------|
| <b>♀</b> 0  | On      |
| <b>₽</b> 1  | On      |
| <b>₽</b> 2  | On      |
| 💡 A59       | On      |
| 💡 GLAS      | On      |
| 💡 kontur    | On      |
| 🛛 🖓 mål     | On      |
| 💡 Regnvand  | On      |
| 🛛 🖓 SALGDIM | On      |

Selezionando un qualsiasi segmento del disegno in basso a destra vi verrà indicato su che piano, tale elemento, è situato.

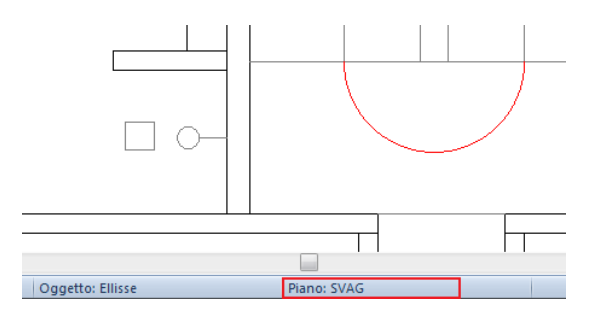

Potete eliminare dal disegno la visibilità dei "Testi", dei "Riempimenti" e delle "Quote", indipendentemente dal piano sul quale sono situati (es.: de-selezionando "Testi" saranno rimossi tutti i testi dal file DWG importato).

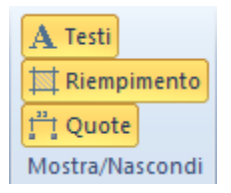

Per cancellare un singolo elemento cliccate sul pulsante "Seleziona / Elemento singolo" e selezionate una linea o un elemento di disegno nel DWG importato e cliccate poi sul pulsante "Cancella" (potete anche premere il tasto "Canc" sulla vostra tastiera).

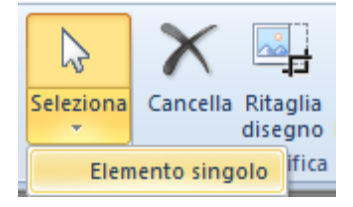

#### 3.C Scalare il disegno

Premete il pulsante "Misura" (categoria "Strumenti") per verificare le dimensioni attuali del disegno.

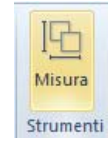

Selezionate due punti nella planimetria (come illustrato in basso) e nella parte inferiore a destra della finestra viene mostrata la distanza espressa in millimetri.

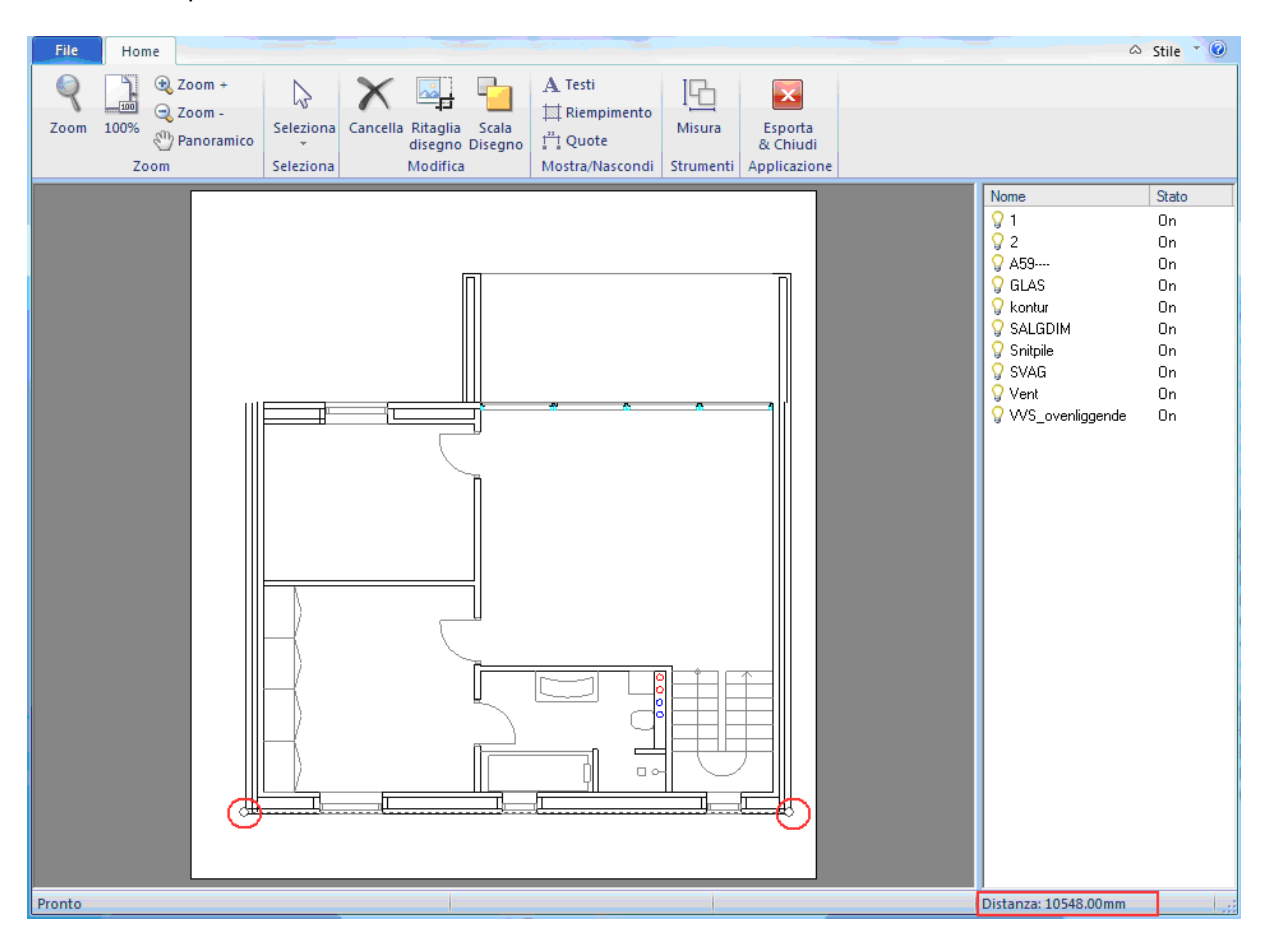

In questo caso stiamo lavorando su un file di circa 10,5 metri (di larghezza)

Cliccate sul pulsante "Scala Disegno".

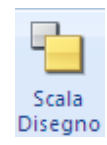

Modificate la scala del disegno importato tramite la seguente finestra:

| Fattore di | 1 |            |         |  |
|------------|---|------------|---------|--|
|            |   | $\langle $ | Annulla |  |

N.B. Se volete raddoppiare la dimensione della vostra piantina dovrete definire un valore di scala "2"; se invece volete dimezzarne la grandezza dovrete impostare il valore "0.5".

Supponiamo, per esempio, di avere un valore di dimensione come di seguito indicato:

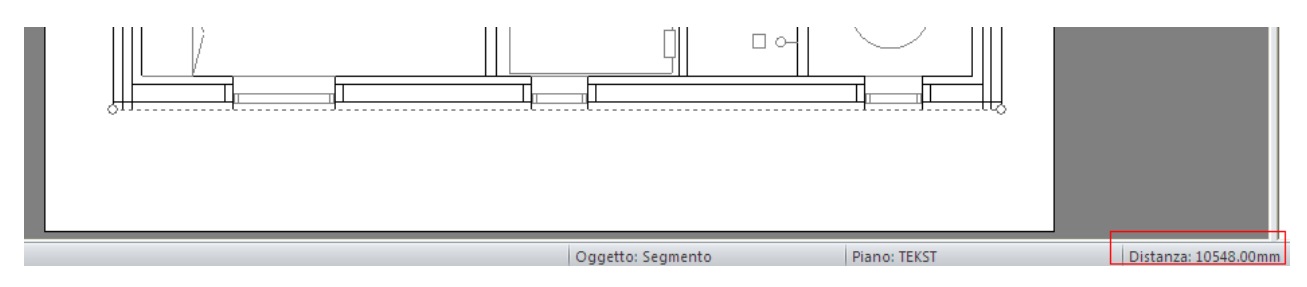

Se imponente un valore di scala pari a 2 otterrete una dimensione raddoppiata:

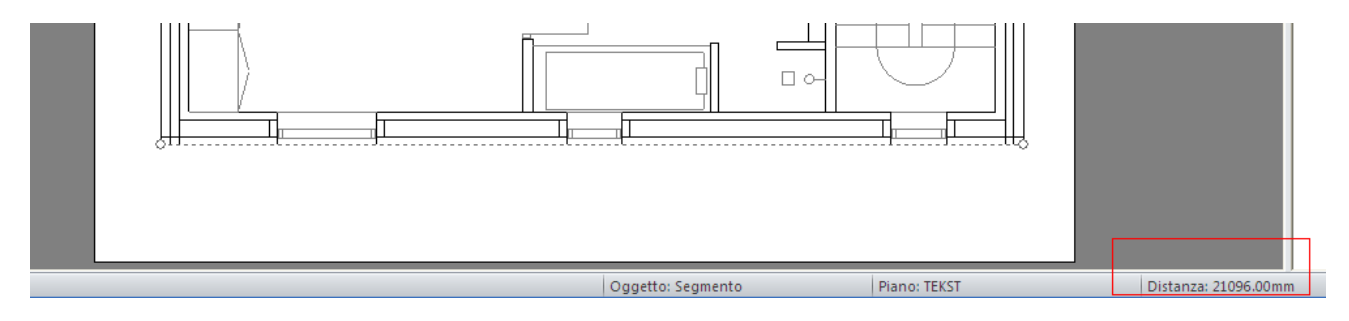

Se invece aveste imposto un valore di scala pari a 0,5 otterrete una dimensione dimezzata:

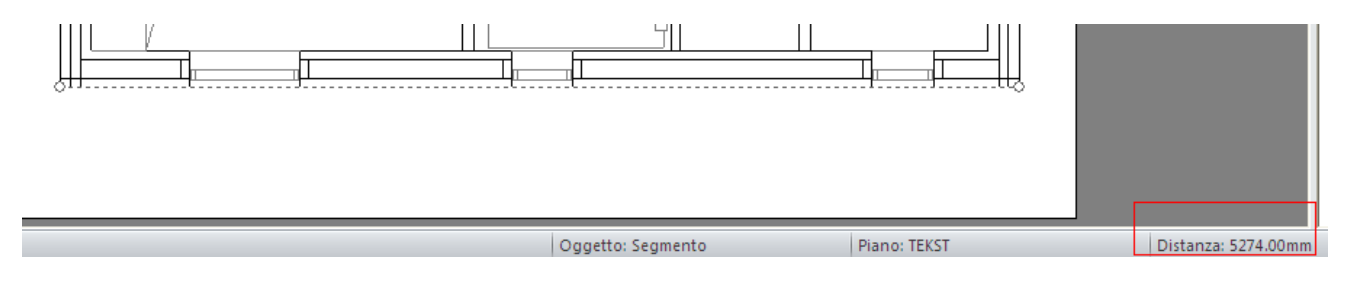

Inserite il nuovo fattore di scala e selezionate "OK" per confermare.

Comparirà la seguente finestra:

| (į) | Il disegno attivo è stato scalato. |
|-----|------------------------------------|
|     | ОК                                 |

Premete il pulsante "OK".

Misurando nuovamente la zona in precedenza analizzata vedrete che le dimensioni saranno attualizzate secondo la scala inserita.

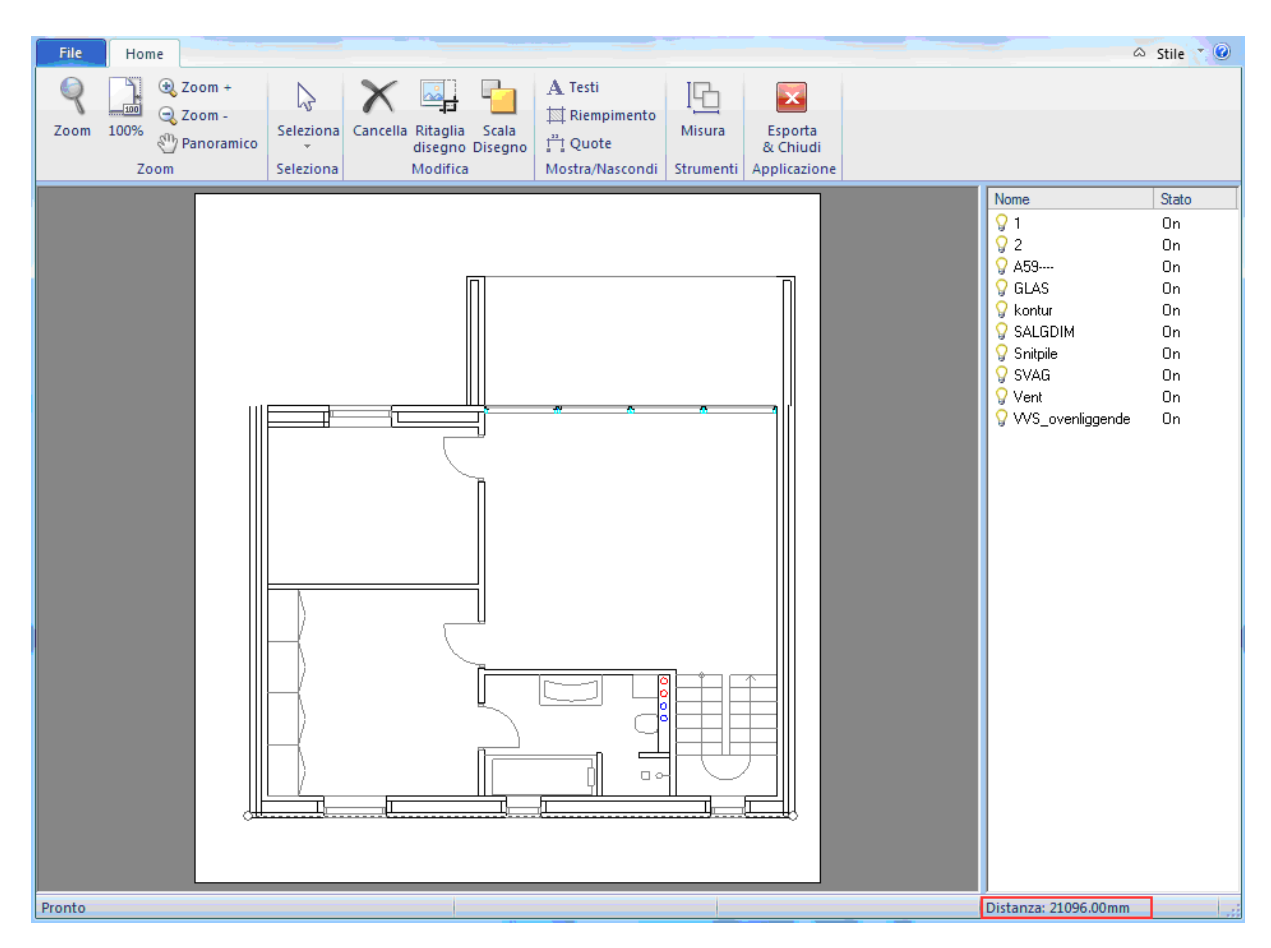

#### 3.D Possibilità di esplodere blocchi

Cliccando sull'icona **Explode Blocks** avete la possibilità di esplodere dei blocchi DXF/DWG precedentemente selezionati. Il risultato di questa operazione sarà quello di avere a disposizione un disegno formato da un insieme di linee singole (modificabili in modo indipendente dalle altre ) e non di vederlo come una serie di linee raggruppate.

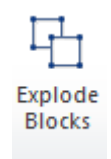

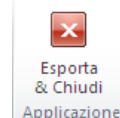

Dopo avere seguito tutte le modifiche necessarie al file DWG selezionate l'icona Applicazione oppure, dal menù File selezionate il pulsante "Esci"; vi comparirà la seguente finestra:

| ? | Vuoi esportare questo disegno in SEE Electrical Building? |
|---|-----------------------------------------------------------|
|   | Si No                                                     |

Premete "Sì" e SEE Electrical Building importerà all'interno del foglio aperto la planimetria. La piantina sarà considerata da questo momento un elemento unico e quindi non ulteriormente modificabile.

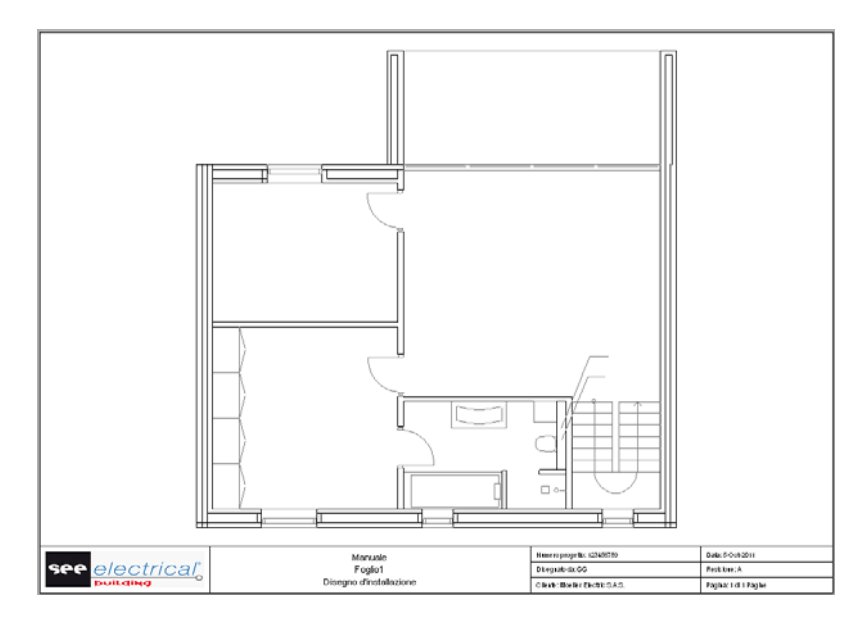

E' comunque possibile spostare il disegno della planimetria importato, potete selezionarlo e spostarlo semplicemente trascinandolo con il tasto sx del mouse.

Se volete centrare automaticamente il disegno importato premete il pulsante "Allinea" nelle icone del menù **Modifica** e selezionate il comando "Allinea alla Pagina".

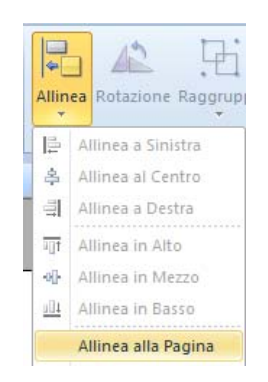

## 4. Importazione planimetria da un file immagine ".jpg - .bmp"

Per importare un file immagine (con estensione ".jpg" o ".bmp"), selezionate nella finestra **Progetto** la voce "Installazione", cioè dove vorrete importare la piantina.

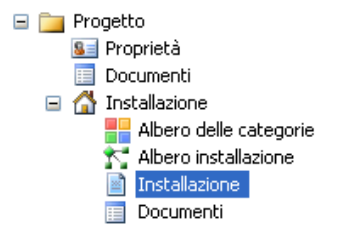

Premete il pulsante "Importa Planimetria".

| Importa<br>Planimetria | <ul> <li>Origine</li> <li>Stanza</li> <li>Graphics</li> </ul> |  |  |  |
|------------------------|---------------------------------------------------------------|--|--|--|
| Inserisci              |                                                               |  |  |  |

Scegliete il file (".jpg" o ".bmp") da utilizzare selezionando l'estensione desiderata nell'apposita cella di selezione, premete poi il pulsante "Apri".

| Cerca in:                       | 🗁 Symbols  |                   | ~ | 3 🦻 | P ። | •       |
|---------------------------------|------------|-------------------|---|-----|-----|---------|
| Documenti<br>recenti<br>Desktop | Custom     |                   |   |     |     |         |
| Documenti                       |            |                   |   |     |     |         |
| Risorse del<br>computer         |            |                   |   |     |     |         |
| <b></b>                         | Nome file: |                   |   |     | ~   | Apri    |
| Risorse di rete                 | Tipo file: | JPEG files(*.jpg) |   |     | ~   | Annulla |

La planimetria verrà importata nel foglio di lavoro dove sarà possibile modificarne le dimensioni (Larghezza e Lunghezza) tramite il trascinamento dei punti di costruzione oppure tramite la compilazione dei campi "Lunghezza" e "Larghezza" nella barra **Proprietà**.

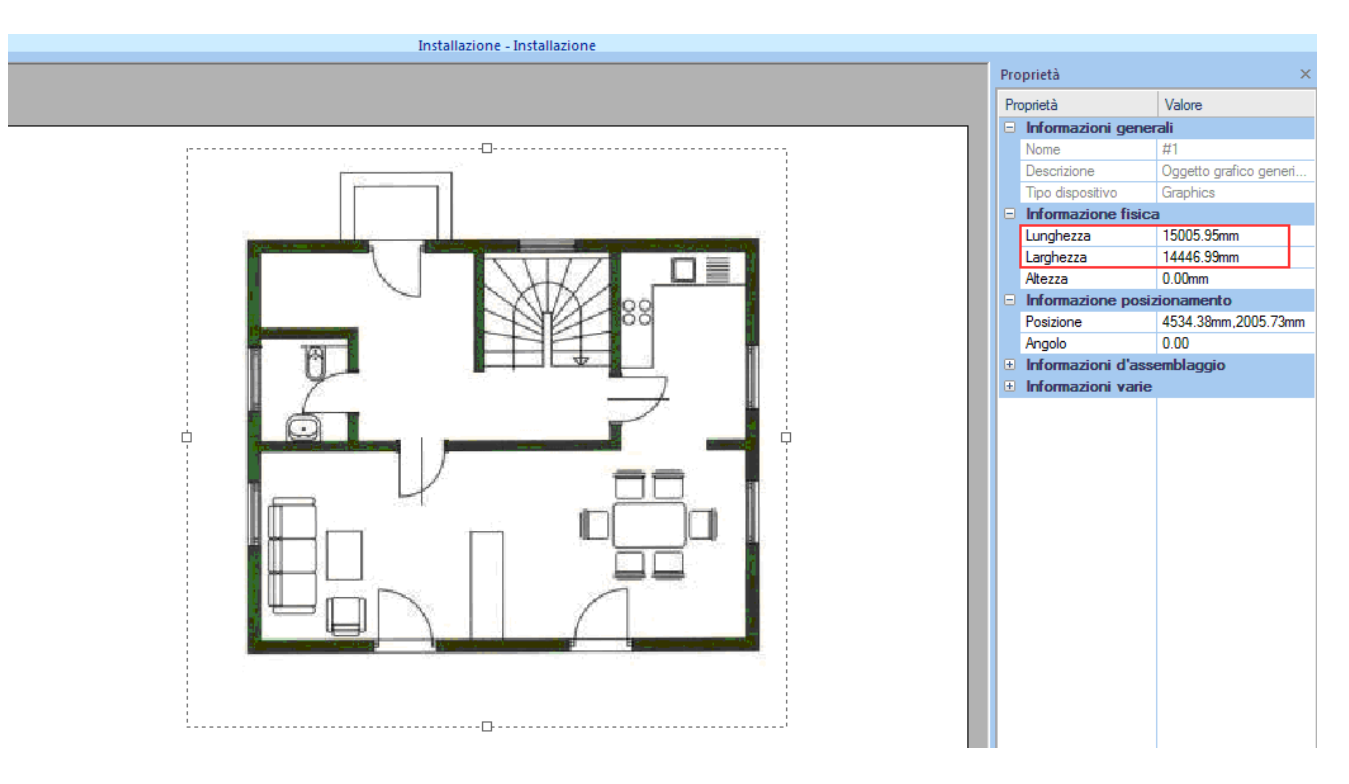

E' anche possibile il solo spostamento del disegno, tramite la selezione ed il trascinamento della piantina stessa con il tasto sx del mouse.

Attivate infine nella barra **Proprietà** del foglio la voce "Attenuazione", in questo modo il disegno importato sarà meno evidente durante la fase di creazione dello schema.

| Informazioni di visi | bilità   |
|----------------------|----------|
| Planimetrici         | Attivo   |
| Canaline             | Attivo   |
| Cavi                 | Attivo   |
| Stanze               | Attivo   |
| Immobili             | Attivo   |
| Sigle                | Attivo   |
| Guide                | Attivo   |
| Indicatori           | Attivo   |
| Graphics             | Attivo   |
| Attenuazione         | Attivo 🔹 |

Attivando l'attenuazione la planimetria disegnata viene posta in secondo piano, con i colori attenuati, e non risulta essere più selezionabile; al tempo stesso il disegno risulta stampabile con una migliore qualità.

## 5. Disegnare una planimetria

In assenza di un file da importare, potrete creare da nuovo una planimetria.

Per disegnare una planimetria cliccate in basso nella struttura ad albero Progetto la voce "Installazione".

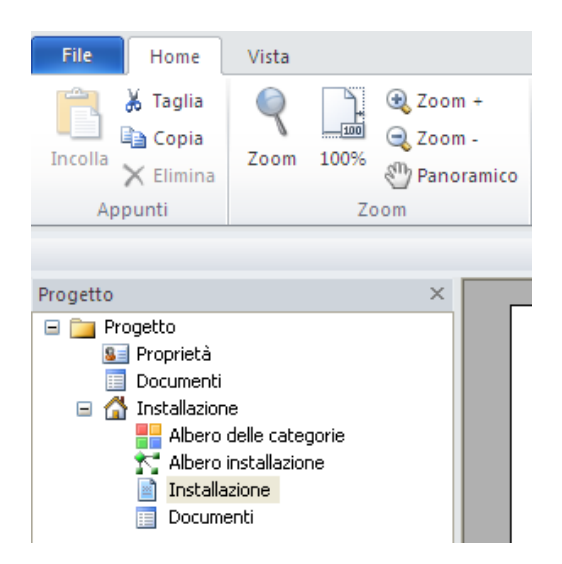

Se avete già a disposizione un foglio vuoto, potete utilizzare lo stesso, in alternativa potrete crearne uno nuovo cliccando nella parte inferiore della schermata di disegno con il tasto dx del mouse e selezionando il comando "Nuovo Foglio".

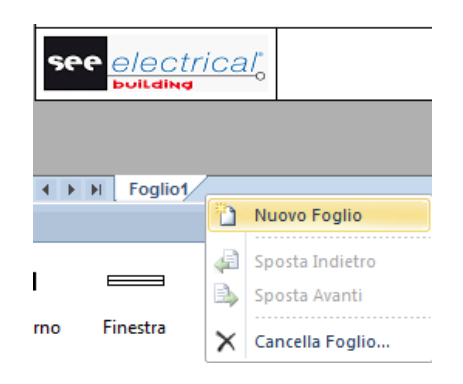

N.B. Ad ogni foglio creato corrisponde un'etichetta, visibile nella parte bassa della finestra di lavoro.

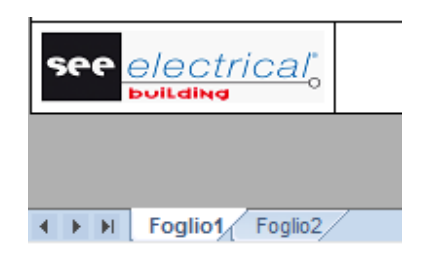

In basso al foglio di disegno trovate l'elenco delle librerie e dei rispettivi simboli che potete inserire all'interno del foglio di lavoro.

Per realizzare la planimetria cominciate dall'inserimento dei muri (esterni ed interni).

Il programma permette l'inserimento di muri in modo dinamico, ciò permette di semplificare e ridurre i tempi di creazione della piantina.

Per realizzare quanto descritto premete l'icona "Graphics" all'interno della categoria "Inserisci" nel menù Home.

|             | 🕀 Origine  |
|-------------|------------|
| Importo     | Stanza     |
| Planimetria | 狗 Graphics |
| Ins         | erisci     |

Si aprirà il menù Inserisci all'interno del quale nella categoria "Objects" dovrete premere l'icona "Disegna Muro".

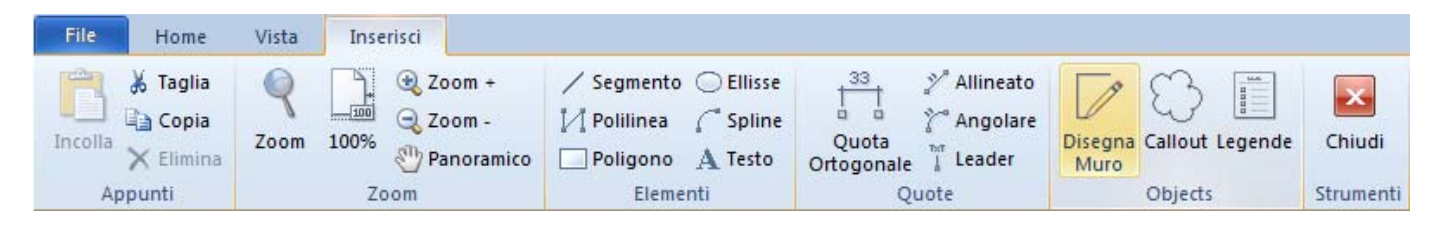

Tracciate il muro indicando con un primo clic, con il tasto sx del mouse, il punto di partenza; spostatevi nella direzione desiderata e il programma mostrerà in modo dinamico la lunghezza e l'angolo d'impiantazione (nel caso di pareti oblique) dell'elemento, terminate l'inserimento con un secondo click del tasto sx del mouse.

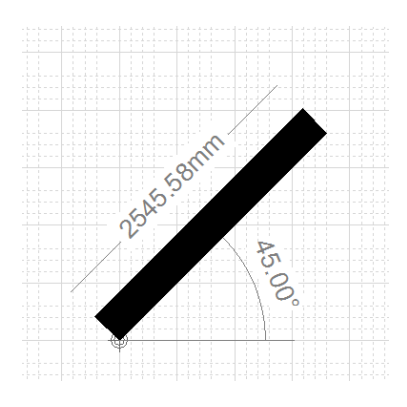

Per continuare la creazione di una stanza ripetete nuovamente la procedura sopra descritta. Così facendo le due entità verranno automaticamente collegate.

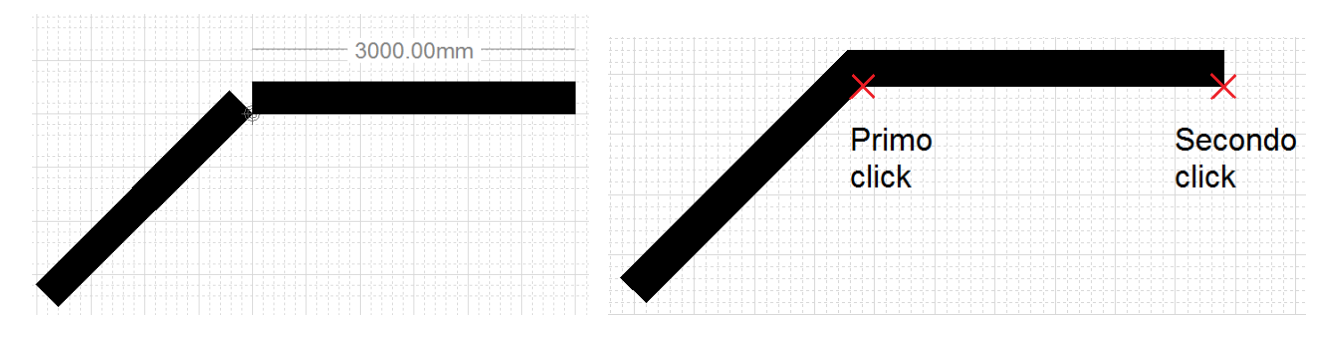

Una volta creati tutti i muri potrete differenziare i muri esterni dai muri interni modificandone la dimensione. Per realizzare ciò selezionate il muro su cui volete intervenire e, premendo il tasto destro del mouse, dal menù apparso selezionate la voce "Proprietà".

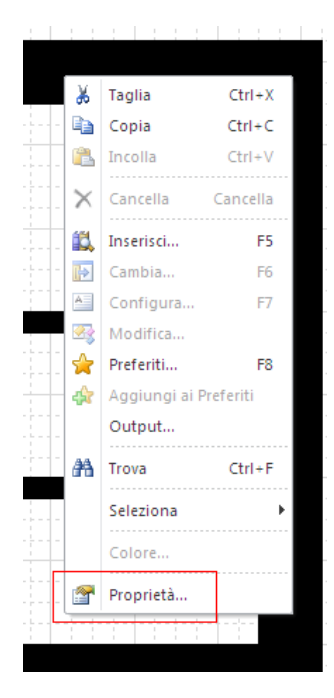

Sulla destra della zona di lavoro vi comparirà la finestra **Proprietà** dove potrete modificare all'interno della sezione "Informazione fisica" la voce "Larghezza". All'interno della stessa zona potrete modificare anche la lunghezza e l'angolo del muro impiantato.

| Pro | Proprietà ×                 |                  |       |  |  |
|-----|-----------------------------|------------------|-------|--|--|
| Pr  | oprietà                     | Valore           |       |  |  |
| Ξ   | Informazioni generali       |                  |       |  |  |
|     | Nome                        | #9               |       |  |  |
|     | Descrizione                 | Muro esterno     |       |  |  |
|     | Tipo dispositivo            | Muro             |       |  |  |
|     | Informazione fisica         |                  |       |  |  |
| _   | Lunghezza                   | 2000.00mm        |       |  |  |
|     | Larghezza                   | 100.00mm         |       |  |  |
|     | Altezza                     | 0.00mm           |       |  |  |
|     | Informazione posizion       | amento           |       |  |  |
|     | Posizione                   | 19100.00mm,15500 | .00mm |  |  |
|     | Angolo                      | 0.00             |       |  |  |
|     | Informazione montagg        | io               |       |  |  |
|     | Altezza di fissaggio        | 0.00mm           |       |  |  |
| ±   | Informazioni d'assemblaggio |                  |       |  |  |
| ±   | Informazioni varie          |                  |       |  |  |

Un seconda metodologia per modificare i muri inseriti è quella tramite la selezione con un clic del simbolo di parete da modificare; vi appariranno i suoi punti di costruzione. Selezionate ora il punto di costruzione su cui volete lavorare e spostatevi con il mouse fino al raggiungimento della lunghezza (o larghezza) desiderata.

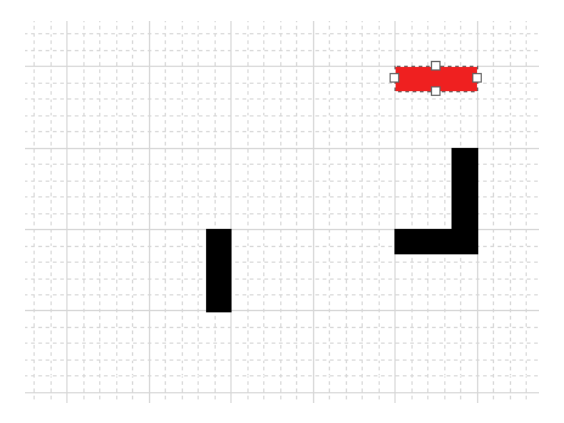

Per completare la realizzazione dovete utilizzare i simboli presenti nella libreria **Costruzione**:

| Simboli          |               |               |           |                   |                 |                     |                          |                       |                            |      |
|------------------|---------------|---------------|-----------|-------------------|-----------------|---------------------|--------------------------|-----------------------|----------------------------|------|
|                  |               | -             |           | $\bigcap$         |                 |                     | •                        | $\odot$               |                            |      |
| Quadro           | Muro interno  | Muro esterno  | Finestra  | Porta interna     | Porta esterna   | Muro di<br>condotta | Riferimento di<br>pagina | Punto di<br>connessio |                            |      |
| 14 <b>4 5</b> 51 | Costruzione / | Arredo Canale | Presa Cor | nmutatore / Illui | minazione / Pun | to luce / Segi      | nalazione / Audio        | - video Comu          | unicazioni / Sicurezza / A | ltro |

All'interno di questa famiglia trovate i simboli per disegnare finestre, porte interne e porte esterne.

Se volete inserire ad esempio una porta dovrete utilizzare una delle due procedure; selezionate il simbolo relativo dalla famiglia, fate un doppio clic con il tasto sx del mouse sull'anteprima del simbolo (all'interno del foglio planimetria dovrete eseguire un nuovo click con il tasto sx del mouse per realizzare l'inserimento) oppure selezionate l'entità desiderata e trascinatela all'interno del foglio lasciando il mouse nel punto desiderato.

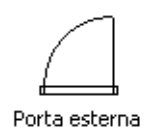

N.B. Per ruotare il simbolo (con un passo di 90°) prima di inserirlo nel foglio potete utilizzare il tasto "TAB" (esclusivamente per la procedura d'inserimento tramite doppio clic sull'anteprima del simbolo). Nel caso il simbolo

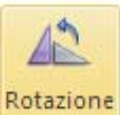

sia già stato impiantato (o trascinato) utilizzate il comando \_\_\_\_\_\_, dopo aver selezionato il simblo che volete editare, del menù Home.

Inserite con la procedura in precedenza descritta muri, porte e finestre in modo da ottenere la planimetria di seguito indicata.

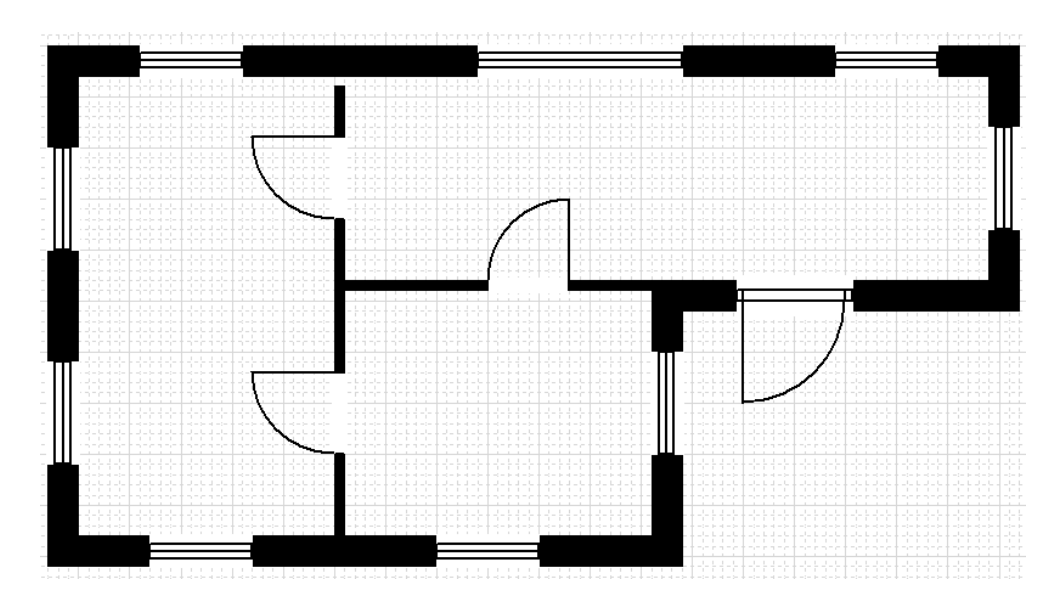

Nella finestra **Proprietà** (di default sempre nella parte destra della schermata di lavoro) visualizzabile di default tramite l'attivazione della voce "Proprietà" all'interno della categoria "Barre degli strumenti" del menù **Vista**.

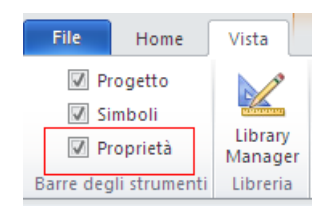

Potrete modificare i dati del foglio, come ad esempio la voce "Dimensione documento".

Le dimensioni sono reali, se avete bisogno di estensioni maggiori potete modificare i valori nella riga sopra menzionata e SEE Electrical Building applicherà in automatico la scala a tutti gli elementi del disegno.

Modificando la voce "Dimensione griglia", è invece possibile modificare la visualizzazione della griglia di lavoro.

| Pro | prietà                    | ×                     |  |  |
|-----|---------------------------|-----------------------|--|--|
| Pr  | oprietà                   | Valore                |  |  |
|     | Informazioni generali     |                       |  |  |
|     | Nome                      | Foglio1               |  |  |
|     | Numero di foglio          | 1                     |  |  |
|     | Numero di fogli           | 2                     |  |  |
|     | Viewpoint                 | Completo              |  |  |
|     | Dimensione documento      | 37008.08mm,26170.00mm |  |  |
|     | Scala di stampa           |                       |  |  |
|     | Informazioni griglia      |                       |  |  |
|     | Griglia                   | Attivo                |  |  |
|     | Dimensione griglia        | 100.00mm,100.00mm     |  |  |
|     | Fattore griglia           | 5                     |  |  |
|     | Distanza Snap Oggetto     | 100.00mm              |  |  |
|     | Origine                   | 0.00mm,0.00mm         |  |  |
| Ð   | Informazioni di visibilit | à                     |  |  |
| Ð   | Informazioni categoria    |                       |  |  |
| Ð   | Informazioni varie        |                       |  |  |

A planimetria completata potete impostare, nella barra delle proprietà del foglio e, all'interno della sezione "Informazioni di visibilità", la voce "Attenuazione".

| Informazioni di vi | sibilità  |
|--------------------|-----------|
| Planimetrici       | Attivo    |
| Canaline           | Attivo    |
| Cavi               | Attivo    |
| Stanze             | Attivo    |
| Immobili           | Attivo    |
| Sigle              | Attivo    |
| Guide              | Attivo    |
| Indicatori         | Attivo    |
| Graphics           | Attivo    |
| Attenuazione       | Disattivo |

Attivando l'attenuazione la planimetria disegnata passa in secondo piano con i colori attenuati e ne viene annullata la sensibilità con il puntatore, cioè non è più selezionabile, ed allo stesso tempo la stessa risulta stampabile con una migliore qualità. Di seguito un esempio del risultato dell'attenuazione:

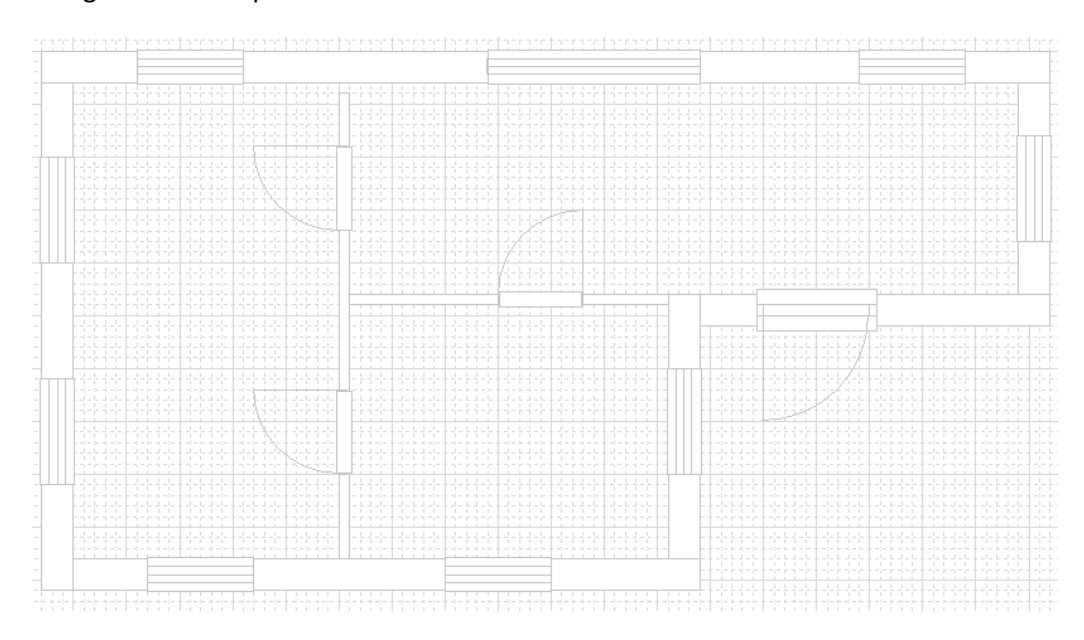

#### 5.A Gestione delle Stanze

Nella planimetria creata (o importata) è possibile inserire una stanza.

Premete l'icona "Stanza" all'interno della categoria "Inserisci" del menù Home.

|     |                     | Origine   |
|-----|---------------------|-----------|
|     |                     | Stanza    |
| Pla | nporta<br>inimetria | Maraphics |
|     | Ins                 | erisci    |

Inserite un poligono facendo più click con il tasto sx del mouse ed un click con il tasto dx per terminare l'inserimento.

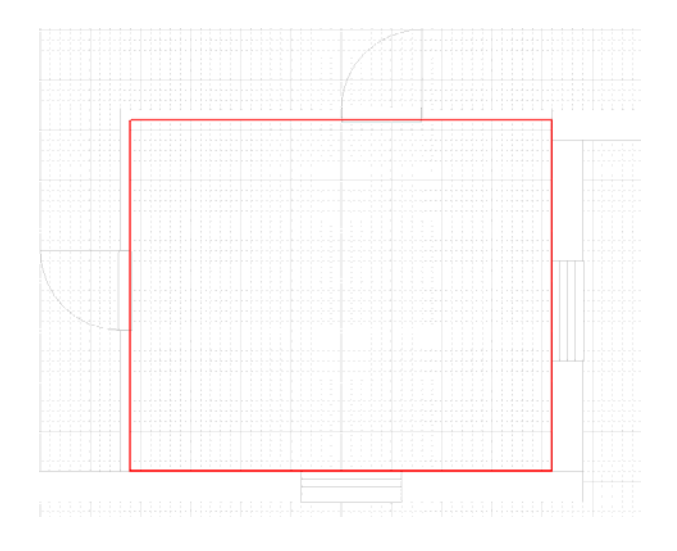

Selezionate la stanza inserita e nella finestra **Proprietà** compariranno le informazioni relative alla zona definita, alla voce "Stanza" potete assegnarle un nome.

| Proprietà × |                             |                     |  |  |  |  |  |
|-------------|-----------------------------|---------------------|--|--|--|--|--|
| Pn          | oprietà                     | Valore              |  |  |  |  |  |
|             | Informazioni generali       |                     |  |  |  |  |  |
|             | Nome                        | #10                 |  |  |  |  |  |
|             | Descrizione                 | Stanza generica     |  |  |  |  |  |
|             | Tipo dispositivo            | Room                |  |  |  |  |  |
|             | Stanza                      | CUCINA              |  |  |  |  |  |
|             | Area                        | 14.70m <sup>2</sup> |  |  |  |  |  |
|             | Tipo                        |                     |  |  |  |  |  |
|             | Informazione fisica         |                     |  |  |  |  |  |
|             | Lunghezza                   | 4200.00mm           |  |  |  |  |  |
|             | Larghezza                   | 3500.00mm           |  |  |  |  |  |
|             | Altezza                     | 0.00mm              |  |  |  |  |  |
| +           | Informazioni d'assemblaggio |                     |  |  |  |  |  |
| +           | Informazioni varie          |                     |  |  |  |  |  |

Il nome assegnato alla stanza verrà visualizzato all'interno di quest'ultima.

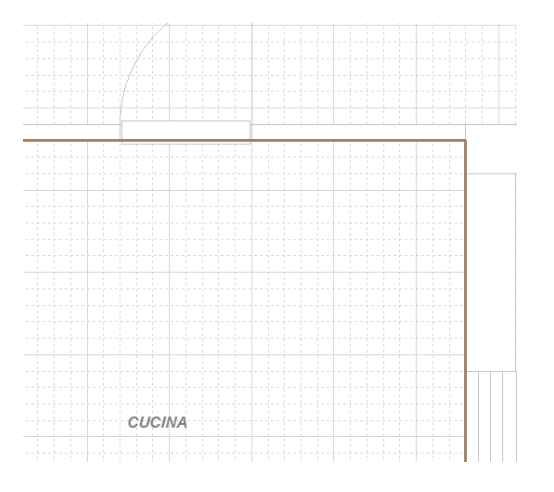

In "Distinta" verrà riportata anche l'informazione relativa alla Stanza in cui un componente è stato inserito, quindi potrete selezionare i simboli utilizzando questa informazione come ulteriore filtro.

| Nome | Descrizione                          | Codice commerciale | Costruttore | Pagina  | Stanza |
|------|--------------------------------------|--------------------|-------------|---------|--------|
| L1   | LAMPADA IODURI METALLICI 70W RX7s MD | GW88701            | GEWISS      | Foglio1 | BAGNO  |
| L2   | LAMPADA IODURI METALLICI 70W RX7s MD | GW88701            | GEWISS      | Foglio1 | CUCINA |
| S1   | Presa 2P+T 16A universale avorio     | 00575              | VIMAR       | Foglio1 | CUCINA |
| S2   | Presa 2P+T 16A universale avorio     | 00575              | VIMAR       | Foglio1 | CUCINA |
| SW1  | living - interruttore 1P 16A         | 4501               | Bticino     | Foglio1 | BAGNO  |
| SW2  | living - interruttore 1P 16A         | 4501               | Bticino     | Foglio1 | CUCINA |

Il software permette il posizionamento di componenti con precisione maggiore; ad una distanza impostabile dal bordo e dal centro della stanza.

Cliccate dal menù File sulla voce "Opzioni" (in basso sulla destra della finestra):

| File                  |                                  |
|-----------------------|----------------------------------|
| Nuovo                 | Documenti recenti                |
|                       | 1 Esempio Civile.ebp             |
| Apri                  | 2 Esempio Negozio.ebp            |
|                       | <u>3</u> Esempio Industriale.ebp |
| <u>S</u> alva         |                                  |
| 属 Sal <u>v</u> a come |                                  |
| <u>S</u> tampa        |                                  |
|                       |                                  |
| Quadr <u>i</u>        |                                  |
| _                     |                                  |
| Esporta 🕨             |                                  |
| <b>₩</b>              |                                  |
| Database              |                                  |
|                       | 😫 Opz <u>ioni</u> 🗙 <u>E</u> sci |

Nella finestra apparsa selezionate la voce "Varie"; al centro della stessa, nella colonna "Proprietà", impostate "Modalità Allineamento in stanza" su "Attivo" e "Distanza minima bordo stanza" con un valore, per esempio 200.00mm (valore inserito di default).

|                   | ]                                           |         |
|-------------------|---------------------------------------------|---------|
| Parametri simbolo | Proprietà Valore                            |         |
| Parametri standa  | Informazioni Installazione                  | ~       |
|                   | Scala Simbolo 1.000                         |         |
| Manager di stam   | Lunghezza Addizionale Cavo 0.00mm           |         |
| Cartigli          | Lunghezza Addizionale Cavo (%) 0.00%        |         |
|                   | Pendant System margin 0.00mm                |         |
| Varie             | Pendant System Distance 0.00mm              |         |
|                   | Includi Pagina & Stanza in Categoria Attivo |         |
|                   | Modalità Allineamento in Stanza Attivo      |         |
|                   | Distanza minima bordo stanza 200.00mm       |         |
|                   | Modalità Struttura Muro Disattivo           |         |
|                   | Info Applicazione                           |         |
|                   | Informazioni varie                          |         |
|                   |                                             |         |
|                   |                                             |         |
|                   |                                             |         |
|                   |                                             | ~       |
|                   |                                             |         |
|                   |                                             | A       |
|                   | UK                                          | Annulla |

Confermate le modifiche premendo il pulsante "OK".

Per provare tale funzionalità inserite dei simboli nella stanza, vedrete che vi verranno mostrate delle linee guida in corrispondenza di una distanza di 200mm dal bordo della stanza ed anche al centro di quest'ultima.

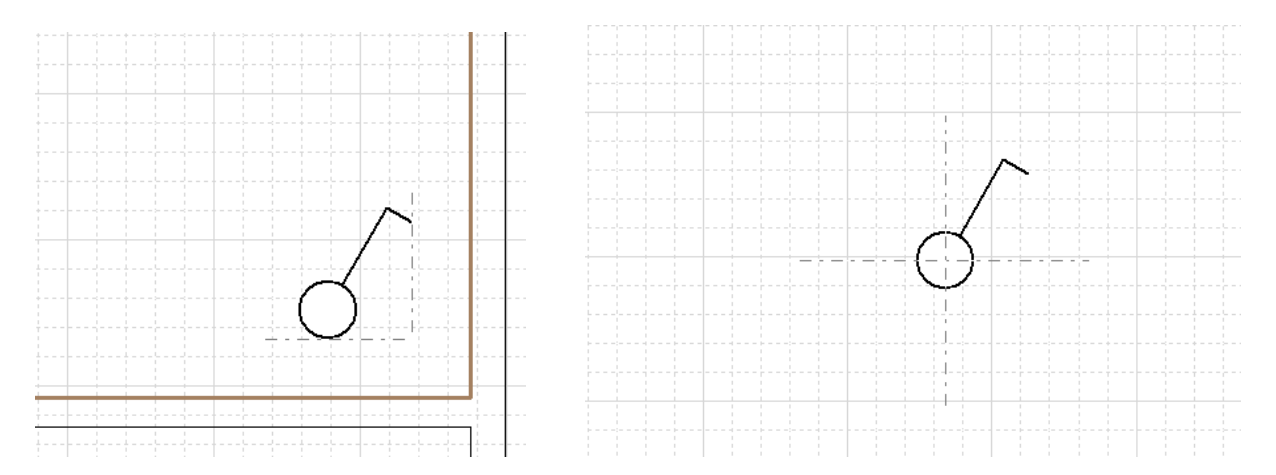

#### 5.B Inserimento di testi ed oggetti grafici

Per inserire all'interno del foglio di lavoro testi ed oggetti grafici premete l'icona "Graphics".

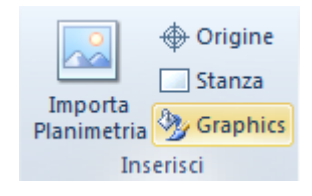

Si aprirà il menù **Inserisci** all'interno del quale nella categoria "Elementi" sono presenti le icone relative all'inserimento di testo ed di oggetti grafici (Segmento, Polilinea, Poligono, Ellisse e Spline).

| File           | Home  | Vista            | Inseris | ci                                   |                                           |           |                     |                                       |                 |                 |           |
|----------------|-------|------------------|---------|--------------------------------------|-------------------------------------------|-----------|---------------------|---------------------------------------|-----------------|-----------------|-----------|
| []]<br>Incolla |       | <b>Q</b><br>Zoom | 100% (  | 💫 Zoom +<br>💫 Zoom -<br>🖞 Panoramico | ∕ Segmento<br>¦∕¦ Polilinea<br>□ Poligono | ⊖ Ellisse | Quota<br>Ortogonale | Ƴ Allineato<br>같 Angolare<br>집 Leader | Disegna<br>Muro | Callout Legende | Chiudi    |
| Ap             | punti |                  | Zoor    | m                                    | Eleme                                     | enti      | Q                   | uote                                  |                 | Objects         | Strumenti |

Premete il pulsante "Testo", posizionate l'entità provvisoria "Text" nella posizione desiderata.

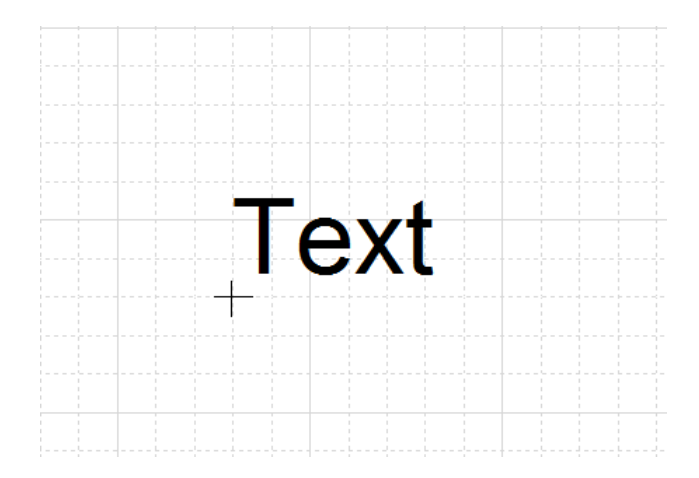

Uscite dal comando d'inserimento (premendo il pulsante ESC) e selezionate la parola appena inserita (selezionando l'incrocio della griglia in basso alla sinistra del testo, come sopra evidenziato), nella finestra **Proprietà** definite alla voce "Valore" il testo desiderato per es. MOTORE.

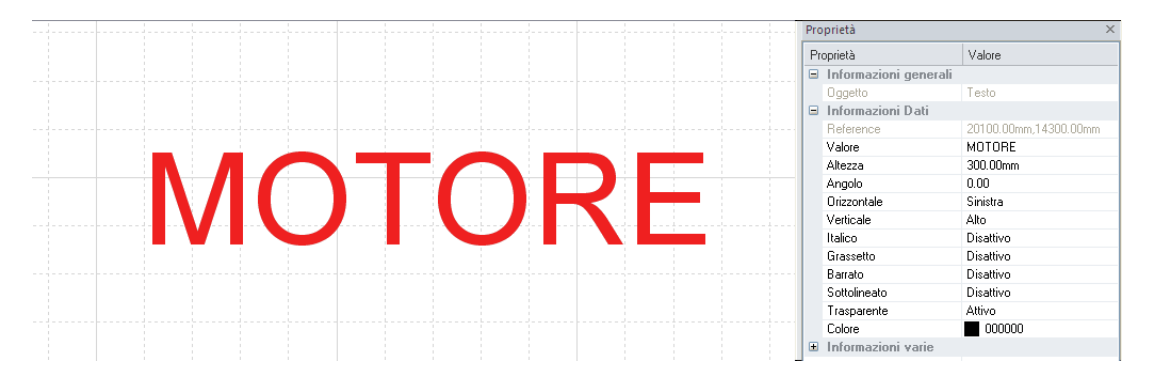

Editate gli altri campi della tabella a seconda della caratteristiche che dovrà avere il vostro testo: Altezza, Angolo, Font, Colore, ecc...

N.B. Per le entità poligono ed ellisse è possibile definire anche il colore del riempimento interno (nel caso non vogliate vedere la griglia sottostante il simbolo). Per realizzare ciò selezionate l'entità impiantata e dalla finestra **Proprietà** definite le impostazioni "Riempimento" e "Colore" come di seguito indicato (nell'esempio il colore scelto è il bianco ma può essere modificato).

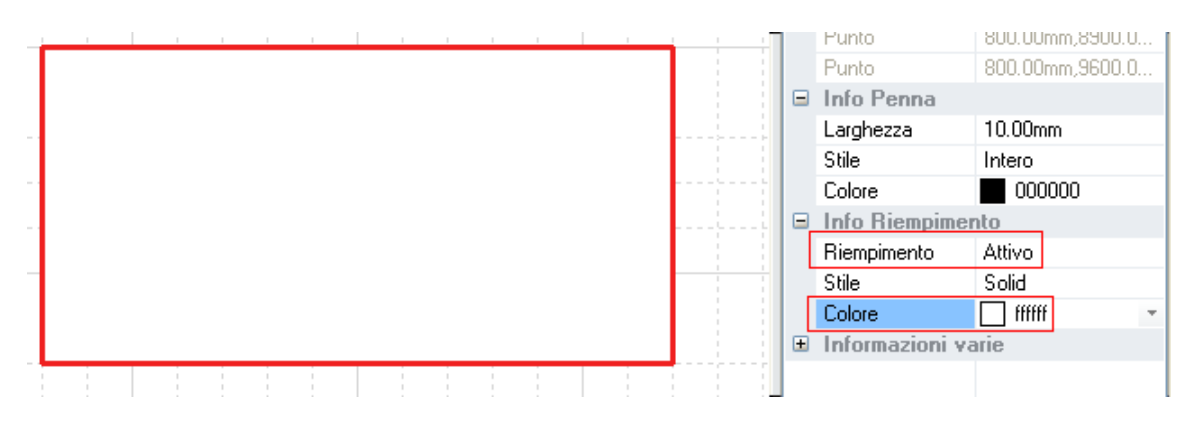

#### 5.C Inserimento di Quote

Il software dispone di differenti tipologie di quote che permettono il calcolo automatico di distanze e di angolature.

Premete l'icona "Graphics".

|             | 🕀 Origine  |  |  |  |  |
|-------------|------------|--|--|--|--|
| Imports     | Stanza     |  |  |  |  |
| Planimetria | 🦄 Graphics |  |  |  |  |
| Inserisci   |            |  |  |  |  |

Si aprirà il menù **Inserisci** all'interno del quale nella categoria "Quote" troverete le differenti tipologie di modalità di misurazione disponibili.

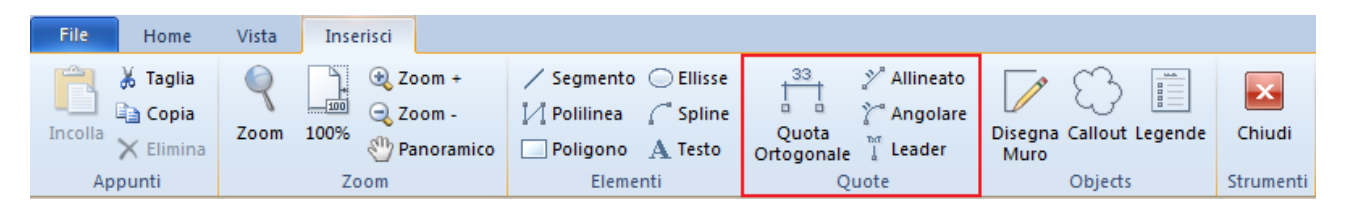

Di seguito troverete alcuni esempi di funzionamento:

- Quota Ortogonale: utilizzata per quotare distanze sull'asse orizzontale o verticale.

Definite tramite la selezione con il tasto sx del mouse le due estremità della quota.

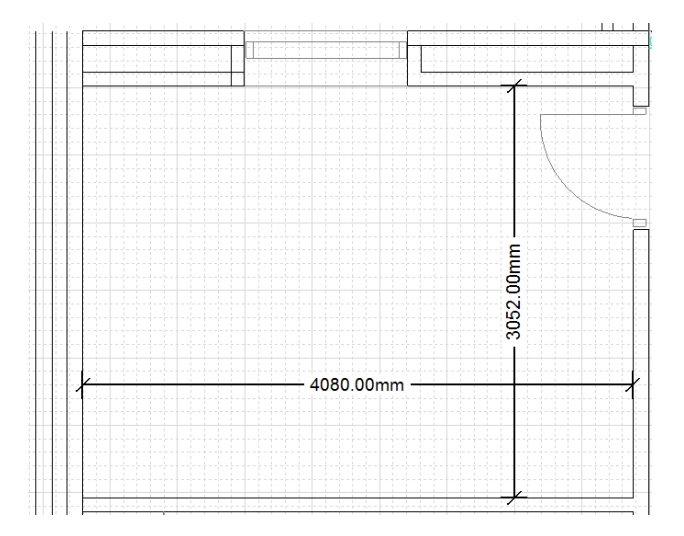

- Quota Allineato: utilizzata per misurare distanze sull'asse obliquo.

Utilizzate la medesima procedura sopra indicata per eseguire l'inserimento dell'entità menzionata.

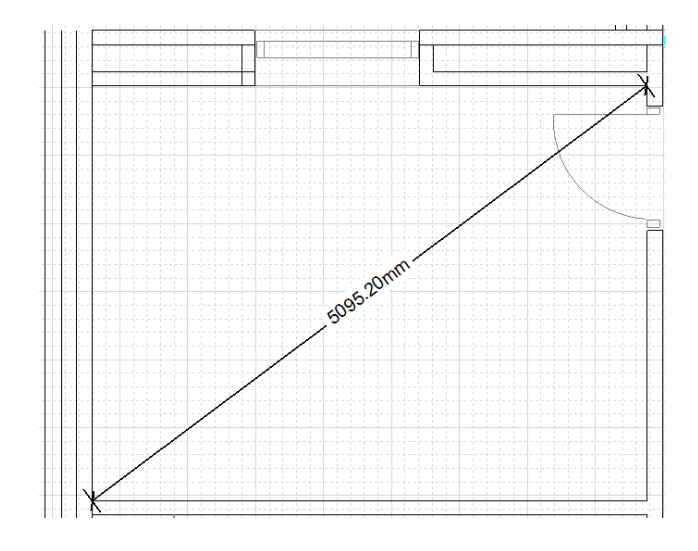

- Quota Angolare: permette di calcolare il grado di angolazione di un componente rispetto ad un secondo.

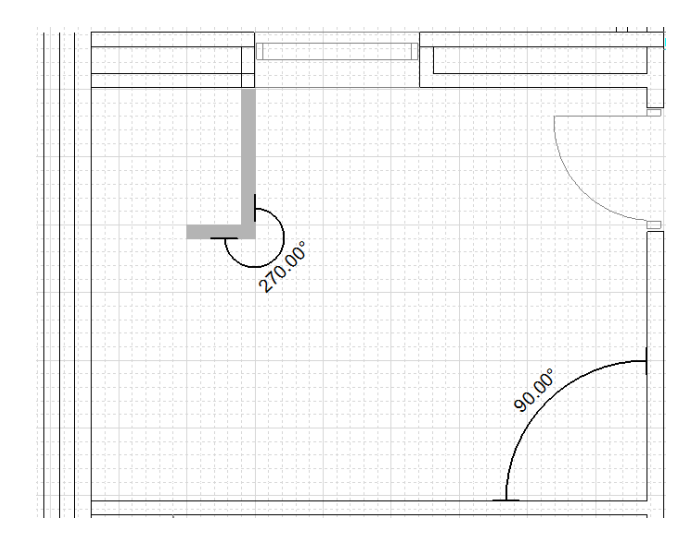

Definite i due elementi di confronto tramite la selezione con il tasto sx del mouse.

- Quota Leader: utilizzata per inserire un commento in un punto desiderato della planimetria.

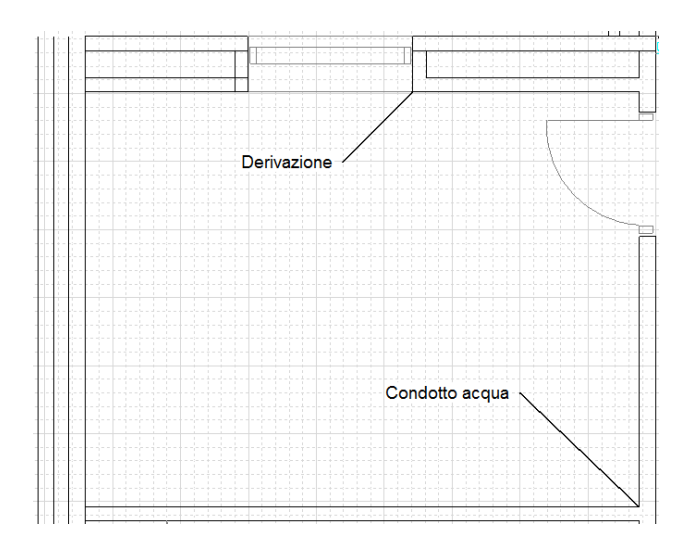

#### 5.D Inserimento di un simbolo

Nella planimetria creata (o importata) è possibile inserire i simboli elettrici necessari alla rappresentazione dell'impianto elettrico.

Cliccate sui simboli nella finestra in basso, scegliendoli dalla relativa libreria:

| Simboli |                             |                  |                               |                                 |                               | × |
|---------|-----------------------------|------------------|-------------------------------|---------------------------------|-------------------------------|---|
|         |                             |                  | 1 1                           |                                 | $\bigcirc$                    | ~ |
|         |                             |                  |                               |                                 | $\odot$                       |   |
| Quadro  | Muro interno 🛛 Muro esterno | Finestra P       | 'orta interna Porta esterna   | Muro di condotta Riferimento di | Punto di                      | ~ |
| HAPH    | Costruzione Mobilio Canale  | Presa Commutator | re / Illuminazione / Punto II | uce Segnalazione Audio - vide   | Comunicazioni Sicurezza Altro |   |

Le librerie a disposizione sono: Costruzione (utilizzata per il disegno della planimetria), Mobilio, Canale, Presa, Commutatore, Illuminazione, Punto luce, Segnalazione, Audio-Video, Comunicazioni, Sicurezza, Altro.

N.B. Per inserire i simboli utilizzate le procedure descritte in precedenza per l'inserimento dell'entità muro.

N.B. Per ruotare il simbolo (con un passo di 90°) prima di inserirlo nel foglio potete utilizzare il tasto "TAB" (esclusivamente per la procedura d'inserimento tramite doppio clic sull'anteprima del simbolo). Nel caso il simbolo

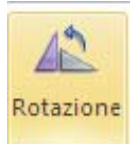

sia già stato impiantato (o trascinato) utilizzate il comando editare, del menù **Home**.

, dopo aver selezionato il simblo che volete

Il programma permette di salvare nella sezione "Codici preferiti" anche composizioni di simboli e codici come da esempio seguente (combinazione interruttore + presa).

| Codici:                                                    |               |             |                  |        |                                 |   |
|------------------------------------------------------------|---------------|-------------|------------------|--------|---------------------------------|---|
| Descrizione                                                | Codice comm 🔺 | Costruttore | Tipo dispositivo |        |                                 |   |
| 🔧 Due interruttori 1P 10AX bianco (Presa 2P 15A USA+EU per | 00538         | VIMAR       | Planimetrico     |        |                                 |   |
| Presa 2P 15A USA+EU per spine ø4,8mm (Due interruttori 1   | 00709         | VIMAR       | Planimetrico     |        | <b>S20</b><br>00709<br>200.00mm | 5 |
|                                                            |               |             | OK Ar            | nnulla |                                 |   |

Per realizzare ciò dovete inserire nel foglio planimetrico i simboli desiderati (nell'esempio un interruttore ed una presa) e codificarli (vedere capitolo 9 per la procedura di assegnazione del codice) in modo da trovarvi nella situazione di seguito indicata.

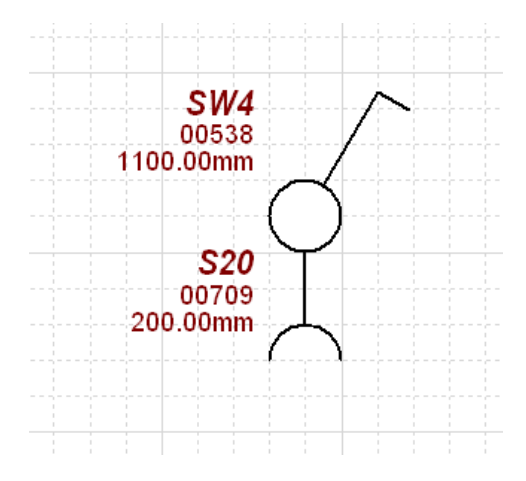

Selezionateli entrambi tenendo premuto il tasto "Ctrl" (oppure utilizzate la zona di selezione attivata tramite la selezione "Shift" più la definizione dell'area tramite mouse) ed eseguite il comando "Raggruppa\Raggruppa" come illustrato nell'immagine seguente.

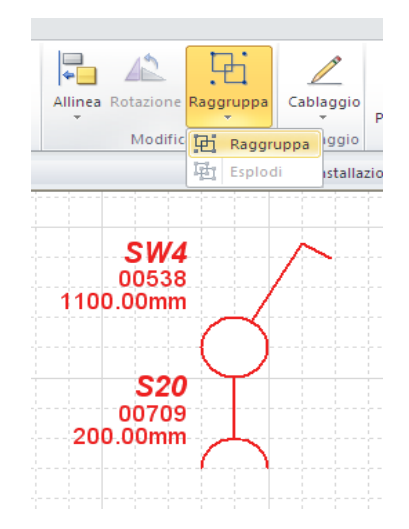

36 Manuale di avviamento SEE Electrical Building V3
Avrete unito le due entità, come ultimo passaggio dovrete semplicemente salvare le due codifiche combinate all'interno della sezione "Preferiti" tramite il comando "Aggiungi ai preferiti" (presente nel menù a tendina visualizzato con un clic con il tasto dx del mouse sull'entità prima elaborata) come da immagine seguente.

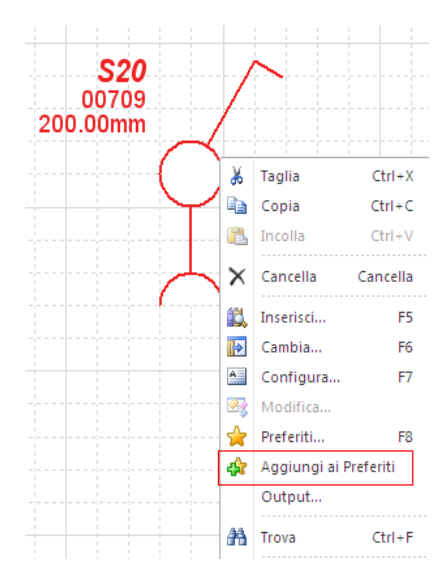

# 5.E Possibilità di rinominare e cancellare i favoriti

Selezionando l'icona **Preferiti** 📌 Preferiti viene proposta una finestra che mostra l'elenco dei componenti preferiti. In

questa finestra sono presenti (nell'angolo sinistro basso) i tasti Elimina

e Rinomina

Elimina

che permettono appunto di eliminare o rinominare il componente selezionato. La possibilità di rinominare il simbolo preferito risulta comoda quando noi abbiamo aggiunto a questa lista dei simboli raggruppati.

## 5.F Connessione automatica e routing automatico

Esiste la possibilità di creare in modo automatico la connessione logica tra i simboli usando il comando seguente

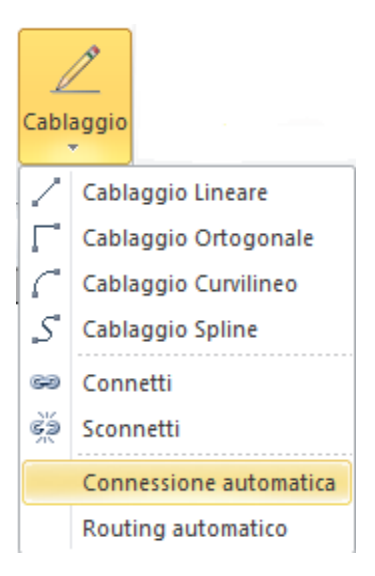

Per utilizzare correttamente questa opzione bisogna selezionare tutti i simboli che si vogliono connettere e dopo aver cliccato la voce indicata in immagine cliccate su un simbolo che fa parte del gruppo selezionato. Un esempio di questa operazione porterebbe ad ottenere il seguente risultato finale

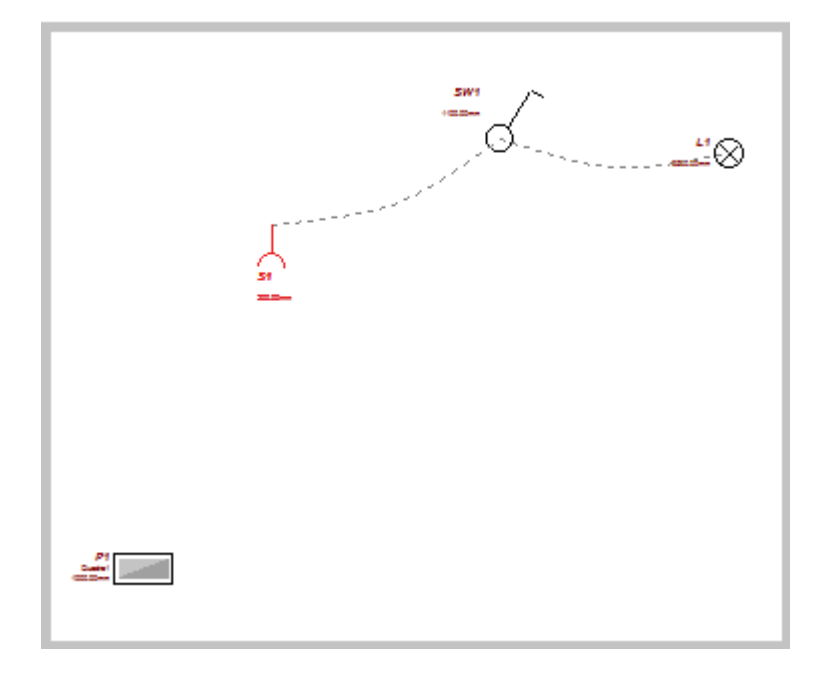

Il secondo comando interessato in questo paragrafo permette di creare la connessione fisica tra i vari componenti della planimetria. Il risultato interessato si ottiene selezionando la voce

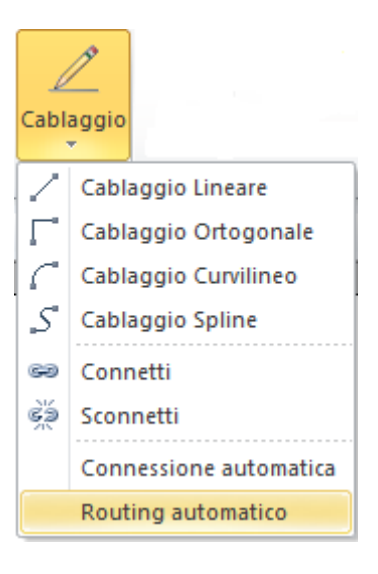

Questo comando va utilizzato dopo aver selezionato tutti i simboli interessati che si vogliono connettere fisicamente ad un simbolo esterno a questo gruppo sul quale si dovrà cliccare dopo aver selezionato l'opzione come da immagine. Richiamando l'esempio visto in precedenza si otterrebbe questo risultato

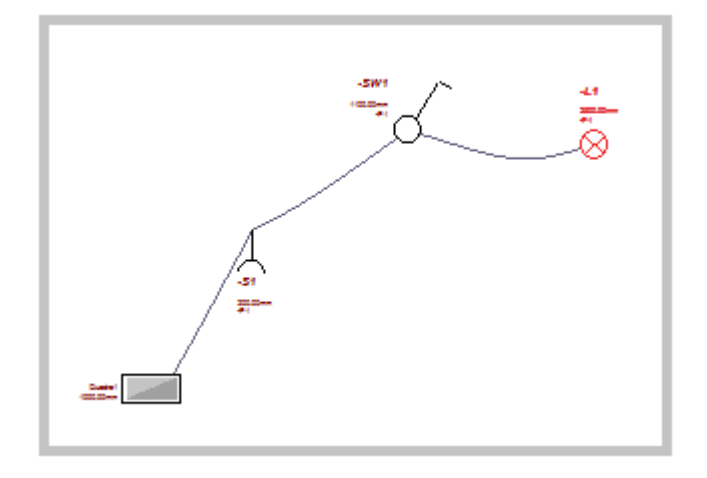

## 5.G Inserimento del quadro elettrico

Per poter realizzare successivamente il disegno del quadro elettrico e lo schema unifilare è necessario inserire nella planimetria il simbolo "Quadro" selezionabile dalla categoria Costruzione:

| Simboli |              |
|---------|--------------|
|         | _            |
| Quadro  | Muro interne |
|         |              |
|         |              |
| HAFH    | Costruzione  |

Inserendo questo simbolo SEE Electrical Building creerà in automatico nella struttura ad albero del Progetto un ramo dedicato ad ogni simbolo quadro inserito:

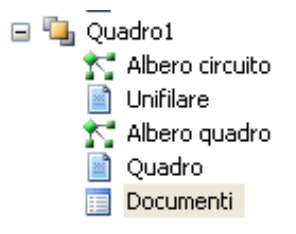

### 5.H Assegnazione di una categoria ad un simbolo

Fate un clic con il tasto sx del mouse su un simbolo, nella parte destra della finestra, **Proprietà**, potrete assegnare una **Categoria** al simbolo:

| Informazione montagg | io       |
|----------------------|----------|
| Montaggio            | In       |
| Posizionamento       | Parete   |
| Costruzione          |          |
| Altezza di fissaggio | 200.00mm |
| Categoria            |          |

Cliccando sull'icona ... presente alla della riga **Categoria** vedrete le categorie disponibili nel progetto, selezionando una categoria assegnerete quella categoria al simbolo selezionato.

| Albero delle categorie<br>Quadri<br>Canaline<br>Prese per circuiti<br>Circuiti d'illuminazione<br>Costruzione<br>Altro |            |
|----------------------------------------------------------------------------------------------------|------------|
|                                                                                                    | OK Annulla |

Selezionate il pulsante "OK" per confermare la vostra scelta.

Dalla finestra **Proprietà**, attivata cliccando in un punto qualsiasi della pagina, nella sezione "Informazioni categoria" potete disattivare la visibilità di una o più categorie, così facendo i simboli assegnati a queste categorie spariranno dallo schema.

| Informazioni categoria   | 1         |
|--------------------------|-----------|
| Quadri                   | Attivo    |
| Canaline                 | Attivo    |
| Prese per circuiti       | Attivo 💌  |
| Circuiti d'illuminazione | Attivo    |
| Costruzione              | Disattivo |
| Altro                    | Attivo    |

N.B. Per maggiori informazioni sull'utilità delle categorie consulta il Cap. 8 "Utilizzo dei punti di vista".

### 5.I Generazione automatica Legenda simboli utilizzati

Dopo aver inserito i differenti simboli nel progetto SEE Electrical Building vi permette di generare in automatico la legenda dei simboli utilizzati.

Premete l'icona "Graphics".

|             | 🕀 Origine  |
|-------------|------------|
| Imports     | Stanza     |
| Planimetria | 🆖 Graphics |
| Ins         | erisci     |

Si aprirà il menù Inserisci, premete L'icona "Legende".

| File    | Home   | Vista            | Inseriso | i                              |                                           |                                                                  |                     |                                                          |                 |         |         |           |
|---------|--------|------------------|----------|--------------------------------|-------------------------------------------|------------------------------------------------------------------|---------------------|----------------------------------------------------------|-----------------|---------|---------|-----------|
| Incolla |        | <b>Q</b><br>Zoom | 100%     | Zoom +<br>Zoom -<br>Panoramico | ∕ Segmento<br>[∕] Polilinea<br>□ Poligono | <ul> <li>○ Ellisse</li> <li>✓ Spline</li> <li>▲ Testo</li> </ul> | Quota<br>Ortogonale | ୬ <sup>™</sup> Allineato<br>같 <sup>™</sup> Angolare<br>입 | Disegna<br>Muro | Callout | Legende | Chiudi    |
| A       | opunti |                  | Zoom     | 1                              | Eleme                                     | nti                                                              | Q                   | uote                                                     |                 | Objects |         | Strumenti |

Comparirà la seguente finestra:

| ⚠ | Inserisci automaticamente simbolo grafico legende? |
|---|----------------------------------------------------|
|   | Sì No                                              |

Cliccate "Sì" e verrà inserita nel foglio di lavoro la Legenda dei simboli utilizzati

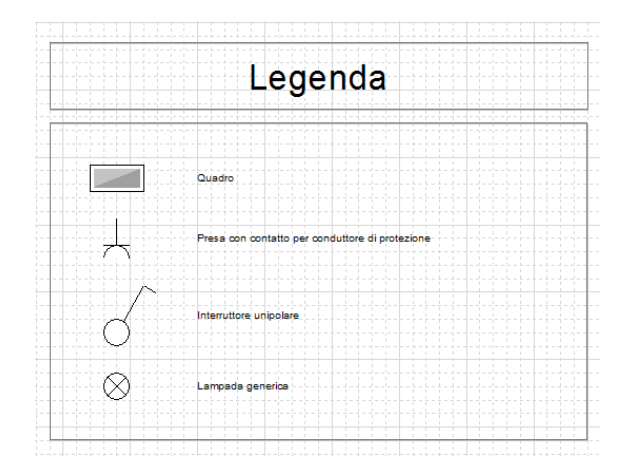

La legenda può essere gestita come un qualsiasi componente grafico, cioè può essere copiata, spostata, cancellata, ecc...

#### 5.L Possibilità di aggiungere Funzione, Localizzazione e Prodotto sui simboli

Settando l'opzione "Gestione Aspetti" come Attivo (opzione definibile andando in "File/Opzioni" e poi nella scheda Varie) nella toolbar Progetto si trovano tre nuove voci

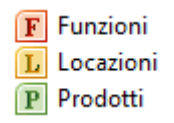

Selezionando una di queste voci possiamo andare a definire nuovi valori per funzioni, localizzazioni e prodotti. Tali valori possono poi essere attribuiti ad un simbolo che nello specifico può essere associata ad una sola funzione, localizzazione e prodotto. Queste informazioni, che permettono di definire un simbolo in modo più approfondito, possono essere recuperate nelle liste. Volendo possiamo definire anche questi campi per quanto riguarda il foglio sul quale stiamo lavorando e andare poi a recuperare tali informazioni nel cartiglio.

# 6. Creazione di un simbolo

SEE Electrical Building dispone di una ricca libreria di simboli creati nel rispetto della normativa CEI-IEC, permettendovi comunque anche la creazione di vostri simboli personalizzati.

Disegnate il vostro simbolo utilizzando oggetti grafici e testi (vedi Par. 5.B "Inserimento di Testi ed Oggetti Grafici"), il risultato potrebbe essere il seguente:

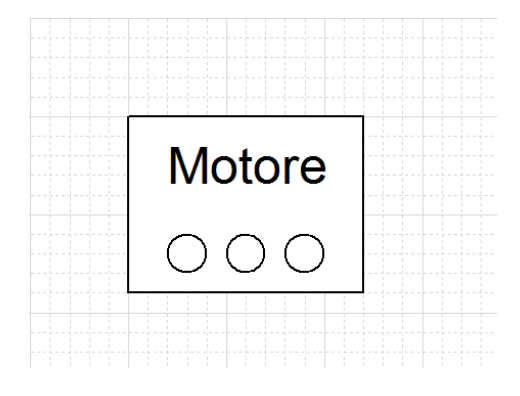

Selezionate tutti gli oggetti grafici con una finestra di selezione (tenendo premuto il pulsante "Shift" della tastiera) e gli eventuali testi che compongono il vostro simbolo, premete poi il pulsante "Raggruppa" (Categoria "Modifica" nel menù **Home** e selezionate la voce "Raggruppa" per trasformarli in un'unica entità.

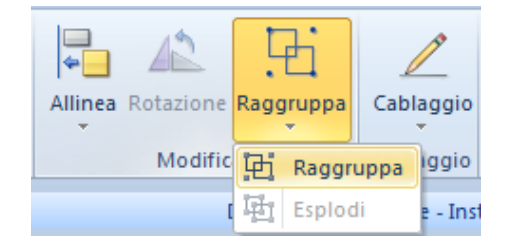

Premete l'icona "Origine" e fissate il punto d'origine del simbolo facendo un clic con il tasto sx del mouse

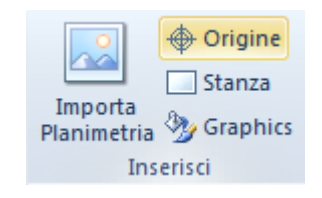

N.B. Il punto d'origine di un simbolo rappresenta il punto d'inserimento del simbolo ed il punto dal quale ne partirà il cablaggio.

Di seguito il simbolo di esempio con il punto d'origine inserito

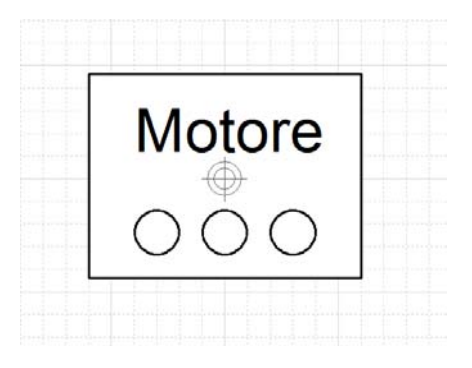

Selezionate il simbolo, premete il menù File ed eseguite il comando "Aggiungi Componente Database".

| File    |                                            |                                                                                                    |      |         |                 |                |             |                         |           |      |
|---------|--------------------------------------------|----------------------------------------------------------------------------------------------------|------|---------|-----------------|----------------|-------------|-------------------------|-----------|------|
|         | <u>N</u> uovo                              | Gestione Database Aggiungi Componente Database                                                               | ra I |         | E               | 2<br>Cablaggia | Importa     | 🔶 Origine<br>🗔 Stanza   |           | Vari |
| Õ       | Apri                                       | Aggiungi un nuovo componente ed esportaio<br>nel database utilizzatore                                       |      | Modifie | raggruppa<br>Ta | Cablaggio      | Planimetria | a 🏇 Graphics<br>serisci | Strumenti | di   |
|         | <u>S</u> alva                              | Modifica il componente selezionato ed<br>esportalo nel database utilizzatore                                 |      |         | Disegni insta   | llazione - Ins | tallazione  |                         |           |      |
| R       | Sal <u>v</u> a come                        | Copia Componente Database<br>Copia il componente selezionato ed esportalo<br>nel database utilizzatore       |      |         |                 |                |             |                         |           |      |
|         | <u>S</u> tampa ▶                           | Cancella Componente Database<br>Cancella il componente selezionato ed<br>esportalo nel database utilizzatore |      |         |                 |                |             |                         |           |      |
| 2       | Quadr <u>i</u> 🕨                           |                                                                                                    |      |         |                 |                |             |                         |           |      |
| <b></b> | <u>E</u> sporta ►                          |                                                                                                    |      |         |                 |                |             |                         | _         |      |
| P       | <u>D</u> atabase ►                         |                                                                                                    |      |         |                 |                |             |                         |           |      |
|         | Disegno<br>Albero q<br>Disegni d<br>Docume | Elettrico<br>uadro<br>juadro<br>nti                                                                          | ]    |         | M               | 0              | l           | re                      |           |      |
|         |                                            |                                                                                                    |      |         | С               | $\circ$        | )           | $\bigcirc$              |           |      |
|         |                                            |                                                                                                    |      |         |                 |                |             |                         |           |      |

N.B. Il simbolo creato verrà associato ad un codice commerciale e verrà richiamato ogni qual volta verrà inserito il codice in questione.

Comparirà la seguente finestra di creazione simbolo:

| Pr | oprietà               | Valore                |
|----|-----------------------|-----------------------|
|    | Informazioni generali |                       |
|    | Codice commerciale    | #01                   |
|    | Descrizione           | Motore personalizzato |
|    | Tipo dispositivo      | Consumer              |
|    | Categoria Dispositivi | Other                 |
|    | Prefisso              | #                     |
|    | Informazione logica   |                       |
|    | Raggruppabile         | Disattivo             |
|    | Vignetta              | MySymbol              |
| ÷  | Informazione fisica   |                       |
| ÷  | Informazioni varie    |                       |
|    |                       |                       |
|    |                       |                       |
|    |                       |                       |
|    |                       |                       |
|    |                       |                       |
|    |                       |                       |
|    |                       |                       |
|    |                       |                       |
|    |                       |                       |
|    |                       |                       |
|    |                       |                       |
|    |                       |                       |
|    |                       |                       |
|    |                       | OK Annula             |

Inserite le informazioni relative al nuovo simbolo:

Codice commerciale: inserite un numero sequenziale preceduto dal carattere **"#"** es: #01, che si andrà ad implementare all'inserimento di ogni nuovo simbolo, non verrà accettato un valore già esistente.

Descrizione: inserite la descrizione del nuovo simbolo.

Categoria dispositivi: selezionate la famiglia nella quale verrà inserito il simbolo scegliendo dal rispettivo menù a tendina tra quelle esistenti nella barra simboli (Ad esempio: Other "Altro").

Prefisso: inserite il prefisso utilizzato dal programma in fase di siglatura del nuovo simbolo.

Raggruppabile: selezionate "Attivo" oppure "Disattivo" per rendere il simbolo raggruppabile o meno con altri simboli inseriti nel progetto.

Vignetta: inserite il nome del nuovo simbolo; lo stesso verrà utilizzato per il salvataggio in libreria, non verrà accettato un nominativo già esistente.

Confermate con il pulsante "OK" e comparirà la seguente finestra di conferma:

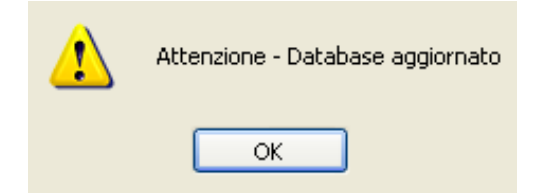

Il nuovo simbolo verrà aggiunto nella famiglia in precedenza definita all'interno della finestra Simboli.

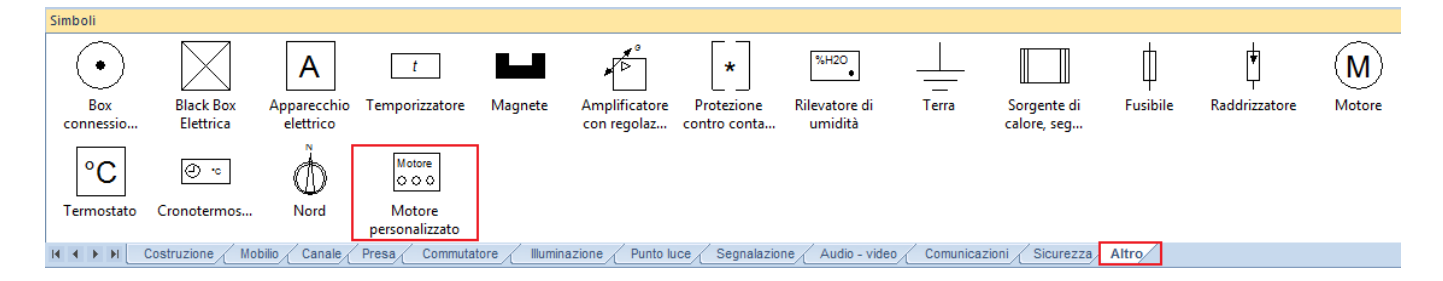

Inserite il nuovo simbolo nel progetto.

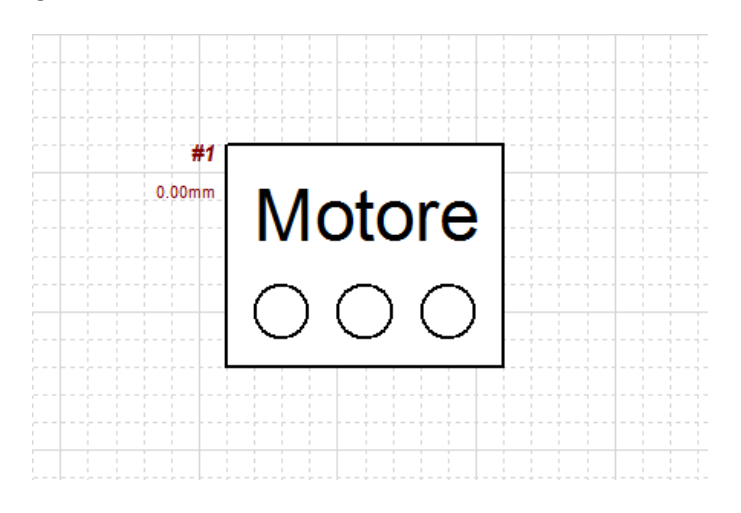

# 7. Possibilità di modificare il database dei codici

Esiste la possibilità di modificare il database dei codici commerciali. Questo modifiche vengono gestite tramite un file che deve avere come estensione *.xml*. Tale file deve essere così composto

|   | А          | В     | С        |
|---|------------|-------|----------|
| 1 | Partnumber | Price | Override |
| 2 | GW10004    | 5.00  | On       |
| 3 |            |       |          |

Il campo Partnumber (le cui celle corrispondenti devono essere celle che hanno come formato Testo) deve essere definito con il codice commerciale che si vuole modificare, il campo Price (è un esempio per indicare il campo modificato, al posto del prezzo oppure in aggiunta a questo si possono definire i vari campi che si vogliono modificare) è definito con il nuovo valore e il campo Override deve essere sempre definito con il valore **On** 

## 8. Collegamento dei simboli inseriti nella planimetria

Il collegamento dei simboli nell'impianto elettrico inseriti nella planimetria può essere realizzato in due modalità.

La prima consiste nel connettere i dispositivi, la seconda nel cablare direttamente le connessioni.

### 8.A Connettere i dispositivi

Con "Connettere i dispositivi" viene intesa la connessione logica tra i componenti inseriti, senza indicare il percorso dei tubi nei muri o cavi nelle passerelle. Per eseguire la connessione dei dispositivi, cliccate sul pulsante "Cablaggio" e selezionate poi la voce "Connetti".

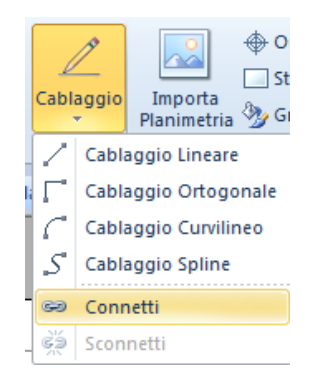

Cliccate con il tasto sx sul primo dispositivo e collegatelo al secondo tramite un nuovo clic con il tasto sx sull'elemento secondario.

Nell'esempio sottostante, potete notare come abbiamo collegato la presa **S1** alla scatola di derivazione **J1**, la presa **S2** alla scatola di derivazione **J1**, e così anche per la presa **S3**. Il primo clic lo eseguiamo sulla presa (S1 o S2 o S3), il secondo clic sulla derivazione J1.

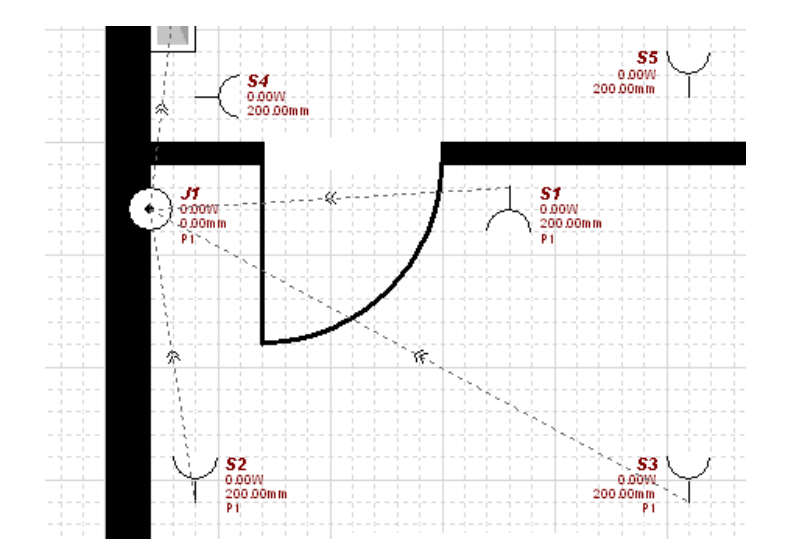

E' possibile anche collegare elementi in serie, come mostra l'esempio seguente:

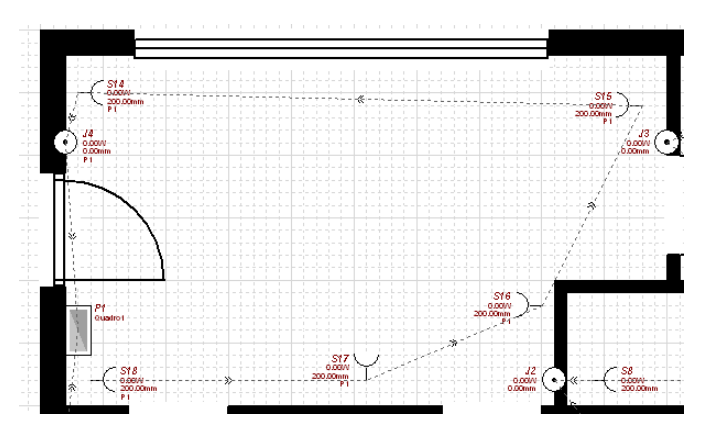

Per scollegare un dispositivo, cliccate con il puntatore del mouse sul simbolo che desiderate scollegare, e selezionate dal comando "Cablaggio" la voce "Sconnetti".

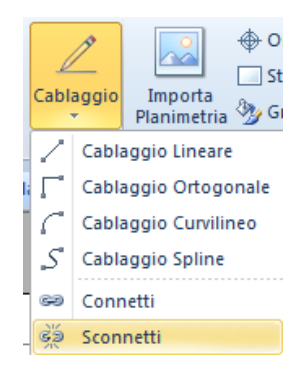

Se dovete invece connettere il simbolo in un modo differente è sufficiente rieseguire la connessione anche senza la necessità di doverlo prima scollegare.

## 8.B Cablare le connessioni

Con cablare le connessioni viene intesa la connessione fisica dei componenti inseriti, indicando l'esatto percorso dei tubi nei muri o cavi nelle passerelle. Per eseguire il cablaggio delle connessioni, cliccate sul pulsante "Cablaggio" e selezionate il tipo di cablaggio da voi desiderato. Potete scegliere tra quattro tipi di cablaggio: Cablaggio Lineare, Cablaggio Ortogonale, Cablaggio Curvilineo e Cablaggio Spline.

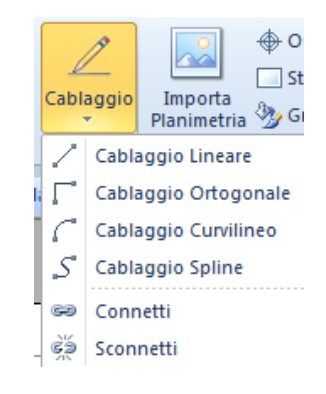

Cliccate sul tipo di cablaggio che desiderate utilizzare.

Utilizzate il "Cablaggio lineare", cliccate con il tasto sinistro del mouse sul primo dispositivo che desiderate cablare (nel nostro esempio la presa **\$10**), cliccate poi sul secondo dispositivo da connettere (nel nostro esempio **J3**). Il cablaggio una volta avvenuto sarà evidenziato da una linea di congiunzione tra i due. Di seguito viene indicato un esempio:

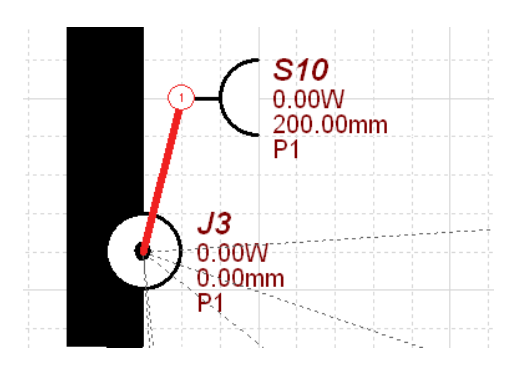

Se utilizzate il "Cablaggio curvilineo" la modalità d'inserimento è identica a quella spiegata in precedenza, la differenza consiste principalmente nella diversa rappresentazione grafica. Di seguito vedete un esempio di cablaggio curvilineo.

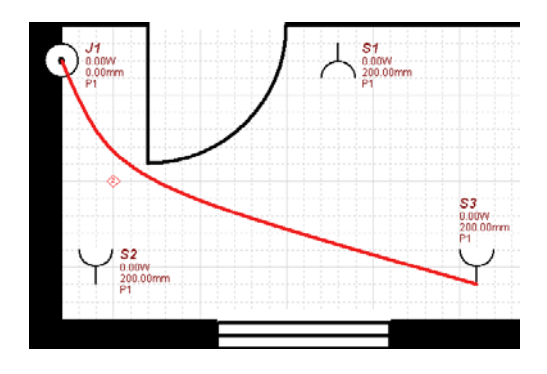

Il Cablaggio ortogonale serve invece per posizionare il cablaggio lungo il muro perimetrale, cliccate la prima volta sul dispositivo da cablare e spostatevi con il mouse fino alla rappresentazione del percorso desiderato; SEE Electrical Building vi proporrà il percorso ortogonale, fate il secondo clic sull'altro dispositivo a cui connettere il cablaggio. Di seguito viene indicato un esempio di cablaggio ortogonale:

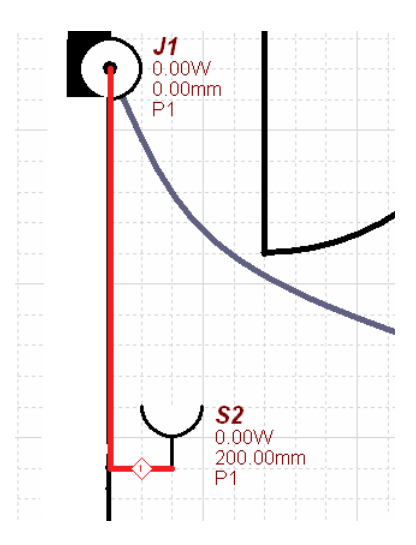

Il Cablaggio Spline rappresenta principamente un cabaggio libero, come da esempio sottostante:

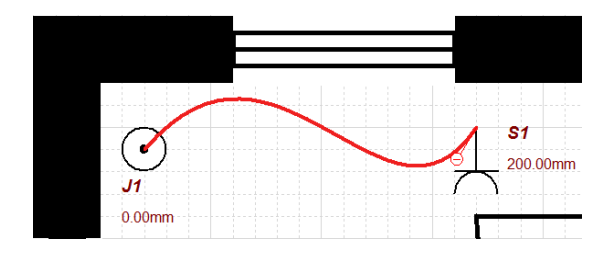

A cablaggio ultimato, il risultato potrebbe essere il seguente:

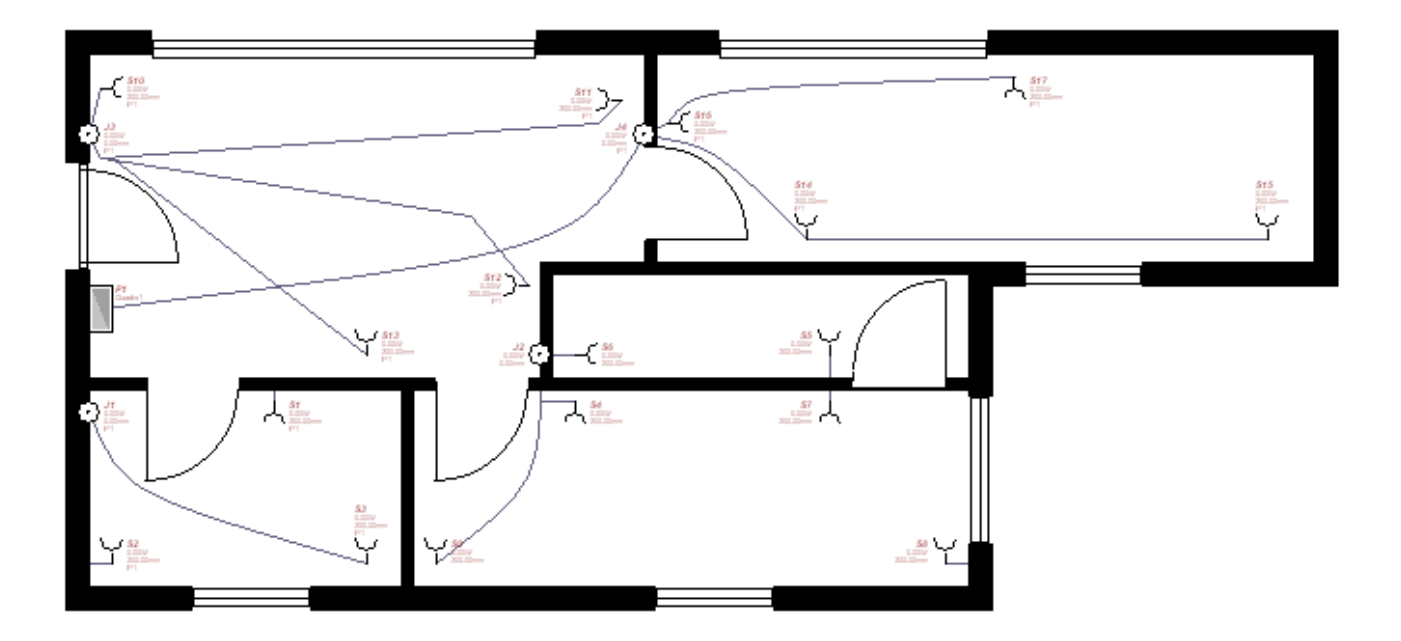

Mentre inserite il cablaggio del circuito SEE Electrical Building calcola automaticamente la lunghezza dei cavi inseriti nella planimetria. La lunghezza è calcolata in base alle lunghezze inserite dei muri e degli elementi inseriti o importati da file DWG.

Fate un clic con il tasto sx del mouse su un cablaggio per selezionarlo, una volta selezionato lo stesso diventerà di colore rosso, nella parte destra della schermata vedrete le proprietà di quel tratto di cablaggio:

| Pro | prietà                | ×                         |
|-----|-----------------------|---------------------------|
| Pro | oprietà               | Valore                    |
|     | Informazioni generali |                           |
|     | Nome                  | W1                        |
|     | Codice commerciale    |                           |
|     | Descrizione           | Cavo Cavo installazione 3 |
|     | Tipo dispositivo      | Cavo                      |
|     | Costruttore           |                           |
|     | Informazione fisica   |                           |
|     | Lunghezza             | 5600.00mm                 |
|     | Lunghezza Virtuale    | 0.00mm                    |
|     | Lunghezza Addizionale | 0.00mm                    |
|     | Lunghezza Totale      | 5600.00mm                 |
| Ŧ   | Informazione posizion | amento                    |
|     | Informazione montagg  | jio                       |
|     | Segmento              | 1                         |
|     | Numero di segmenti    | 3                         |
|     | Orientamento          | Verticale                 |
|     | Montaggio             | In                        |
|     | Posizionamento        | Parete                    |
|     | Costruzione           |                           |
|     | Categoria             |                           |
|     | Informazioni Cavo     |                           |
|     | Tipo Cavo             | Cavo installazione        |
|     | Codice Cavo           |                           |
|     | Numero di fili        | 3                         |
|     | Dimensione fili       | 1.50mm                    |
|     | Includi filo di terra | Attivo                    |
|     | Materiale             | Rame                      |
| ÷   | Informazioni d'assemb | laggio                    |
| (H) | Informazioni varie    |                           |

Nella riga "Lunghezza" potete vedere la lunghezza totale del cavo calcolata automaticamente dal software.

Fate un clic con il tasto destro del mouse sul cablaggio, e dal menù selezionate la voce "Cambia" per assegnare un codice commerciale a quel cablaggio:

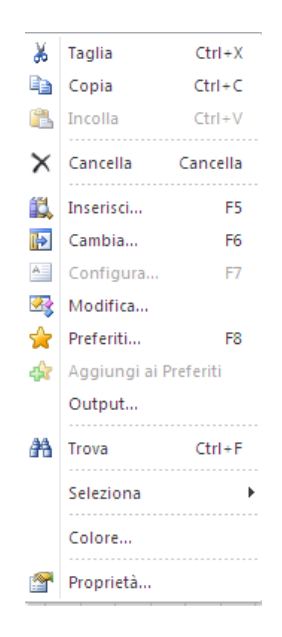

Premendo "Cambia" vedrete la finestra di scelta del codice commerciale, selezionate il codice del cavo che desiderate assegnare al cablaggio selezionato:

| Proprietà                                                                                                    | Valore                                                                                                    |                                                                                                    |                                                                                                    |                                                                                                    |     |
|----------------------------------------------------------------------------------------------------|----------------------------------------------------------------------------------------------------|----------------------------------------------------------------------------------------------------|----------------------------------------------------------------------------------------------------|----------------------------------------------------------------------------------------------------|-----|
| Informazione logica                                                                                                    |                                                                                                    |                                                                                                    |                                                                                                    |                                                                                                    |     |
| Codice commerciale                                                                                                    |                                                                                                    |                                                                                                    |                                                                                                    |                                                                                                    |     |
| Descrizione                                                                                                    |                                                                                                    |                                                                                                    |                                                                                                    |                                                                                                    |     |
| Tipo dispositivo                                                                                                    | Cavo                                                                                                    |                                                                                                    |                                                                                                    |                                                                                                    |     |
| Categoria Dispositivi                                                                                                    |                                                                                                    |                                                                                                    |                                                                                                    | And in case of the local division of the local division of the loc |     |
| Vignetta                                                                                                    |                                                                                                    |                                                                                                    |                                                                                                    | and the second second second second second second second second second second second second second second second                                                                                                    |     |
| Costruttore                                                                                                    |                                                                                                    |                                                                                                    |                                                                                                    | A DECEMBER OF THE OWNER OF THE OWNER OWNE                                                                                                    | No. |
| <ul> <li>Informazione fisica</li> </ul>                                                                                                    |                                                                                                    |                                                                                                    |                                                                                                    | and the second second se                                                                                                    |     |
| Informazioni varie                                                                                                    |                                                                                                    |                                                                                                    |                                                                                                    |                                                                                                    |     |
|                                                                                                    |                                                                                                    |                                                                                                    |                                                                                                    |                                                                                                    |     |
|                                                                                                    |                                                                                                    |                                                                                                    |                                                                                                    | The second second second second second second second second second second second second second second second se                                                                                                    | 1.5 |
| odici:                                                                                                    |                                                                                                    | Codice com                                                                                                    | Costattora                                                                                                   | Tino diepositivo                                                                                                    |     |
| odici:<br>Descrizione                                                                                                    |                                                                                                    | Codice com 🔺                                                                                                    | Costruttore                                                                                                  | Tipo dispositivo                                                                                                    |     |
| odici:<br>Descrizione<br>I Cavo con guaina 6x0,25 mm²                                                                                                    |                                                                                                    | Codice com A                                                                                                    | Costruttore<br>ABB                                                                                           | Tipo dispositivo<br>Cavo                                                                                                    |     |
| odici:<br>Descrizione<br>Cavo con guaina 6x0,25 mm²<br>Cavo con guaina 10x0,25 mm<br>Cavo con guaina 10x0,25 mm                                                                                                    | 2                                                                                                    | Codice com<br>2CSV1050AC<br>2CSV1051AC                                                                                                    | Costruttore<br>ABB<br>ABB                                                                                    | Tipo dispositivo<br>Cavo<br>Cavo                                                                                                    |     |
| odici:<br>Descrizione<br>Cavo con guaina 6x0,25 mm²<br>Cavo con guaina 10x0,25 mm²<br>Cavo con guaina 2x0,5 mm²                                                                                                    | 2                                                                                                    | Codice com<br>2CSV1050AC<br>2CSV1051AC<br>2CSV1052AC                                                                                                    | Costruttore<br>ABB<br>ABB<br>ABB                                                                             | Tipo dispositivo<br>Cavo<br>Cavo<br>Cavo                                                                                                    |     |
| odici:<br>Descrizione<br>Cavo con guaina 6x0,25 mm²<br>Cavo con guaina 10x0,25 mm²<br>Cavo con guaina 2x0,5 mm²<br>Cavo con guaina 6x0,5 mm²                                                                                                    | 2                                                                                                    | Codice com<br>2CSV1050AC<br>2CSV1051AC<br>2CSV1052AC<br>2CSV1053AC<br>2CSV1053AC                                                                                                    | Costruttore<br>ABB<br>ABB<br>ABB<br>ABB                                                                      | Tipo dispositivo<br>Cavo<br>Cavo<br>Cavo<br>Cavo                                                                                                    |     |
| odici:<br>Descrizione<br>Cavo con guaina 6x0,25 mm²<br>Cavo con guaina 10x0,25 mm²<br>Cavo con guaina 2x0,5 mm²<br>Cavo con guaina 6x0,5 mm²<br>Cavo con guaina 10x0,5 mm²                                                                                                    | 2                                                                                                    | Codice com<br>2CSV1050AC<br>2CSV1051AC<br>2CSV1052AC<br>2CSV1053AC<br>2CSV1054AC                                                                                                    | Costruttore<br>ABB<br>ABB<br>ABB<br>ABB<br>ABB                                                               | Tipo dispositivo<br>Cavo<br>Cavo<br>Cavo<br>Cavo<br>Cavo                                                                                                    |     |
| odici:<br>Descrizione<br>Cavo con guaina 6x0,25 mm²<br>Cavo con guaina 10x0,25 mm²<br>Cavo con guaina 2x0,5 mm²<br>Cavo con guaina 6x0,5 mm²<br>Cavo con guaina 10x0,5 mm²<br>Cavo con guaina 2x1 mm²<br>Cavo con guaina 2x1 mm²                                                                                                    | 2                                                                                                    | Codice com<br>2CSV1050AC<br>2CSV1051AC<br>2CSV1052AC<br>2CSV1053AC<br>2CSV1054AC<br>2CSV1067AC                                                                                                | Costruttore<br>ABB<br>ABB<br>ABB<br>ABB<br>ABB<br>ABB                                                        | Tipo dispositivo<br>Cavo<br>Cavo<br>Cavo<br>Cavo<br>Cavo<br>Cavo                                                                                                    |     |
| odici:<br>Descrizione<br>Cavo con guaina 6x0,25 mm²<br>Cavo con guaina 10x0,25 mm²<br>Cavo con guaina 2x0,5 mm²<br>Cavo con guaina 6x0,5 mm²<br>Cavo con guaina 10x0,5 mm²<br>Cavo con guaina 2x1 mm²<br>Cavo con guaina 2x1 mm²<br>Cavo r.P. UTP cat. 5e                                                                                                    | 2                                                                                                    | Codice com<br>2CSV1050AC<br>2CSV1051AC<br>2CSV1052AC<br>2CSV1053AC<br>2CSV1054AC<br>2CSV1067AC<br>2CSV1067AC<br>2CSV1068AC                                                                    | Costruttore<br>ABB<br>ABB<br>ABB<br>ABB<br>ABB<br>ABB<br>ABB<br>ABB<br>ABB<br>AB                             | Tipo dispositivo<br>Cavo<br>Cavo<br>Cavo<br>Cavo<br>Cavo<br>Cavo<br>Cavo<br>Ca                                                                                                    |     |
| odici:<br>Descrizione<br>Cavo con guaina 6x0,25 mm <sup>2</sup><br>Cavo con guaina 10x0,25 mm <sup>2</sup><br>Cavo con guaina 2x0,5 mm <sup>2</sup><br>Cavo con guaina 6x0,5 mm <sup>2</sup><br>Cavo con guaina 10x0,5 mm <sup>2</sup><br>Cavo con guaina 2x1 mm <sup>2</sup><br>Cavo con guaina 2x1 mm <sup>2</sup><br>Cavo resistente al fuoco esen<br>Cavo resistente al fuoco                                                                                                    | 2<br>te da alogeni. Colore rosso                                                                                         | Codice com<br>2CSV1050AC<br>2CSV1051AC<br>2CSV1052AC<br>2CSV1053AC<br>2CSV1054AC<br>2CSV1067AC<br>2CSV1068AC<br>CVCAV0-20-36<br>CVCAV0-270-55                                                 | Costruttore<br>ABB<br>ABB<br>ABB<br>ABB<br>ABB<br>ABB<br>ABB<br>NOTIFIER<br>NOTIFIER                         | Tipo dispositivo<br>Cavo<br>Cavo<br>Cavo<br>Cavo<br>Cavo<br>Cavo<br>Cavo<br>Ca                                                                                                    |     |
| odici:<br>Descrizione<br>Cavo con guaina 6x0,25 mm <sup>2</sup><br>Cavo con guaina 10x0,25 mm <sup>2</sup><br>Cavo con guaina 2x0,5 mm <sup>2</sup><br>Cavo con guaina 6x0,5 mm <sup>2</sup><br>Cavo con guaina 10x0,5 mm <sup>2</sup><br>Cavo con guaina 2x1 mm <sup>2</sup><br>Cavo con guaina 2x1 mm <sup>2</sup><br>Cavo con guaina 2x1 mm <sup>2</sup><br>Cavo con guaina 2x1 mm <sup>2</sup><br>Cavo con guaina 2x1 mm <sup>2</sup><br>Cavo con guaina 2x1 mm <sup>2</sup><br>Cavo con guaina 2x1 mm <sup>2</sup><br>Cavo twistato e schemato 2x1<br>Cavo twistato e schemato 2x1                                                                                                    | 2<br>te da alogeni. Colore rosso<br>0,5 rame guaina antifiamma                                                           | Codice com<br>2CSV1050AC<br>2CSV1051AC<br>2CSV1052AC<br>2CSV1053AC<br>2CSV1054AC<br>2CSV1067AC<br>2CSV1067AC<br>2CSV1068AC<br>CVCAV0.20.36<br>CVCAV0.22.055<br>DVCAV0.27.1 ES                 | Costruttore<br>ABB<br>ABB<br>ABB<br>ABB<br>ABB<br>ABB<br>NOTIFIER<br>NOTIFIER<br>NOTIFIER                    | Tipo dispositivo<br>Cavo<br>Cavo<br>Cavo<br>Cavo<br>Cavo<br>Cavo<br>Cavo<br>Ca                                                                                                    |     |
|                                                                                                    | 2<br>te da alogeni. Colore rosso<br>0,5 rame guaina antifiamma<br>1,5 rame guaina antifiamma                             | Codice com<br>2CSV1050AC<br>2CSV1051AC<br>2CSV1052AC<br>2CSV1053AC<br>2CSV1054AC<br>2CSV1054AC<br>2CSV1067AC<br>2CSV1067AC<br>2CSV1068AC<br>CVCAV0.220.55<br>CVCAV0.2X1.55<br>CVCAV0.2X1.55   | Costruttore<br>ABB<br>ABB<br>ABB<br>ABB<br>ABB<br>ABB<br>ABB<br>NOTIFIER<br>NOTIFIER<br>NOTIFIER<br>NOTIFIER | Tipo dispositivo<br>Cavo<br>Cavo<br>Cavo<br>Cavo<br>Cavo<br>Cavo<br>Cavo<br>Ca                                                                                                    |     |
| odici:<br>Descrizione<br>Cavo con guaina 6x0,25 mm²<br>Cavo con guaina 10x0,25 mm²<br>Cavo con guaina 2x0,5 mm²<br>Cavo con guaina 2x0,5 mm²<br>Cavo con guaina 10x0,5 mm²<br>Cavo con guaina 10x0,5 mm²<br>Cavo con guaina 2x1 mm²<br>Cavo con guaina 2x1 mm²<br>Cavo con guaina 2x1 mm²<br>Cavo truistato e schermato 2x3<br>Cavo twistato e schermato 2x4<br>Cavo twistato e schermato 2x4<br>Cavo twistato e | 2<br>te da alogeni. Colore rosso<br>0,5 rame guaina antifiamma<br>1,5 rame guaina antifiamma<br>1 rame guaina antifiamma | Codice com<br>2CSV1050AC<br>2CSV1051AC<br>2CSV1052AC<br>2CSV1053AC<br>2CSV1054AC<br>2CSV1067AC<br>2CSV1067AC<br>2CSV1068AC<br>CVCAV0.20.36<br>CVCAV0.2X0.5S<br>CVCAV0.2X1.5S<br>CVCAV0.2X1.5S | Costruttore<br>ABB<br>ABB<br>ABB<br>ABB<br>ABB<br>ABB<br>ABB<br>NOTIFIER<br>NOTIFIER<br>NOTIFIER<br>NOTIFIER | Tipo dispositivo Cavo Cavo Cavo Cavo Cavo Cavo Cavo Ca                                                                                                    |     |

Nella Lista Cavi, vedrete il codice dei cavi inseriti con le relative lunghezze.

## 8.C Visibilità del conduttore di terra nei cavi

SEE Electrical Building permette, per i cavi, la visualizzazione dei conduttori con le rispettive sezioni con l'indicazione di eventuali conduttori di terra.

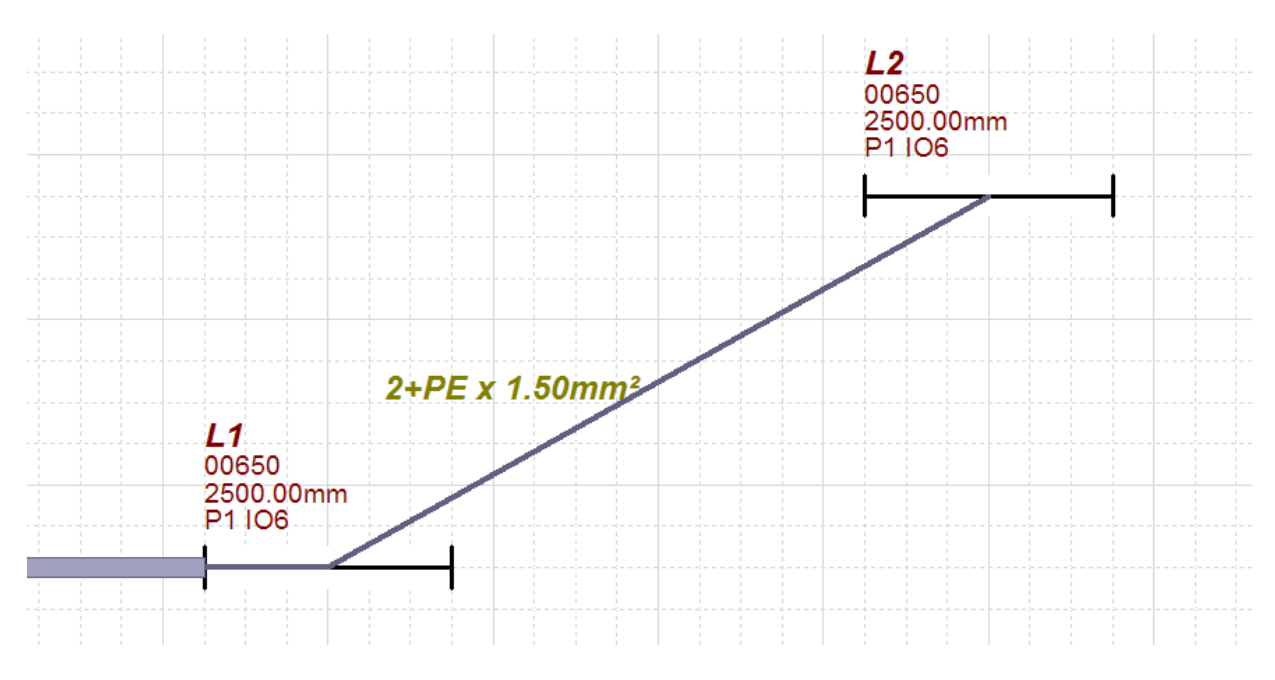

Per attivare tale funzionalità dovete selezionare la voce "Opzioni" dal menù **File**. Dalla finestra apparsa all'interno della categoria "Parametri simbolo" aprite la sottocategoria "Informazioni cavo" all'interno del quale troverete la voce "Prima formula". Dal menù a tendina disponibile selezionate la formula "[Codice cavo] [Numero Fili] x [Dimensione fili]" come di seguito indicato:

| arametri simbolo | Proprietà             | Valore                          |
|------------------|-----------------------|---------------------------------|
| arametri standa  | Prima formula         | [Nome]                          |
|                  | Seconda formula       | [Codice commerciale]            |
| nager di stam    | Terza formula         | [Altezza di fissaggio]          |
| iali             | Quarta formula        | [Nome] [Output]                 |
| g''              | Quinta Formula        |                                 |
|                  | Dimensione sigle      | 85.00mm                         |
|                  | Colore sigle          | 800000                          |
|                  | Informazioni Canale   |                                 |
|                  | 🖻 Informazioni Cavo   |                                 |
|                  | Prima formula         | [Codice Cavo] [Number0fWires] 🔻 |
|                  | Seconda formula       |                                 |
|                  | Dimensione sigle      | 75.00mm                         |
|                  | Colore sigle          | 808000                          |
|                  | 🗉 Informazioni Stanza |                                 |
|                  |                       |                                 |
|                  | Nuovo Elimina         | Precedente Successivo           |
|                  |                       |                                 |
|                  |                       |                                 |

Premete il pulsante "OK" per modificare tale opzione.

# 9. Utilizzo dei Punti di vista

Un punto di vista serve per visualizzare o nascondere determinati elementi e categorie all'interno del vostro progetto.

Un punto di vista permette anche di utilizzare diversi stili grafici all'interno dello stesso progetto.

#### 9.A Creazione di un Punto di vista

Per creare un nuovo punto di vista cliccate dal menù File sulla voce "Opzioni" (in basso a destra della finestra):

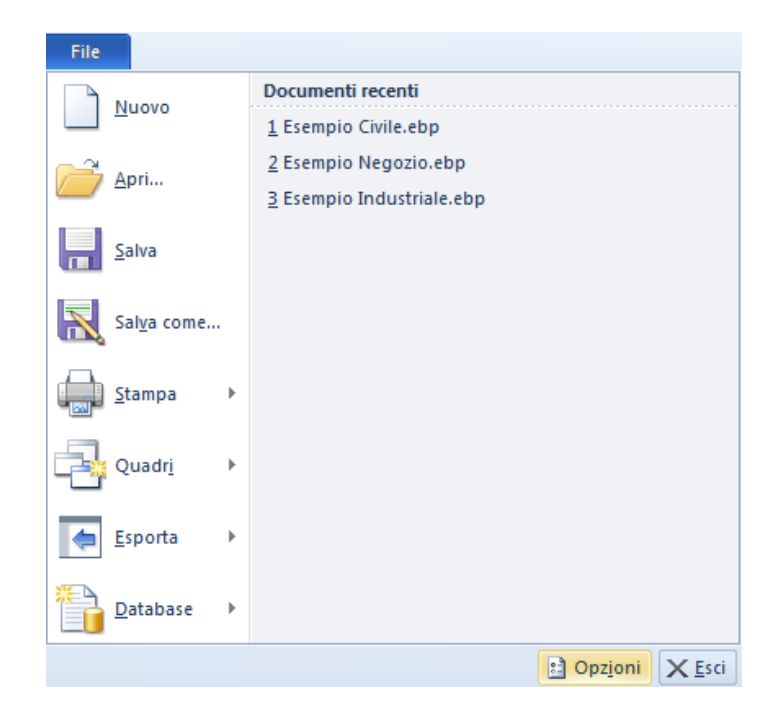

Vedrete la seguente schermata:

| Parametri simbolo | Proprietà                 | Valore                 |
|-------------------|---------------------------|------------------------|
| Parametri standa  | Informazioni generali     | ~                      |
|                   | Nome                      | Completo               |
| Manager di stam   | Descrizione               | Viewpoint description  |
| Cartioli          | Utilizza in disegni       | Attivo                 |
| cartigi           | Includi in Stampa Tutto   | Attivo                 |
| Varie             | Informazioni Planimetrici |                        |
|                   | Prima formula             | [Nome]                 |
|                   | Seconda formula           | [Codice commerciale]   |
|                   | Terza formula             | [Altezza di fissaggio] |
|                   | Quarta formula            | [Nome] [Output]        |
|                   | Quinta Formula            |                        |
|                   | Dimensione sigle          | 75.00mm                |
|                   | Colore sigle              | 800000                 |
|                   | 🗉 Informazioni Canale     | ~                      |
|                   |                           |                        |
|                   | Nuovo Elimina             | Precedente Successivo  |
|                   |                           | OK Annulla             |

Cliccando sul pulsante "Nuovo", potete creare un nuovo punto di vista. Per l'entità appena creata potete inserire un nome ed una descrizione, come mostrato di seguito:

| Parametri simbolo | Proprietà           | Valore                        |
|-------------------|---------------------|-------------------------------|
| Parametri standa  | 🗉 Informazioni ger  | nerali 🔨                      |
|                   | Nome                | Completo                      |
| Manager di stam   | Descrizione         | Viewpoint description         |
| Cartioli          | Utilizza in disegni | Attivo                        |
| currigii          | Includi in Stampa T | utto Attivo                   |
| Varie             | 😑 Informazioni Pla  | nimetrici                     |
|                   | Prima formula       | [Nome]                        |
|                   | Seconda formula     | [Codice commerciale]          |
|                   | Terza formula       | [Altezza di fissaggio]        |
|                   | Quarta formula      | [Nome] [Output]               |
|                   | Quinta Formula      |                               |
|                   | Dimensione sigle    | 75.00mm                       |
|                   | Colore sigle        | 800000                        |
|                   | 🗄 Informazioni Ca   | nale                          |
|                   | Nuovo               | Ilimina Precedente Successivo |
|                   |                     | OK Annulla                    |

Utilizzando la barra di scorrimento verticale posta lateralmente, potete visualizzare le varie impostazioni del punto di vista. Per esempio potete cambiare le formule ("Prima formula", "Seconda formula", ecc...),ovvero gli attributi da visualizzare a fianco di ogni simbolo, oppure cambiare la "Dimensione delle sigle" ed il loro colore.

Potete anche decidere di "Attivare" o "Disattivare" tutti i simboli della vostra planimetria (Planimetrici, Canaline, Cavi, Guide, Attenuazione), potete anche **Attivare** o **Disattivare** le varie categorie presenti di default o precedentemente create da voi.

| Parametri simbolo | Proprietà                  | Valore                |
|-------------------|----------------------------|-----------------------|
| Parametri standa  | Informazioni di visibilità | A                     |
|                   | Planimetrici               | Attivo                |
| Manager di stam   | Canaline                   | Attivo                |
| Varie             | Cavi                       | Attivo                |
| Vanc              | Stanze                     | Attivo                |
|                   | Immobili                   | Attivo                |
|                   | Sigle                      | Attivo                |
|                   | Guide                      | Disattivo             |
|                   | Indicatori                 | Attivo                |
|                   | Attenuazione               | Disattivo 🗉           |
|                   | Informazioni categoria     |                       |
|                   | Quadri                     | Attivo                |
|                   | Canaline                   | Attivo                |
|                   | Prese per circuiti         | Attivo 👻              |
|                   | Nuovo Elimina              | Precedente Successivo |
| 1                 |                            | OK Annulla            |

Se volete eliminare un punto di vista cliccate il pulsante "Elimina".

| Elimina |
|---------|
|         |

## 9.B Utilizzo di un differente Punto di vista

Per utilizzare un punto di vista in precedenza creato, cliccate dal menù File la voce "Opzioni":

| File                |                                  |
|---------------------|----------------------------------|
| Nuovo               | Documenti recenti                |
| <u>N</u> dovo       | <u>1</u> Esempio Civile.ebp      |
| Anri                | <u>2</u> Esempio Negozio.ebp     |
|                     | <u>3</u> Esempio Industriale.ebp |
| <u>S</u> alva       |                                  |
| Sal <u>v</u> a come |                                  |
| <u>S</u> tampa →    |                                  |
| Quadr <u>i</u>      |                                  |
| <u>E</u> sporta     |                                  |
| Database 🕨 🕨        |                                  |
|                     | Dpz <u>ioni</u> X <u>E</u> sci   |

Vedrete la seguente schermata:

| arametri simbolo | Proprietà                 | Valore                                |
|------------------|---------------------------|---------------------------------------|
| arametri standa  | Informazioni generali     | · · · · · · · · · · · · · · · · · · · |
|                  | Nome                      | Completo                              |
| anager di stam   | Descrizione               | Viewpoint description                 |
| rtiali           | Utilizza in disegni       | Attivo                                |
| i i gin          | Includi in Stampa Tutto   | Attivo                                |
| rie              | Informazioni Planimetrici |                                       |
|                  | Prima formula             | [Nome]                                |
|                  | Seconda formula           | [Codice commerciale]                  |
|                  | Terza formula             | [Altezza di fissaggio]                |
|                  | Quarta formula            | [Nome] [Output]                       |
|                  | Quinta Formula            |                                       |
|                  | Dimensione sigle          | 75.00mm                               |
|                  | Colore sigle              | 800000                                |
| 6                | E Informazioni Canale     | _                                     |
|                  |                           |                                       |
|                  | Nuovo Elimina             | Precedente Successivo                 |
|                  |                           |                                       |

SEE Electrical Building vi mostrerà l'ultimo punto di vista utilizzato, cliccate sui pulsanti "Precedente" e "Successivo" per selezionare un differente punto di vista precedentemente creato.

| Precedente | Successivo |
|------------|------------|
|------------|------------|

Altra possibilità di modificare il punto di vista è dal foglio di lavoro dovete potete scorrere i differenti punti di vista creati tramite la finestra **Proprietà**.

| Pro | oprietà               | Valore               |
|-----|-----------------------|----------------------|
| -   | Informazioni generali |                      |
|     | Nome                  | Foglio1              |
|     | Numero di foglio      | 1                    |
|     | Numero di fogli       | 1                    |
|     | Dimensione documento  | 14053.13mm,9999.91mm |
|     | Punto di vista        | Completo 💌           |
| -   | Informazioni griglia  | Completo             |
|     | Grielia               | Prese                |

### 10. Assegnazione codici commerciali ai componenti

Per assegnare il codice commerciale ai simboli inseriti nella planimetria, selezionate il simbolo e cliccate sull'icona "Cambia" (tasto rapido "F6").

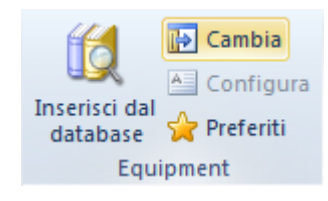

N.B. In alternativa potete fare un click con il tasto dx del mouse sul simbolo interessato e selezionare la voce "Cambia" dal menù a tendina.

Si aprirà la seguente schermata di scelta codice commerciale:

| Pro                                                  | oprieta                                                                                                    | Valore        |                                                                                                    |                                                                                              |                                                                                                    |
|------------------------------------------------------|----------------------------------------------------------------------------------------------------|---------------|----------------------------------------------------------------------------------------------------|----------------------------------------------------------------------------------------------|----------------------------------------------------------------------------------------------------|
| Ξ                                                    | Informazione logica                                                                                                    |               |                                                                                                    |                                                                                              | 1                                                                                                    |
|                                                      | Codice commerciale                                                                                                    |               |                                                                                                    |                                                                                              |                                                                                                    |
|                                                      | Descrizione                                                                                                    |               |                                                                                                    |                                                                                              |                                                                                                    |
|                                                      | Tipo dispositivo                                                                                                    | Planimetrico  |                                                                                                    |                                                                                              |                                                                                                    |
|                                                      | Categoria Dispositivi                                                                                                    | Commutatore   |                                                                                                    |                                                                                              |                                                                                                    |
|                                                      | Costruttore                                                                                                    |               |                                                                                                    |                                                                                              |                                                                                                    |
|                                                      | Serie                                                                                                    |               |                                                                                                    |                                                                                              |                                                                                                    |
|                                                      | Vignetta                                                                                                    | OnePoleSwitch |                                                                                                    |                                                                                              |                                                                                                    |
| ÷                                                    | Informazione fisica                                                                                                    |               |                                                                                                    |                                                                                              | _                                                                                                    |
| ±                                                    | Informazioni varie                                                                                                    |               |                                                                                                    |                                                                                              |                                                                                                    |
|                                                      |                                                                                                    |               |                                                                                                    |                                                                                              | JEEL                                                                                                    |
|                                                      |                                                                                                    |               |                                                                                                    |                                                                                              |                                                                                                    |
|                                                      |                                                                                                    |               |                                                                                                    | 1                                                                                            |                                                                                                    |
| odi                                                  | ci:                                                                                                    |               |                                                                                                    | 1                                                                                            |                                                                                                    |
| <mark>odi</mark><br>De                               | ci<br>escrizione                                                                                                    |               | Codice comm 🔺                                                                                           | Costruttore                                                                                  | Tipo dispositivo                                                                                                    |
| odi<br>De                                            | ci<br>scrizione<br>Interruttore terminale 1P 2[1]A nero                                                                                                    |               | Codice comm 🔺<br>00112                                                                                  | Costruttore                                                                                  | Tipo dispositivo<br>Planimetrico                                                                                                    |
| odi<br>De<br>Aş                                      | ci<br>scrizione<br>Interruttore terminale 1P 2[1]A nero<br>Interruttore passante 1P 2[1]A bianco                                                                                                    |               | Codice comm                                                                                             | Costruttore<br>VIMAR<br>VIMAR                                                                | Tipo dispositivo<br>Planimetrico<br>Planimetrico                                                                                                    |
| odi<br>De<br>Aş                                      | ci<br>scrizione<br>Interruttore terminale 1P 2(1)4 nero<br>Interruttore passante 1P 2(1)4 bianco<br>Interruttore passante 1P 2(1)4 bianco                                                                                                    |               | Codice comm<br>00112<br>00116.B<br>00117                                                                | Costruttore<br>VIMAR<br>VIMAR<br>VIMAR                                                       | Tipo dispositivo<br>Planimetrico<br>Planimetrico<br>Planimetrico                                                                                                    |
| odi<br>De<br>Aş<br>Aş                                | ci<br>scrizione<br>Interruttore terminale 1P 2(1)4 nero<br>Interruttore passante 1P 2(1)4 bianco<br>Interruttore passante 1P 2(1)4 bianco<br>Due interruttori 1P 104× bianco                                                                                                    |               | Codice comm                                                                                             | Costruttore<br>VIMAR<br>VIMAR<br>VIMAR<br>VIMAR                                              | Tipo dispositivo<br>Planimetrico<br>Planimetrico<br>Planimetrico<br>Planimetrico                                                                                                    |
| odi<br>De<br>Aş<br>Aş                                | ci<br>scrizione<br>Interruttore terminale 1P 2[1]A nero<br>Interruttore passante 1P 2[1]A bianco<br>Interruttore passante 1P 2[1]A bianco<br>Due interruttori 1P 10AX bianco<br>Invertitore 1P 10AX avorio                                                                                                    |               | Codice comm<br>00112<br>00116.8<br>00117<br>00538<br>00539                                              | Costruttore<br>VIMAR<br>VIMAR<br>VIMAR<br>VIMAR<br>VIMAR                                     | Tipo dispositivo<br>Planimetrico<br>Planimetrico<br>Planimetrico<br>Planimetrico<br>Planimetrico                                                                                                    |
| odi<br>De<br>Aş<br>Aş<br>Aş                          | ci<br>scrizione<br>Interruttore terminale 1P 2(1)A nero<br>Interruttore passante 1P 2(1)A bianco<br>Interruttore passante 1P 2(1)A bianco<br>Due interruttori 1P 10AX bianco<br>Invertitore 1P 10AX avorio<br>Interruttore 1P 10AX lum so bianco                                                                                                    |               | Codice comm  00112 00116.B 00117 00538 00539 00544                                                      | Costruttore<br>VIMAR<br>VIMAR<br>VIMAR<br>VIMAR<br>VIMAR<br>VIMAR                            | Tipo dispositivo<br>Planimetrico<br>Planimetrico<br>Planimetrico<br>Planimetrico<br>Planimetrico<br>Planimetrico                                                                                                 |
| odi<br>De<br>Aş<br>Aş<br>Aş<br>Aş                    | ci<br>socizione<br>Interruttore terminale 1P 2[1]A nero<br>Interruttore passante 1P 2[1]A bianco<br>Interruttore passante 1P 2[1]A bianco<br>Due interruttori 1P 10AX bianco<br>Invertitore 1P 10AX avorio<br>Interruttore 1P 10AX lum.so bianco<br>Due interruttori 1P 10AX lum.so avorio                                                                                                    |               | Codice comm  00112 00116.B 00117 00538 00539 00544 00547                                                | Costruttore<br>VIMAR<br>VIMAR<br>VIMAR<br>VIMAR<br>VIMAR<br>VIMAR<br>VIMAR                   | Tipo dispositivo<br>Planimetrico<br>Planimetrico<br>Planimetrico<br>Planimetrico<br>Planimetrico<br>Planimetrico<br>Planimetrico                                                                                 |
| odi<br>De<br>13<br>13<br>13<br>13<br>13              | ci<br>scrizione<br>Interruttore terminale 1P 2[1]A nero<br>Interruttore passante 1P 2[1]A bianco<br>Interruttore passante 1P 2[1]A bianco<br>Due interruttori 1P 10AX bianco<br>Invertitore 1P 10AX Jum.so bianco<br>Due interruttori 1P 10AX Jum.so bianco<br>Due interruttori 1P 10AX Jum.so bianco<br>Due interruttori 1P 10AX Jum.so bianco                                                                                                    |               | Codice comm  00112 00116.B 00117 00538 00539 00544 00547 00548                                          | Costruttore<br>VIMAR<br>VIMAR<br>VIMAR<br>VIMAR<br>VIMAR<br>VIMAR<br>VIMAR<br>VIMAR          | Tipo dispositivo<br>Planimetrico<br>Planimetrico<br>Planimetrico<br>Planimetrico<br>Planimetrico<br>Planimetrico<br>Planimetrico<br>Planimetrico                                                                 |
|                                                      | ci<br>scrizione<br>Interruttore terminale 1P 2(1)Å nero<br>Interruttore passante 1P 2(1)Å bianco<br>Interruttore passante 1P 2(1)Å bianco<br>Due interruttori 1P 10ÅX avorio<br>Interruttore 1P 10ÅX lum so bianco<br>Due interruttori 1P 10ÅX lum so bianco<br>Due interruttori 1P 10ÅX lum so bianco<br>Interruttori 1P 10ÅX lum so bianco<br>Interruttori 1P 10ÅX lum so bianco                                                                                          |               | Codice comm<br>00112<br>00116.B<br>00177<br>00538<br>00539<br>00544<br>00547<br>00548<br>00625          | Costruttore<br>VIMAR<br>VIMAR<br>VIMAR<br>VIMAR<br>VIMAR<br>VIMAR<br>VIMAR<br>VIMAR<br>VIMAR | Tipo dispositivo<br>Planimetrico<br>Planimetrico<br>Planimetrico<br>Planimetrico<br>Planimetrico<br>Planimetrico<br>Planimetrico<br>Planimetrico<br>Planimetrico                                                 |
| odi<br>De<br>حرج حرج حرج حرج حرج حرج حرج حرج حرج حرج | ci<br>scrizione<br>Interruttore terminale 1P 2[1]A nero<br>Interruttore passante 1P 2[1]A bianco<br>Interruttore passante 1P 2[1]A bianco<br>Due interruttori 1P 10AX bianco<br>Interruttore 1P 10AX avorio<br>Interruttore 1P 10AX lum.so bianco<br>Due interruttori 1P 10AX lum.so bianco<br>Interruttore 1P 10AX hum.so bianco<br>Interruttore 1P 10AX hum.so bianco<br>Interruttore 1P 10AX                                                                             |               | Codice comm<br>00112<br>00116.8<br>00117<br>00538<br>00539<br>00544<br>00547<br>00548<br>00625<br>00661 | Costruttore<br>VIMAR<br>VIMAR<br>VIMAR<br>VIMAR<br>VIMAR<br>VIMAR<br>VIMAR<br>VIMAR<br>VIMAR | Tipo dispositivo<br>Planimetrico<br>Planimetrico<br>Planimetrico<br>Planimetrico<br>Planimetrico<br>Planimetrico<br>Planimetrico<br>Planimetrico<br>Planimetrico<br>Planimetrico<br>Planimetrico                 |
|                                                      | ci<br>sociatione<br>Interruttore terminale 1P 2(1)A nero<br>Interruttore passante 1P 2(1)A bianco<br>Interruttore passante 1P 2(1)A bianco<br>Due interruttori 1P 10AX bianco<br>Invertitore 1P 10AX avorio<br>Interruttore 1P 10AX lum.so bianco<br>Due interruttori 1P 10AX lum.so bianco<br>Interruttori 1P 10AX lum.so bianco<br>Interruttore 1P 10AX lum.so bianco<br>Interruttore 1P 10AX lum.so bianco<br>Interruttore 1P 10AX lum.so bianco<br>Interruttore 1P 10AX |               | Codice comm  00112 00116.B 00117 00538 00539 00544 00547 00548 00625 00661 00662                        | Costruttore<br>VIMAR<br>VIMAR<br>VIMAR<br>VIMAR<br>VIMAR<br>VIMAR<br>VIMAR<br>VIMAR<br>VIMAR | Tipo dispositivo<br>Planimetrico<br>Planimetrico<br>Planimetrico<br>Planimetrico<br>Planimetrico<br>Planimetrico<br>Planimetrico<br>Planimetrico<br>Planimetrico<br>Planimetrico<br>Planimetrico<br>Planimetrico |

SEE Electrical Building vi proporrà solo codici relativi al tipo del simbolo su cui avete cliccato (ad esempio se selezionate il simbolo di una presa, vi saranno proposti solo codici di prese), tramite il campo "Costruttore", potrete filtrare la lista di codici.

Selezionate il codice interessato e premete il pulsante "OK".

N.B. SEE Electrical Building memorizza a livello di database il corretto grafismo per ogni codice presente, questo significa che, se azzererete i filtri ed andrete ad assegnare (per esempio ad un interruttore un codice di una presa) il grafismo del simbolo inserito verrà modificato in automatico (Vedi il paragrafo seguente "9.A" per l'assegnazione ad un simbolo di un codice senza il cambio del grafismo).

Se, nella planimetria, avete inserito più dispositivi di questo tipo, SEE Electrical Building vi chiederà se vorrete assegnare il codice scelto a tutti i simboli dello stesso tipo presenti nella planimetria stessa.

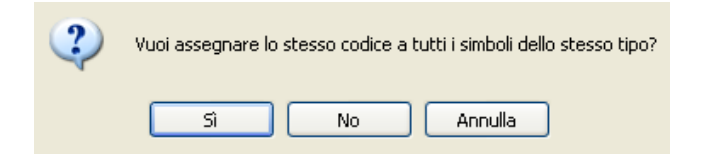

Cliccando su un simbolo inserito nella planimetria, potrete specificare nella parte destra della schermata le "Informazioni elettriche" e le "Informazioni di montaggio", compilando il valore nella riga desiderata.

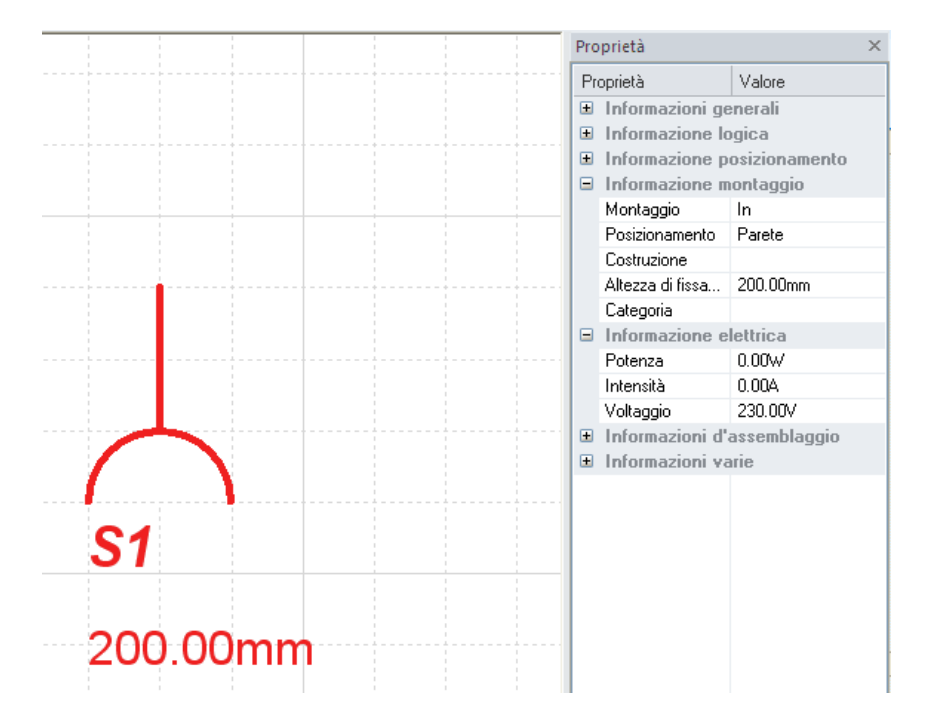

#### 10.A Codifica avanzata

Potete assegnare ad un componente diversi codici commerciali di vario tipo codificando quindi lo stesso in modo personalizzato.

Inserite un componente nel disegno, selezionatelo con il tasto sx del mouse, premete ora il tasto dx del mouse e lanciate il comando "Modifica...".

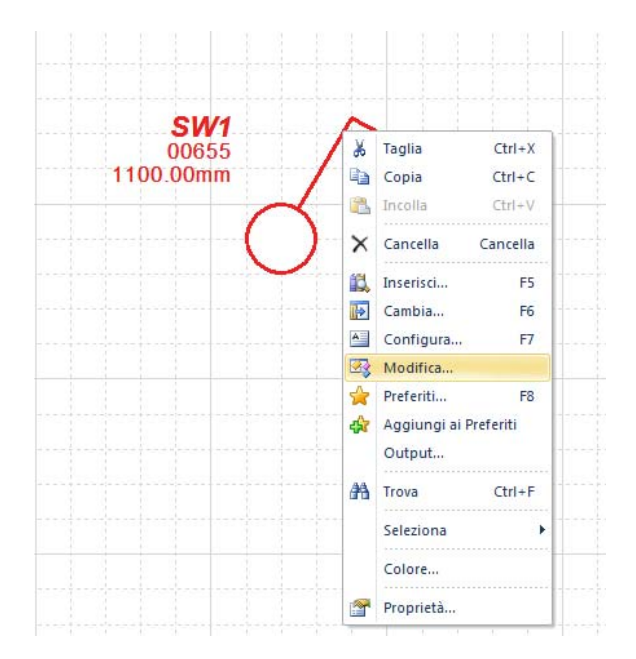

Si aprirà la finestra "Modifica Componenti":

| iomponenti:              |                       |             |                  |      |
|--------------------------|-----------------------|-------------|------------------|------|
| Descrizione              | Codice commerciale    | Costruttore | Tipo dispositivo |      |
| 🔧 Interruttore unipolare | #0000009              |             | Planimetrico     |      |
|                          |                       |             |                  |      |
|                          |                       |             |                  |      |
|                          |                       |             |                  |      |
|                          |                       |             |                  |      |
|                          |                       |             |                  |      |
|                          |                       |             |                  |      |
|                          |                       |             |                  |      |
| Proprietà Aggiungi Mod   | ifica Elimina Addizio | onali       | OK Ann           | ulla |
|                          |                       |             |                  |      |

La stringa nella colonna "Codice commerciale" composta da "#" seguita da caratteri numerici indica che il simbolo in analisi non ha un codice commerciale assegnato. Se invece al componente è già stato assegnato un codice, questo apparirà nella finestra.

Nella parte inferiore di questa finestra trovate i seguenti comandi:

Proprietà: visualizza le proprietà del codice della riga selezionata.

Aggiungi: permette di aggiungere un nuovo codice al simbolo selezionato, verrà quindi aggiunta una nuova riga.

Modifica: permette di modificare il codice della riga selezionata.

Elimina: elimina il codice della riga selezionata.

Addizionali: apre la finestra relativa ai codici addizionali relativamente al codice della riga selezionata.

Premete il pulsante "Aggiungi" per associare uno o più codici commerciali al componente selezionato:

| escrizione                                | Codice commerciale | Costruttore | Tipo dispositivo |
|-------------------------------------------|--------------------|-------------|------------------|
| な Deviatore 1P 10AX + presa P17/11 avorio | 00622              | VIMAR       | Planimetrico     |
| 🛠 Spia diffusore bianco                   | 00745              | VIMAR       | Planimetrico     |
| 🛠 Regolatore 120-230V MASTER bianco       | 02842              | VIMAR       | Planimetrico     |
| 쓚 Placca 4M allum. scatto oro             | 08638              | VIMAR       | Accessorio       |
|                                           |                    |             |                  |
| Description of Matthews                   |                    | 1           |                  |

Confermate le modifiche realizzate premendo il pulsante "OK".

Se SEE Electrical Building riconosce che nella composizione selezionata non è presente un codice di interruttore, comparirà la seguente finestra di conferma:

| <u> </u> | Il nuovo codice assegnato potrebbe n<br>simbolo<br>Vuoi comunque continuare? | non corrispondere al grafismo del |  |
|----------|------------------------------------------------------------------------------|-----------------------------------|--|
|          |                                                                              | OK Annulla                        |  |

Premete nuovamente il pulsante "OK".

N.B. Tramite questa procedura di assegnazione codice il grafismo del simbolo non viene modificato.

#### 10.B Inserimento simboli in lista

Cliccate, nella parte sinistra della schermata, la voce "Albero installazione":

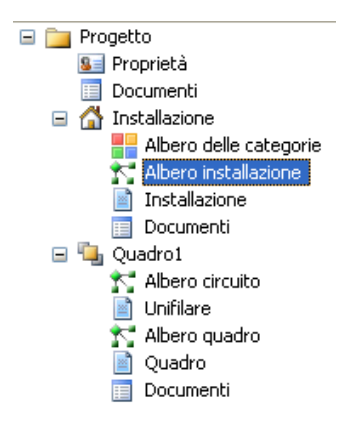

Vedrete la disposizione dei simboli inseriti nella planimetria tramite una gestione ad albero con visualizzazione di sigla e descrizione del codice assegnato ad ogni simbolo.

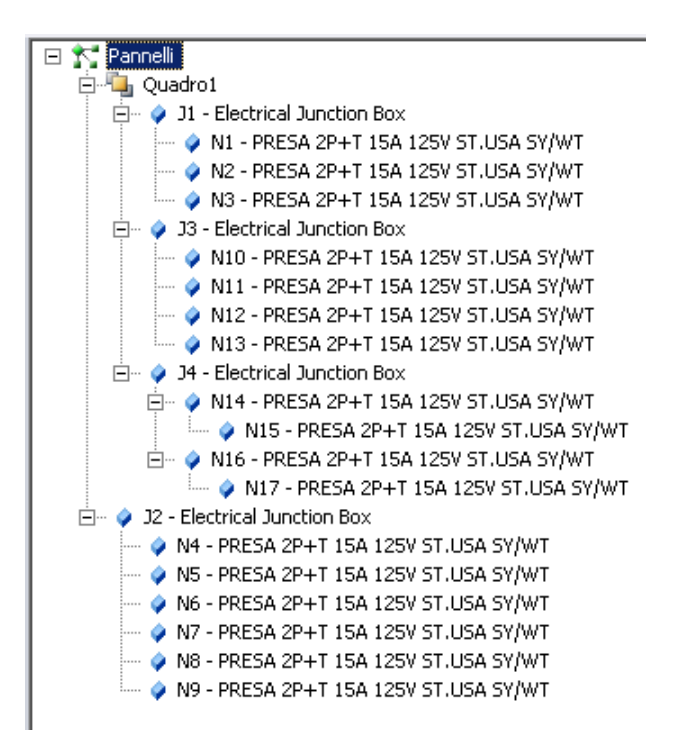

E' possibile inserire nuovi simboli nel circuito trascinando i simboli grafici posizionati nella parte bassa dello schermo.

Selezionate il simbolo grafico "Nodo connessione linea", e trascinatelo sulla voce "Quadro1" (nome generico del quadro) presente nella parte superiore della gestione ad albero. Il simbolo di nodo dovrà essere inserito per ogni linea in uscita dal quadro (esempio Linea luce, Linea FM 16A, Linea FM 10A, ecc...).

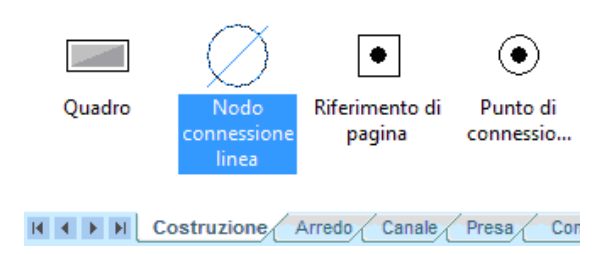

Nel nostro esempio inseriremo quattro nodi per ogni zona della nostra planimetria, come mostra l'immagine seguente (IO1, IO2, ...).

|    | Pannelli                                  |
|----|-------------------------------------------|
| ÷. | 📲 Quadro1                                 |
|    | 🖉 IO1 - Panel Output Node                 |
|    | 🖉 IO2 - Panel Output Node                 |
|    | 🖉 IO3 - Panel Output Node                 |
|    | 🖉 IO4 - Panel Output Node                 |
|    | 🚊 🖉 🧳 J1 - Electrical Junction Box        |
|    | 🧼 N1 - PRESA 2P+T 15A 125V ST.USA SY/WT   |
|    | 🧼 N2 - PRESA 2P+T 15A 125V ST.USA SY/WT   |
|    | 🛶 🧳 N3 - PRESA 2P+T 15A 125V ST.USA SY/WT |

Cliccate sul nodo compilando, nella parte destra della schermata, la sua descrizione.

| Pro | prietà                      | Valore                 |  |  |
|-----|-----------------------------|------------------------|--|--|
| Ξ   | Informazioni generali       |                        |  |  |
|     | Nome                        | 101                    |  |  |
|     | Descrizione                 | Nodo connessione linea |  |  |
|     | Tipo dispositivo            | Output                 |  |  |
| Ξ   | Informazione logica         |                        |  |  |
|     | Pannello                    | P1                     |  |  |
|     | Descrizione linea           | Panel Output Node      |  |  |
|     | Destinazione                |                        |  |  |
| Ξ   | Informazione elettrica      |                        |  |  |
|     | Potenza                     | 0.00W                  |  |  |
|     | Intensità                   | 0.00A                  |  |  |
|     | Voltaggio                   | 230.00V                |  |  |
| ÷   | Informazioni Cavo           |                        |  |  |
| ÷   | Informazioni d'assemblaggio |                        |  |  |
| ÷   | Informazioni varie          |                        |  |  |

Per indicare l'esatta corrispondenza tra ogni nodo inserito e la linea del circuito che deve comandare è necessario trascinare il ramo del circuito interessato sopra il relativo nodo.

Come mostrato di seguito:

| 🖂 💦 Pannelli                               |
|--------------------------------------------|
| 🖻 🖫 Quadro1                                |
| 🚊 – 🖉 IO1 - Panel Output Node              |
| 🖃 🧳 J1 - Electrical Junction Box           |
| 🧳 N1 - PRESA 2P+T 15A 125V ST.USA SY/WT    |
| 🧳 N2 - PRESA 2P+T 15A 125V ST.USA SY/WT    |
| 🛶 🧳 N3 - PRESA 2P+T 15A 125V ST.USA SY/WT  |
| 🚊 – Ø 102 - Panel Output Node              |
| 🚊 🖉 🧳 J2 - Electrical Junction Box         |
| 🧳 N4 - PRESA 2P+T 15A 125V ST.USA SY/WT    |
| 🧼 N5 - PRESA 2P+T 15A 125V ST.USA SY/WT    |
| 🧳 N6 - PRESA 2P+T 15A 125V ST.USA SY/WT    |
| 🧳 N7 - PRESA 2P+T 15A 125V ST.USA SY/WT    |
| 🧼 N8 - PRESA 2P+T 15A 125V ST.USA SY/WT    |
| 🧼 🧳 N9 - PRESA 2P+T 15A 125V ST.USA SY/WT  |
| 🚊 🖉 IO3 - Panel Output Node                |
| 🚊 🖉 🧳 J3 - Electrical Junction Box         |
| 🧳 N10 - PRESA 2P+T 15A 125V ST.USA SY/WT   |
| 🧼 N11 - PRESA 2P+T 15A 125V ST.USA SY/WT   |
| 🧼 N12 - PRESA 2P+T 15A 125V ST.USA SY/WT   |
| 🧼 🧼 N13 - PRESA 2P+T 15A 125V ST.USA SY/WT |
|                                            |

## 10.C Inserimento simboli in lista

Il programma permette la visualizzazione anche del campo "Prezzo".

| iltri:                                                                                                    |                                                                                                    |                                                                                                    |                                                                                                    |                                                                                                    |
|----------------------------------------------------------------------------------------------------|----------------------------------------------------------------------------------------------------|----------------------------------------------------------------------------------------------------|----------------------------------------------------------------------------------------------------|----------------------------------------------------------------------------------------------------|
| Proprietà                                                                                                    | Valore                                                                                                    |                                                                                                    |                                                                                                    |                                                                                                    |
| Informazione logical                                                                                                    |                                                                                                    |                                                                                                    |                                                                                                    | <u> </u>                                                                                                    |
| Codice commerciale                                                                                                    |                                                                                                    |                                                                                                    |                                                                                                    |                                                                                                    |
| Descrizione                                                                                                    |                                                                                                    |                                                                                                    |                                                                                                    |                                                                                                    |
| Tipo dispositivo                                                                                                    | Planimetrico                                                                                                    |                                                                                                    |                                                                                                    |                                                                                                    |
| Categoria Dispositivi                                                                                                    | Commutatore                                                                                                    |                                                                                                    |                                                                                                    |                                                                                                    |
| Costruttore                                                                                                    |                                                                                                    |                                                                                                    |                                                                                                    | -                                                                                                    |
| Serie                                                                                                    |                                                                                                    |                                                                                                    |                                                                                                    |                                                                                                    |
| Vignetta                                                                                                    | OnePoleSwitch                                                                                                    |                                                                                                    |                                                                                                    |                                                                                                    |
| Informazione fisical                                                                                                    |                                                                                                    |                                                                                                    |                                                                                                    |                                                                                                    |
| Number Of Modules                                                                                                    |                                                                                                    |                                                                                                    |                                                                                                    |                                                                                                    |
| Number of Modules                                                                                                    |                                                                                                    |                                                                                                    |                                                                                                    |                                                                                                    |
| Informazioni variel                                                                                                    |                                                                                                    |                                                                                                    |                                                                                                    |                                                                                                    |
| Informazioni variel Codici: Descrizione                                                                                                    | Codice comm 4                                                                                                    | Costruttore                                                                                                    | Tipo dispositivo                                                                                                    | Prezzo                                                                                                    |
| Informazioni variel Codici: Descrizione Informale 1P 2[1]A nero                                                                                                    | Codice comm 4<br>00112                                                                                                    | Costruttore<br>VIMAR                                                                                           | Tipo dispositivo<br>Planimetrico                                                                                                    | Prezzo<br>1.83                                                                                                    |
| Informazioni variel  Codici:  Descrizione  Interruttore terminale 1P 2[1]A nero Interruttore passante 1P 2[1]A bianco                                                                                                    | Codice comm 4<br>00112<br>00116.B                                                                                           | Costruttore<br>VIMAR<br>VIMAR                                                                                  | Tipo dispositivo<br>Planimetrico<br>Planimetrico                                                                                                    | Prezzo<br>1.83<br>2.18                                                                                                    |
| Informazioni variel  Informazioni variel  Codici:  Descrizione  Interruttore terminale 1P 2[1]A nero  Interruttore passante 1P 2[1]A bianco Interruttore passante 1P 2[1]A bianco Interruttore passante 1P 2[1]A bianco                                                                                                    | Codice comm 4<br>00112<br>00116.B<br>00117                                                                                  | Costruttore<br>VIMAR<br>VIMAR<br>VIMAR                                                                         | Tipo dispositivo<br>Planimetrico<br>Planimetrico<br>Planimetrico                                                                                                    | Prezzo<br>1.83<br>2.18<br>2.18                                                                                                    |
| Informazioni variel Informazioni variel Informazioni variel Informazioni variel Interruttore terminale 1P 2[1]A nero Interruttore passante 1P 2[1]A bianco Interruttore passante 1P 2[1]A bianco Interruttore passante 1P 2[1 | Codice comm 4<br>00112<br>00116.B<br>00117<br>00538                                                                         | VIMAR<br>VIMAR<br>VIMAR<br>VIMAR<br>VIMAR                                                                      | Tipo dispositivo<br>Planimetrico<br>Planimetrico<br>Planimetrico<br>Planimetrico                                                                                                    | Prezzo<br>1.83<br>2.18<br>2.18<br>2.18<br>6.17                                                                                                    |
| Informazioni variel Informazioni variel Informazioni variel Interruttore terminale 1P 2[1]A nero Interruttore passante 1P 2[1]A bianco Interruttore passante 1P 2[1]A bianco Interruttore passante 1P 2[1]A bianco Interruttore 1P 10AX bianco Interruttore 1P 10AX avorio Invertitore 1P 10AX avorio Interruttore 1P 10AX avorio Interruttore 1P | Codice comm 4<br>00112<br>00116.B<br>00117<br>00538<br>00539                                                                | VIMAR<br>VIMAR<br>VIMAR<br>VIMAR<br>VIMAR<br>VIMAR                                                             | Tipo dispositivo<br>Planimetrico<br>Planimetrico<br>Planimetrico<br>Planimetrico<br>Planimetrico                                                                                                    | Prezzo<br>1.83<br>2.18<br>2.18<br>2.18<br>6.17<br>8.85                                                                                                    |
| Informazioni variel Informazioni variel Informazioni variel Interruttore terminale 1P 2[1]A nero Interruttore passante 1P 2[1]A bianco Interruttore passante 1P 2[1]A bianco Interruttore passante 1P 2[1]A bianco Interruttore 1P 10AX bianco Interruttore 1P 10AX avorio Interruttore 1P 10AX lum.so bianco Interruttore 1P 10AX lum.so bianco Interruttore 1P 10AX lum.so  | Codice comm 4<br>00112<br>00116.B<br>00117<br>00538<br>00539<br>00544                                                       | Costruttore<br>VIMAR<br>VIMAR<br>VIMAR<br>VIMAR<br>VIMAR<br>VIMAR                                              | Tipo dispositivo<br>Planimetrico<br>Planimetrico<br>Planimetrico<br>Planimetrico<br>Planimetrico<br>Planimetrico                                                                                                 | Prezzo<br>1.83<br>2.18<br>6.17<br>8.85<br>4.33                                                                                                    |
| Informazioni variel Informazioni variel Informazioni variel Interruttore terminale 1P 2[1]A nero Interruttore passante 1P 2[1]A bianco Interruttore passante 1P 2[1]A bianco Interruttore passante 1P 2[1]A bianco Interruttore 1P 10AX bianco Interruttore 1P 10AX avorio Interruttore 1P 10AX lum.so bianco Interruttore 1P 10AX lum.so bianco Interruttore 1P 10AX lum.so avorio Interruttore 1P 10AX lum.so avorio Interruttore 1P 10AX lum.so  | Codice comm 4<br>00112<br>00116.B<br>00117<br>00538<br>00539<br>00539<br>00544<br>00547                                     | Costruttore<br>VIMAR<br>VIMAR<br>VIMAR<br>VIMAR<br>VIMAR<br>VIMAR<br>VIMAR                                     | Tipo dispositivo<br>Planimetrico<br>Planimetrico<br>Planimetrico<br>Planimetrico<br>Planimetrico<br>Planimetrico<br>Planimetrico                                                                                 | Prezzo<br>1.83<br>2.18<br>6.17<br>8.85<br>4.33<br>9.18                                                                                                    |
| Informazioni variel Informazioni variel Informazioni variel Interruttore terminale 1P 2(1)A nero Interruttore passante 1P 2(1)A bianco Interruttore passante 1P 2(1)A bianco Interruttore passante 1P 2(1)A bianco Interruttore 1P 10AX bianco Interruttore 1P 10AX avorio Interruttore 1P 10AX lum.so bianco Interruttore 1P 10AX lum.so bianco Interruttore 1P 10AX lum.so  | Codice comm 4<br>00112<br>00116.B<br>00117<br>00538<br>00539<br>00544<br>00547<br>00548                                     | Costruttore<br>VIMAR<br>VIMAR<br>VIMAR<br>VIMAR<br>VIMAR<br>VIMAR<br>VIMAR<br>VIMAR                            | Tipo dispositivo<br>Planimetrico<br>Planimetrico<br>Planimetrico<br>Planimetrico<br>Planimetrico<br>Planimetrico<br>Planimetrico<br>Planimetrico<br>Planimetrico                                                 | Prezzo<br>1.83<br>2.18<br>2.18<br>6.17<br>8.85<br>4.33<br>9.18<br>9.18                                                                                                    |
| Informazioni variel Informazioni variel Informazioni variel Interruttore terminale 1P 2(1)A nero Interruttore passante 1P 2(1)A bianco Interruttore passante 1P 2(1)A bianco Interruttore passante 1P 2(1)A bianco Interruttore 1P 10AX bianco Interruttore 1P 10AX avorio Interruttore 1P 10AX lum.so bianco Interruttore 1P 10AX lum.so bianco Interruttore 1P 10AX lum.so  | Codice comm 4<br>00112<br>00116.B<br>00117<br>00538<br>00539<br>00544<br>00547<br>00548<br>00548                            | Costruttore<br>VIMAR<br>VIMAR<br>VIMAR<br>VIMAR<br>VIMAR<br>VIMAR<br>VIMAR<br>VIMAR<br>VIMAR                   | Tipo dispositivo<br>Planimetrico<br>Planimetrico<br>Planimetrico<br>Planimetrico<br>Planimetrico<br>Planimetrico<br>Planimetrico<br>Planimetrico<br>Planimetrico<br>Planimetrico                                 | Prezzo<br>1.83<br>2.18<br>2.18<br>6.17<br>8.85<br>4.33<br>9.18<br>9.18<br>9.18<br>9.18<br>7.74                                                                                                    |
| Informazioni variel  Informazioni variel  Interruttore terminale 1P 2[1]A nero Interruttore passante 1P 2[1]A bianco Interruttore passante 1P 2[1]A bianco Interruttore passante 1P 2[1]A bianco Interruttore 1P 10AX bianco Interruttore 1P 10AX lum.so bianco Interruttore 1P 10AX lum.so bianco Interruttore 1P 10AX lum.so bianco Interruttore 1P 10AX + presa P30 bianco Interruttore 1P 10AX                                                                                                    | Codice comm 4<br>00112<br>00116.B<br>00117<br>00538<br>00539<br>00544<br>00547<br>00548<br>00548<br>00548<br>00545<br>00561 | Costruttore<br>VIMAR<br>VIMAR<br>VIMAR<br>VIMAR<br>VIMAR<br>VIMAR<br>VIMAR<br>VIMAR<br>VIMAR<br>VIMAR          | Tipo dispositivo<br>Planimetrico<br>Planimetrico<br>Planimetrico<br>Planimetrico<br>Planimetrico<br>Planimetrico<br>Planimetrico<br>Planimetrico<br>Planimetrico<br>Planimetrico<br>Planimetrico                 | Prezzo<br>1.83<br>2.18<br>2.18<br>6.17<br>8.85<br>4.33<br>9.18<br>9.18<br>9.18<br>9.18<br>7.74<br>1.90                                                                                                    |
| Informazioni variel Informazioni variel Informazioni variel Interruttore terminale 1P 2[1]A nero Interruttore passante 1P 2[1]A bianco Interruttore passante 1P 2[1]A bianco Interruttore 1P 10AX bianco Invertitore 1P 10AX lum.so bianco Interruttore 1P 10AX lum.so bianco Interruttore 1P 10AX + presa P30 bianco Interruttore 1P 10AX Interruttore 1P 10AX Interruttore  | Codice comm 4 00112 00116.B 00117 00538 00539 00544 00547 00548 00625 00661 00662                                           | Costruttore<br>VIMAR<br>VIMAR<br>VIMAR<br>VIMAR<br>VIMAR<br>VIMAR<br>VIMAR<br>VIMAR<br>VIMAR<br>VIMAR<br>VIMAR | Tipo dispositivo<br>Planimetrico<br>Planimetrico<br>Planimetrico<br>Planimetrico<br>Planimetrico<br>Planimetrico<br>Planimetrico<br>Planimetrico<br>Planimetrico<br>Planimetrico<br>Planimetrico<br>Planimetrico | Prezzo<br>1.83<br>2.18<br>2.18<br>2.18<br>6.17<br>8.85<br>4.33<br>9.18<br>9.18<br>9.19<br>9.19 |

Per attivare la visibilità di questa informazione dal menù **File** selezionate la voce "Opzioni". Dalla finestra apparsa selezionate la categoria "Varie" e, dal menù apparso, portate su "Attivo" il valore del campo "Include Database Prices" come di seguito evidenziato.

| arametri simbolo | Proprietà                       | Valore    |      |
|------------------|---------------------------------|-----------|------|
| Parametri standa | Informazioni Installazione      |           | ~    |
|                  | Scala Simbolo                   | 1.000     |      |
| Manager di stam  | Lunghezza Addizionale Cavo      | 0.00mm    |      |
| artioli          | Lunghezza Addizionale Cavo (%)  | 0.00%     |      |
|                  | Pendant System margin           | 0.00mm    |      |
| arie             | Pendant System Distance         | 0.00mm    |      |
|                  | Includi Pagina & Stanza in Cate | Attivo    |      |
|                  | Modalità Allineamento in Stanza | Disattivo |      |
|                  | Distanza minima bordo stanza    | 200.00mm  |      |
|                  | Modalità Struttura Muro         | Disattivo |      |
|                  | Info Applicazione               |           |      |
|                  | Cartella di Sincronizzazione    |           |      |
|                  | Include Database Prices         | Attivo    | Ŧ    |
|                  | Informazioni varie              |           |      |
|                  |                                 |           |      |
|                  |                                 |           | ~    |
|                  |                                 |           |      |
|                  |                                 |           |      |
|                  |                                 | UK Ann    | ulla |

Per poter aggiornare i prezzi dei codici già presenti all'interno del database di SEE Electrical Building, a programma completamente chiuso, aprite la cartella "Settings" solitamente nel percorso:

C:\Programmi\Ige+Xao\See Electrical Building V2

All'interno di questa cartella troverete il file "\_Prices.xml", aprendolo vi troverete nella seguente situazione:

|   | А          | В     |
|---|------------|-------|
| 1 | Partnumber | Price |
| 2 | 16752      | 10.77 |
| 3 |            |       |
| 4 |            |       |

Inserite all'interno della colonna "Partnumber" i codici commerciali a cui volete aggiornare il prezzo, nella colonna "Price" il relativo costo attuale.

N.B. Ricordate che i codici inseriti nel file ma non presenti nel database di SEE Electrical Building non verranno analizzati dal software.

Terminata la modifica chiudete il file e rinominatelo in "Prices.xml". Da questo momento il programma andrà a leggere il file ad ogni apertura permettendovi di utilizzare i più recenti valori di costo.

# 11. Creazione automatica dello schema unifilare

Dopo aver collegato i vari elementi interni al quadro tramite i nodi potrete creare lo schema unifilare.

Cliccate nella parte sinistra della schermata la voce "Albero circuito", presente sotto la categoria "Quadro1":

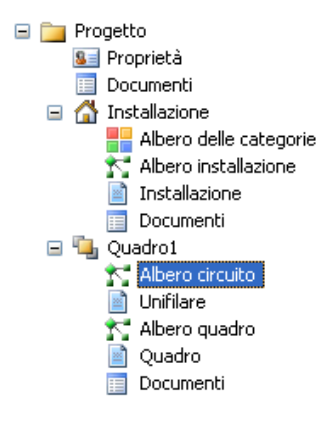

Nella parte centrale della schermata vedrete i nodi precedentemente inseriti. Inserire i vari dispositivi posizionandoli nel vostro quadro, tramite due modalità:

#### 11.A Prima modalità

Se conoscete il codice commerciale del dispositivo che desiderate inserite potete cliccare sull'icona "Inserisci dal database":

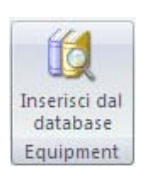

Scegliete il codice e cliccate sul pulsante "OK".

| Proprietà                                                                                                    | Valore |                                                                                                    |                                                                                                    |                                                                                                    |
|----------------------------------------------------------------------------------------------------|--------|----------------------------------------------------------------------------------------------------|----------------------------------------------------------------------------------------------------|----------------------------------------------------------------------------------------------------|
| Informazione logica                                                                                                    |        | ^                                                                                                    |                                                                                                    |                                                                                                    |
| Codice commerciale                                                                                                    |        |                                                                                                    | 1                                                                                                    | Care -                                                                                                    |
| Descrizione                                                                                                    |        |                                                                                                    | -8                                                                                                    |                                                                                                    |
| Tipo dispositivo                                                                                                    |        |                                                                                                    |                                                                                                    | S Deserved                                                                                                    |
| Costruttore                                                                                                    |        |                                                                                                    | 1 80                                                                                                    | tutin Girtin                                                                                                    |
| Serie                                                                                                    |        |                                                                                                    | 1                                                                                                    | 0.0                                                                                                    |
| Numero di poli                                                                                                    |        |                                                                                                    |                                                                                                    |                                                                                                    |
| Corrente nominale                                                                                                    |        |                                                                                                    |                                                                                                    |                                                                                                    |
| Potere di interruzione                                                                                                    |        |                                                                                                    | 3                                                                                                    |                                                                                                    |
| Intervento automatico                                                                                                    |        |                                                                                                    | . 9.                                                                                                    | BORNE WANT                                                                                                    |
| Protezione corrente secondari                                                                                                    | a      |                                                                                                    | ×1                                                                                                    |                                                                                                    |
| 7) I.C                                                                                                    |        |                                                                                                    |                                                                                                    | - 46.2                                                                                                    |
| Descrizione                                                                                                    |        | Codice comm 4                                                                                                    | Costruttore                                                                                                    | Tipo dispositivo                                                                                                    |
| Descrizione                                                                                                    |        | Codice comm 4                                                                                                    | Costruttore                                                                                                    | Tipo dispositivo                                                                                                    |
| Descrizione<br>C40a 1P+N 40A curva B                                                                                                    |        | Codice comm 4<br>17481                                                                                                    | Costruttore<br>MERLIN GERIN                                                                                                    | Tipo dispositivo<br>Interruttore di circuito                                                                                                    |
| Descrizione<br>1\$ C40a 1P+N 40A curva B<br>1\$ C40a 1P+N 1A curva C                                                                                                    |        | Codice comm 4<br>17481<br>17503                                                                                                    | Costruttore<br>MERLIN GERIN<br>MERLIN GERIN                                                                                                    | Tipo dispositivo<br>Interruttore di circuito                                                                                                    |
| Descrizione<br>13 C40a 1P+N 40A curva B<br>13 C40a 1P+N 1A curva C<br>13 C40a 1P+N 40A curva C<br>14 C40a 1P+N 40A curva C                                                                                                    |        | Codice comm 4<br>17481<br>17503<br>17513                                                                                           | Costruttore<br>MERLIN GERIN<br>MERLIN GERIN<br>MERLIN GERIN                                                                                                 | Tipo dispositivo<br>Interruttore di circuito<br>Interruttore di circuito<br>Interruttore di circuito                                                                                                    |
| Descrizione<br>13 C40a 1P+N 40A curva B<br>13 C40a 1P+N 1A curva C<br>13 C40a 1P+N 40A curva C<br>13 C40a 1P+N 40A curva B<br>14 C40N 1P+N 6A curva B<br>15 C40N 1P+N 6A curva B                                                                                                    |        | Codice comm 4<br>17481<br>17503<br>17513<br>17539                                                                                  | Costruttore<br>MERLIN GERIN<br>MERLIN GERIN<br>MERLIN GERIN<br>MERLIN GERIN                                                                                 | Tipo dispositivo<br>Interruttore di circuite<br>Interruttore di circuite<br>Interruttore di circuite<br>Interruttore di circuite                                                                                                    |
| Descrizione<br>\$ C40a 1P+N 40A curva B<br>\$ C40a 1P+N 40A curva C<br>\$ C40a 1P+N 40A curva C<br>\$ C40n 1P+N 6A curva B<br>\$ C40N 3P+N 10A curva B<br>\$ C40N 3P+N 10A curva C                                                                                                    |        | Codice comm 4<br>17481<br>17503<br>17513<br>17539<br>17554<br>17554                                                                | Costruttore<br>MERLIN GERIN<br>MERLIN GERIN<br>MERLIN GERIN<br>MERLIN GERIN<br>MERLIN GERIN                                                                 | Tipo dispositivo<br>Interruttore di circuito<br>Interruttore di circuito<br>Interruttore di circuito<br>Interruttore di circuito<br>Interruttore di circuito                                                                                                    |
| Descrizione<br>% C40a 1P+N 40A curva B<br>% C40a 1P+N 1A curva C<br>% C40a 1P+N 40A curva C<br>% C40a 1P+N 40A curva B<br>% C40N 3P+N 10A curva B<br>% C40N 3P+N 10A curva B<br>% C40N 3P+N 10A curva D                                                                                                    |        | Codice comm 4<br>17481<br>17503<br>17513<br>17539<br>17554<br>17554<br>17557                                                       | Costruttore<br>MERLIN GERIN<br>MERLIN GERIN<br>MERLIN GERIN<br>MERLIN GERIN<br>MERLIN GERIN<br>MERLIN GERIN                                                 | Tipo dispositivo<br>Interruttore di circuite<br>Interruttore di circuite<br>Interruttore di circuite<br>Interruttore di circuite<br>Interruttore di circuite<br>Interruttore di circuite                                                                                                    |
| Descrizione<br>2 C40a 1P+N 40A curva B<br>2 C40a 1P+N 40A curva C<br>2 C40a 1P+N 40A curva C<br>2 C400 1P+N 40A curva B<br>2 C400 1P+N 4A curva B<br>2 C400 1P+N 1A curva C<br>2 C400 1P+N 1A curva C<br>2 C400 1P+N 1A curva B<br>3 C400 1P+N 1A curva B<br>3 C400 1P+N 1A curva B<br>3 C400 1P+N 1A curva B                                                                                                    |        | Codice comm 4<br>17481<br>17503<br>17513<br>17554<br>17567<br>18757<br>18757                                                       | Costruttore<br>MERLIN GERIN<br>MERLIN GERIN<br>MERLIN GERIN<br>MERLIN GERIN<br>MERLIN GERIN<br>MERLIN GERIN<br>MERLIN GERIN                                 | Tipo dispositivo<br>Interruttore di circuito<br>Interruttore di circuito<br>Interruttore di circuito<br>Interruttore di circuito<br>Interruttore di circuito<br>Interruttore di circuito<br>Interruttore di circuito                                                                                                    |
| Descrizione<br>\$ C40a 1P+N 40A curva B<br>\$ C40a 1P+N 40A curva C<br>\$ C40a 1P+N 40A curva C<br>\$ C40a 1P+N 40A curva B<br>\$ C40N 3P+N 10A curva B<br>\$ C40N 3P+N 10A curva B<br>\$ C40N 3P+N 10A curva B<br>\$ C40N 3P+N 10A curva B<br>\$ NG152, 2P 25A curva B<br>\$ NG152, 2P 25A curva B<br>\$ NG152, 2P 25A curva B                                                                                                    |        | Codice comm 4<br>17481<br>17503<br>17513<br>17539<br>17554<br>17557<br>18757<br>18757<br>18771<br>19901                            | Costruttore<br>MERLIN GERIN<br>MERLIN GERIN<br>MERLIN GERIN<br>MERLIN GERIN<br>MERLIN GERIN<br>MERLIN GERIN<br>MERLIN GERIN<br>MERLIN GERIN                 | Tipo dispositivo<br>Interrutore di circulto<br>Interrutore di circulto<br>Interrutore di circulto<br>Interrutore di circulto<br>Interrutore di circulto<br>Interrutore di circulto<br>Interrutore di circulto<br>Interrutore di circulto                                                                                                    |
| Descrizione<br>%; C40a 1P+N 40A curva B<br>%; C40a 1P+N 40A curva C<br>%; C40a 1P+N 40A curva C<br>%; C40N 1P+N 6A curva B<br>%; C40N 1P+N 6A curva B<br>%; C40N 1P+N 1A curva C<br>%; NG125L 2P 63A curva B<br>%; NG125L 4P 25A curva B<br>%; NG125L 4P 25A curva B<br>%; NG125L 4P 25A curva B<br>%; NG125L 4P 25A curva C<br>%; NG125L 4P 25A curva C                                                                                                    |        | Codice comm 4<br>17481<br>17503<br>17513<br>17539<br>17554<br>17567<br>18757<br>18757<br>18771<br>18801                            | Costruttore<br>MERLIN GERIN<br>MERLIN GERIN<br>MERLIN GERIN<br>MERLIN GERIN<br>MERLIN GERIN<br>MERLIN GERIN<br>MERLIN GERIN<br>MERLIN GERIN                 | Tipo dispositivo<br>Interruttore di circuite<br>Interruttore di circuite<br>Interruttore di circuite<br>Interruttore di circuite<br>Interruttore di circuite<br>Interruttore di circuite<br>Interruttore di circuite<br>Interruttore di circuite<br>Interruttore di circuite<br>Interruttore di circuite                                                                        |
| Descrizione<br>\$ C40a 1P+N 40A curva B<br>\$ C40a 1P+N 40A curva C<br>\$ C40a 1P+N 40A curva C<br>\$ C40N 1P+N 40A curva C<br>\$ C40N 1P+N 40A curva B<br>\$ C40N 1P+N 1A curva B<br>\$ C40N 1P+N 1A curva C<br>\$ NG125L 2P 53A curva B<br>\$ NG125L 3P 20A curva B<br>\$ NG125L 3P 20A curva D<br>\$ NG125L 1P 16A curva D                                                                                                    |        | Codice comm 4<br>17481<br>17503<br>17513<br>17554<br>17554<br>17557<br>18757<br>18757<br>18771<br>18801<br>18831                   | Costruttore<br>MERLIN GERIN<br>MERLIN GERIN<br>MERLIN GERIN<br>MERLIN GERIN<br>MERLIN GERIN<br>MERLIN GERIN<br>MERLIN GERIN<br>MERLIN GERIN<br>MERLIN GERIN | Tipo dispositivo<br>Interruttore di circuito<br>Interruttore di circuito<br>Interruttore di circuito<br>Interruttore di circuito<br>Interruttore di circuito<br>Interruttore di circuito<br>Interruttore di circuito<br>Interruttore di circuito<br>Interruttore di circuito                                                                                                    |
| Descrizione<br>% C40a 1P+N 40A curva B<br>% C40a 1P+N 1A curva C<br>% C40a 1P+N 1A curva C<br>% C40N 1P+N 6A curva B<br>% C40N 1P+N 6A curva B<br>% C40N 1P+N 1A curva C<br>% NG125L 2P 63A curva B<br>% NG125L 3P 20A curva B<br>% NG125L 3P 20A curva D<br>% NG125L 1P 16A curva D<br>% NG125L 1P 16A curva D                                                                                                    |        | Codice comm ×<br>17481<br>17503<br>17513<br>17559<br>17554<br>17567<br>18777<br>18771<br>18801<br>18801<br>18831                   | Costruttore<br>MERLIN GERIN<br>MERLIN GERIN<br>MERLIN GERIN<br>MERLIN GERIN<br>MERLIN GERIN<br>MERLIN GERIN<br>MERLIN GERIN<br>MERLIN GERIN<br>MERLIN GERIN | Tipo dispositivo<br>Interrutore di circuite<br>Interrutore di circuite<br>Interrutore di circuite<br>Interrutore di circuite<br>Interrutore di circuite<br>Interrutore di circuite<br>Interrutore di circuite<br>Interrutore di circuite<br>Interrutore di circuite<br>Interrutore di circuite                                                                                  |
| Describine           ***         C40a 1P+N 40A curva B           ***         C40a 1P+N 40A curva C           ***         C40a 1P+N 40A curva C           ***         C40a 1P+N 40A curva C           ***         C40a 1P+N 40A curva C           ***         C40n 1P+N 40A curva B           ***         C40N 3P+N 10A curva B           ***         C40N 3P+N 10A curva B           ***         C40N 1P+N 1A curva C           ***         C40N 1P+N 1A curva B           ***         C40N 1P+N 1A curva B           ***         C40N 1P+N 1A curva B           ***         NG125L 2P 25A curva B           ***         NG125L 1P 12A curva B           ***         NG125L 1P 16A curva D           ***         NG125L 1P 16A curva D |        | Codice comm 4<br>17481<br>17503<br>17513<br>17539<br>17554<br>17567<br>18757<br>18757<br>18757<br>18771<br>18801<br>18831<br>18842 | Costruttore<br>MERLIN GERIN<br>MERLIN GERIN<br>MERLIN GERIN<br>MERLIN GERIN<br>MERLIN GERIN<br>MERLIN GERIN<br>MERLIN GERIN<br>MERLIN GERIN<br>MERLIN GERIN | Tipo dispositivo<br>Interruttore di circuito<br>Interruttore di circuito<br>Interruttore di circuito<br>Interruttore di circuito<br>Interruttore di circuito<br>Interruttore di circuito<br>Interruttore di circuito<br>Interruttore di circuito<br>Interruttore di circuito<br>Interruttore di circuito<br>Interruttore di circuito<br>Interruttore di circuito                |
| Clasticione     CQa 1P+N 40A curva B     CQa 1P+N 40A curva C     CQa 1P+N 40A curva C     CQa 1P+N 40A curva C     CQa 1P+N 10A curva B     CQa 3P+N 10A curva B     CQa 3P+N 10A curva B     CQa 2P+N 2PA curva C     NG125L 2P 63A curva B     NG125L 2P 20A curva C     NG125L 1P 16A curva D     NG125L 1P 16A curva D     NG125L 2P 2CA curva D                                                                                                    |        | Codice comm 4<br>17491<br>17503<br>17513<br>17554<br>17567<br>18757<br>18757<br>18771<br>18801<br>18831<br>18831                   | Costruttore<br>MERLIN GERIN<br>MERLIN GERIN<br>MERLIN GERIN<br>MERLIN GERIN<br>MERLIN GERIN<br>MERLIN GERIN<br>MERLIN GERIN<br>MERLIN GERIN<br>MERLIN GERIN | Tipo dispositivo<br>Interrutore di circuito<br>Interrutore di circuito<br>Interrutore di circuito<br>Interrutore di circuito<br>Interrutore di circuito<br>Interrutore di circuito<br>Interrutore di circuito<br>Interrutore di circuito<br>Interrutore di circuito<br>Interrutore di circuito<br>Interrutore di circuito<br>Interrutore di circuito<br>Interrutore di circuito |

Una volta selezionato il codice vedrete nell'Albero circuito l'elemento da voi selezionato:

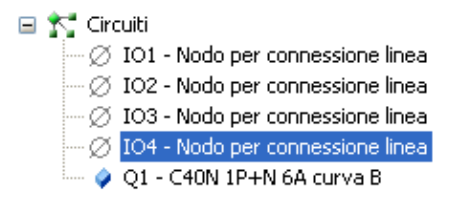

Seguendo questa procedura SEE Electrical Building sceglierà in automatico il simbolo grafico da inserire nello schema unifilare, in funzione del codice da voi inserito.

#### 11.B Seconda modalità

Selezionate e trascinate dalla parte bassa della schermata il simbolo grafico da voi desiderato (come già realizzato per l'inserimento dei simboli nodo), fate un click con il tasto destro del mouse sul simbolo e selezionate la voce "Cambia", per scegliere il codice commerciale adeguato.

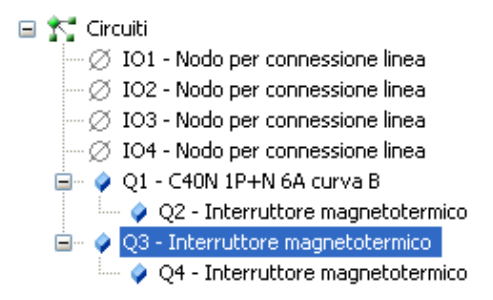

Una volta inseriti i dispositivi desiderati (anche in cascata), trascinate su quest'ultimi i nodi precedentemente inseriti, i dispositivi inseriti comanderanno quella linea dell'impianto nella planimetria.

Il risultato sarà come mostra l'immagine seguente:

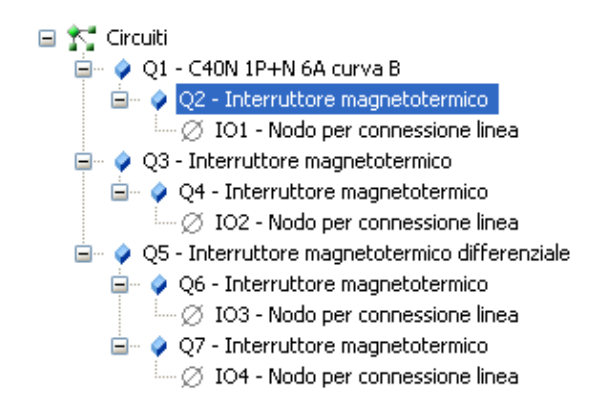

Inserite e codificate tutti i dispositivi posizionati nella gestione ad albero del circuito a seconda delle vostre necessità di rappresentazione dello schema unifilare e del quadro.

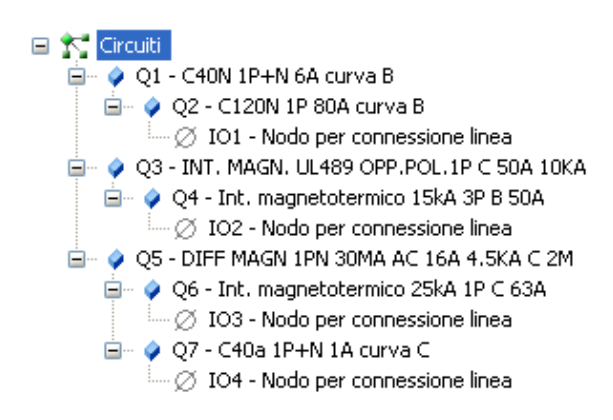

Cliccate a sinistra sulla voce "Unifilare" per visualizzare lo schema unifilare realizzato in automatico da SEE Electrical Bulding.

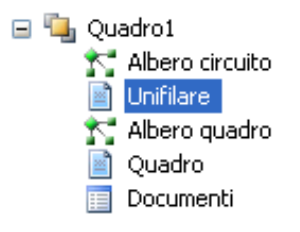

Cliccate sulla voce "Unifilare", presente nella parte centrale della finestra di lavoro, per vedere i fogli unifilari creati in automatico dal software sulla base delle informazioni da voi inserite nel disegno della planimetria e nella creazione della gestione ad albero del circuito interno al quadro.

Nel nostro esempio il risultato è il seguente:

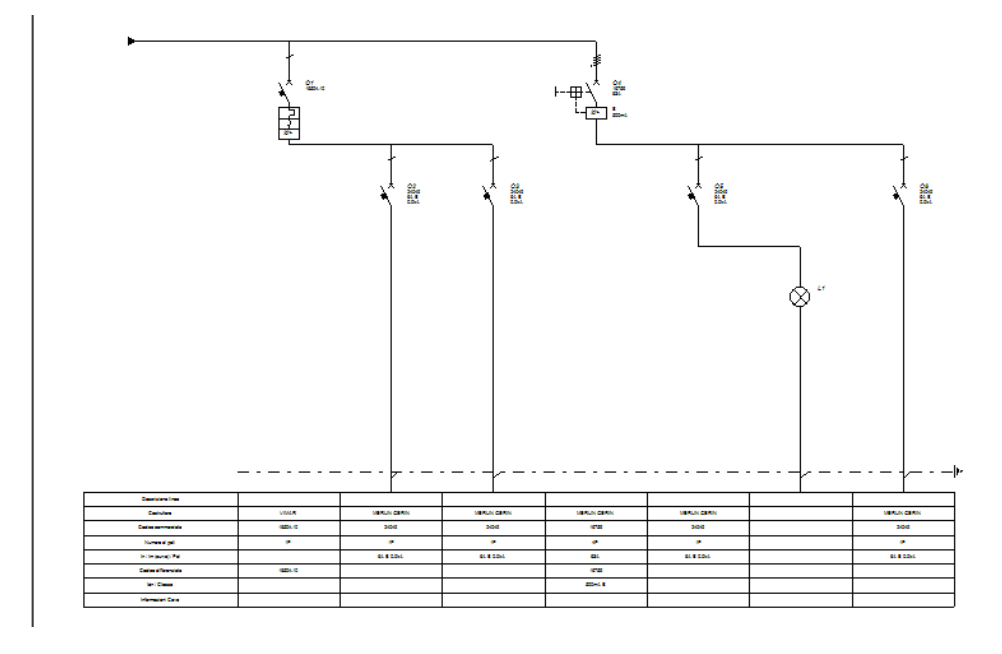

Analizzando lo schema unifilare vediamo il particolare degli interruttori con i dati compilati:

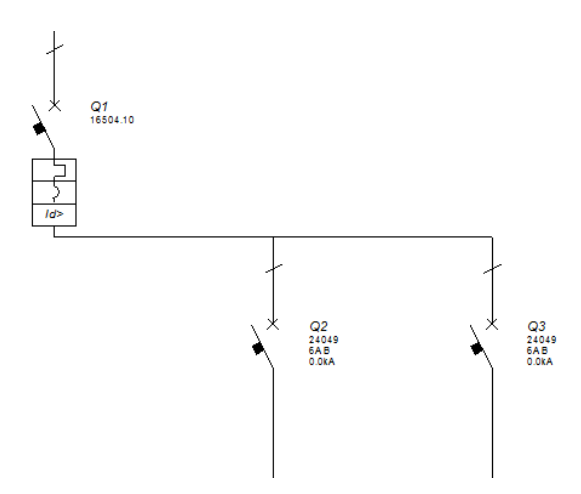

Nella tabella sono stati recuperati automaticamente i dati inseriti nel nodo e tutte le informazioni elettriche relative al componente utilizzato:

|                       | /O1<br>Panel Output Node |
|-----------------------|--------------------------|
| Descrizione linea     | Circuito prese           |
| Costruttore           | Bticino                  |
| Codice commerciale    | F81/4                    |
| Numero di poli        | 1P                       |
| In / Im (curva) / Pdi | 4A C 6kA                 |
| Codice differenziale  |                          |
| Idn / Classe          |                          |
| Informazioni Cavo     | 3 x 1.50mm²              |

# **11.C** Gestione interruttori accoppiati

Inserite nello schema unifilare un interruttore automatico (magnetotermico) e codificatelo come mostrato nell'esempio sottostante:

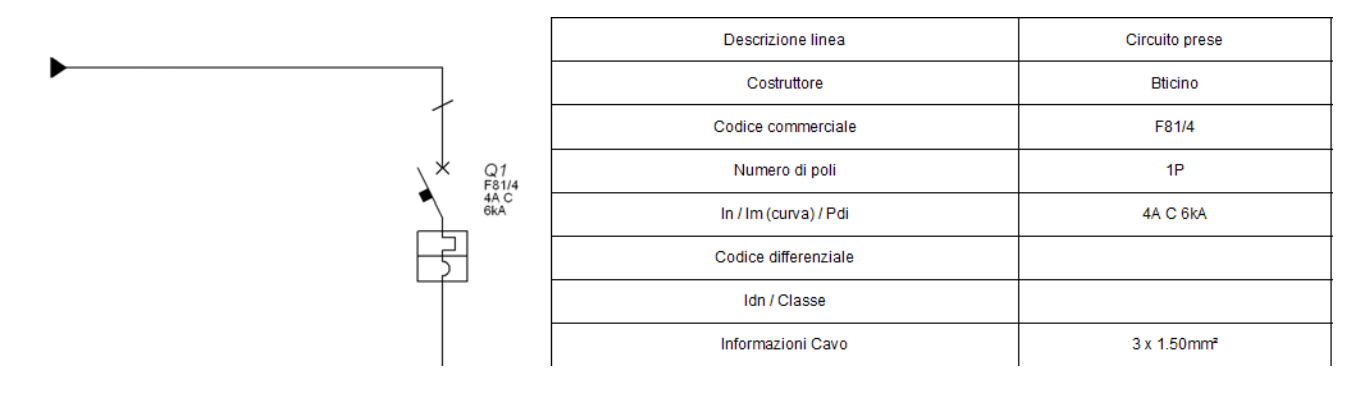

In tabella unifilare compariranno tutte le informazioni elettriche relative a questo interruttore.

Fate un click con il tasto dx del mouse sull'interruttore e selezionate la voce "Configura".

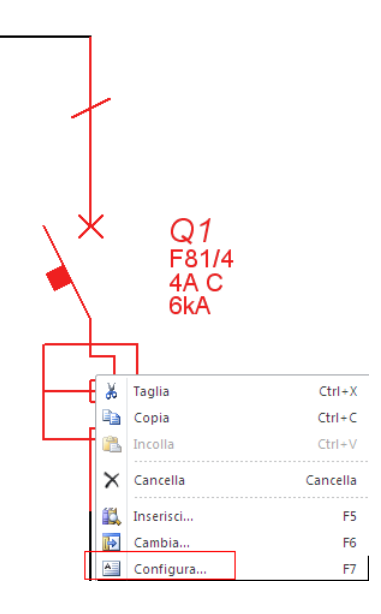

Si aprirà una finestra con tutti i possibili moduli accoppiati da poter associar all'interruttore, selezionate il modulo con un doppio click e successivamente confermate con il pulsante "OK".

| Descrizione                            | Codice com 🔺 | Tipo dispositivo   |          |
|----------------------------------------|--------------|--------------------|----------|
| 🛠 modulo diff. tipo ''A'' 7 Moduli     | G23/125A     | Contatto ausiliare | G23/63AC |
| 🔧 modulo diff. tipo "AC" 7 Moduli      | G23/125AC    | Contatto ausiliare |          |
| 🛠 modulo diff. HPI tipo ''A'' 7 Moduli | G23/125AH    | Contatto ausiliare |          |
| 🔧 modulo diff. tipo ''A'' 4 Moduli     | G23/32A      | Contatto ausiliare |          |
| 😵 modulo diff. tipo ''AC'' 4 Moduli    | G23/32AC     | Contatto ausiliare |          |
| 쓚 modulo diff. HPI tipo ''A'' 4 Moduli | G23/32AH     | Contatto ausiliare |          |
| な modulo diff. tipo ''A'' 4 Moduli     | G23/63A      | Contatto ausiliare |          |
| 🕼 modulo diff. tipo "AC" 4 Moduli      | G23/63AC     | Contatto ausiliare |          |
| 🛠 modulo diff. HPI tipo ''A'' 4 Moduli | G23/63AH     | Contatto ausiliare |          |
| な modulo diff. tipo ''A'' 5 Moduli     | G23X/63A     | Contatto ausiliare |          |
| 😵 modulo diff. tipo "AC" 5 Moduli      | G23X/63AC    | Contatto ausiliare |          |
| 🚧 modulo diff. HPL tipo "A" 5 Moduli   | G23X7636H    | Contatto ausiliare | Ŧ        |
|                                        | m            |                    | • •      |
|                                        |              |                    |          |

Il grafismo dell'interruttore verrà modificato in automatico, da magnetotermico a magnetotermico differenziale

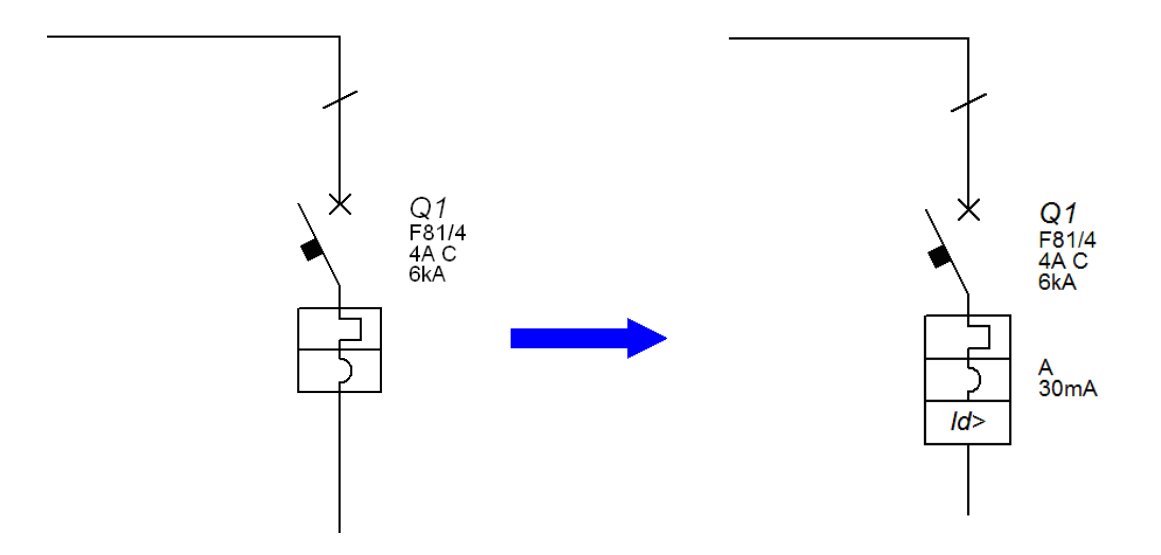

#### Ed in tabella unifilare verranno aggiunte le informazioni relative al modulo differenziale selezionato

| Descrizione linea     |                    | Circuito prese |  |
|-----------------------|--------------------|----------------|--|
| Costruttore           |                    | Bticino        |  |
|                       | Codice commerciale | F81/4          |  |
| Numero di poli        |                    | 1P             |  |
| In / Im (curva) / Pdi |                    | 4A C 6kA       |  |
| Codice differenziale  |                    | G23/32A        |  |
| Idn / Classe          |                    | 30mA A         |  |
| Informazioni Cavo     |                    | 3 x 1.50mm²    |  |

## 11.D Generazione schema modello

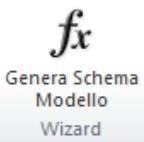

Tramite il comando "Genera schema modello"

è possibile generare uno schema unifilare generico. Ad

esempio, andando ad eseguire questo comando avendo un solo nodo nell'albero del circuito il risultato finale sarà il seguente:

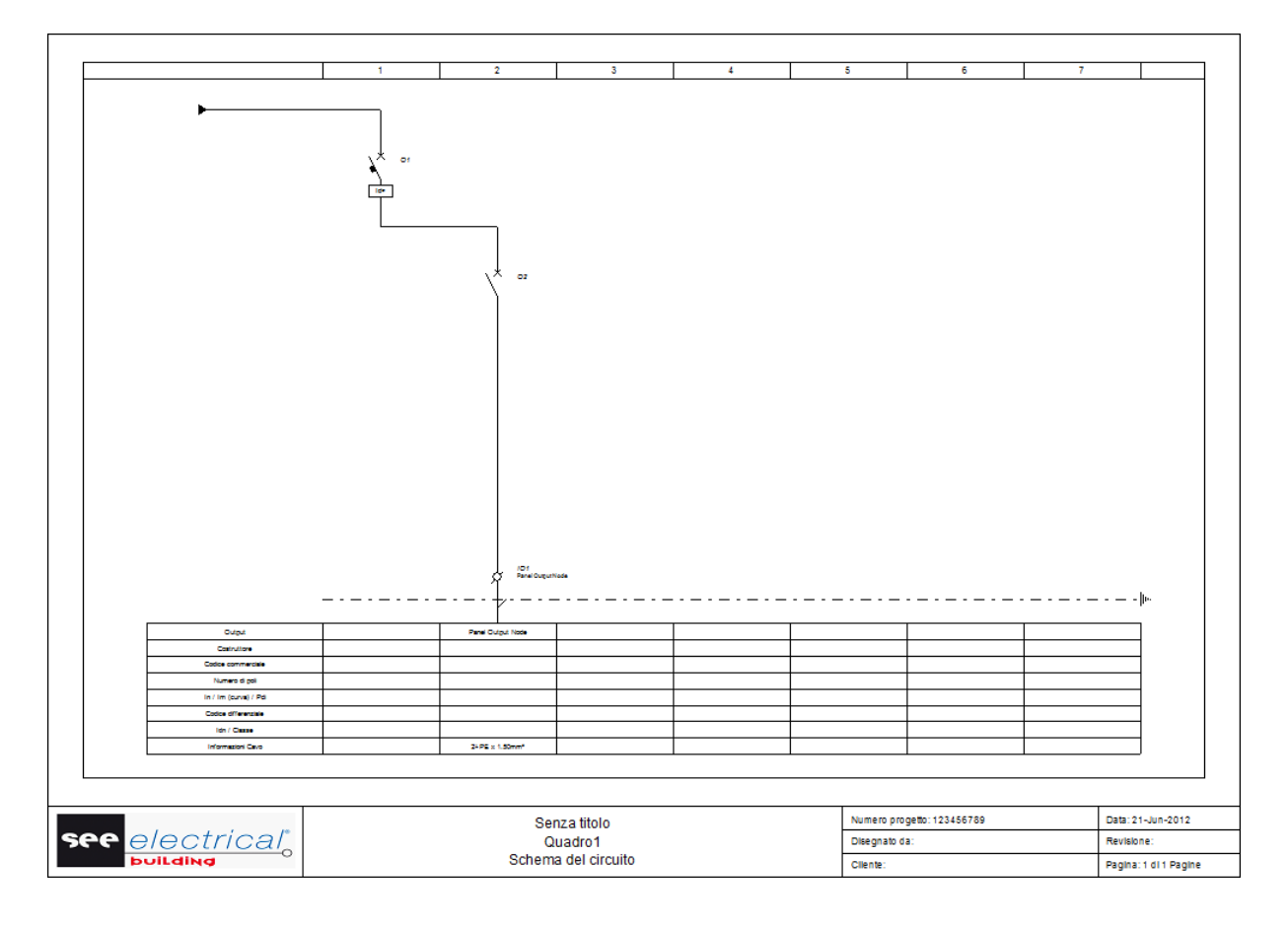

# 12. Cambiare logo nel cartiglio

SEE Electrical Building è fornito con un cartiglio standard a cui è possibile modificare il logo inserendo quello della vostra azienda.

N.B. Il file del logo deve essere salvato in formato ".emf", ".bmp" o ".jpg".

Copiate il file del vostro logo (nel nostro esempio IGE+XAO.emf) nella cartella di installazione del software, solitamente:

#### Nome Data acquisizione Tag Dimensione Classificazione ExportDwgLayerMapping.xml Prices.xml SymbolRules.ebl EB.ico LicenseText\_English.rtf 🌺 Logo.emf PropertyGridDefines.ebl PropertyGridRules.ebl Symbols.ebl Assemblies.ebl Equipments.ebl IGE+XAO.emf

#### C:\Programmi\Ige+Xao\See Electrical Building V2

All'interno di SEE Electrical Building, selezionate dal menù **File** la voce "Opzioni" ed accedete poi alla sezione "Varie" come indicato in seguito:

| Parametri simbolo | Pr | oprietà                          | Valore      | ٦ |
|-------------------|----|----------------------------------|-------------|---|
| Parametri standa  |    | Informazioni Progetto            | ·           |   |
|                   |    | Nome del Logo                    | IGE-XAO.emf |   |
| Manager di stam   |    | Siglatura Automatica             | Attivo      |   |
| Cartigli          |    | Siglatura Incrementale           | Disattivo   |   |
|                   |    | Modo Funzione Locazione          | Disattivo   |   |
| Varie             |    | Modalità Lista Materiale esplosa | Disattivo   |   |
|                   |    | Scala Cartiglio                  | 1.00        |   |
|                   |    | Informazioni Installazione       |             |   |
|                   |    | Scala Simbolo                    | 1.000       |   |
|                   |    | Lunghezza Addizionale Cavo       | 0.00mm      |   |
|                   |    | Lunghezza Addizionale Cavo (%)   | 0.00%       | ų |
|                   |    | Pendant System margin            | 0.00mm      |   |
|                   |    | Pendant System Distance          | 0.00mm      |   |
|                   |    | Includi Pagina & Stanza in Categ | Attivo      |   |
|                   |    | Modalità Allineamento in Stanza  | Disattivo   |   |
|                   |    | Distanza minima bordo stanza     | 200.00mm 🗸  |   |
|                   |    |                                  |             | 1 |
|                   |    |                                  | OK Annulla  |   |

Nella riga "Nome del logo" tramite il pulsante sfoglia "..." presente nella parte dx del campo "Valore" andate a selezionare il file prima copiato all'interno della cartella d'installazione poi sul pulsante "Apri".

Tornati nella finestra sopra indicata confermate la modifica premendo il pulsante "OK".

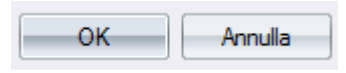

# 13. Salvare un progetto modello

Un modello è un progetto in cui è possibile definire varie opzioni del programma in funzione delle proprie esigenze di progettazione come il logo nel cartiglio, informazioni aziendali, parametri dei simboli, ecc...

Il progetto modello da voi salvato potrà essere utilizzato come base di partenza da cui creare nuovi progetti in futuro, i progetti modello devono essere salvati nella cartella **Templates**, presente nel percorso di installazione del programma, solitamente:

C:\Programmi\Ige+Xao\SEE Electrical Building V2

Per salvare un nuovo progetto modello dal menu File selezionate la voce "Salva come..."

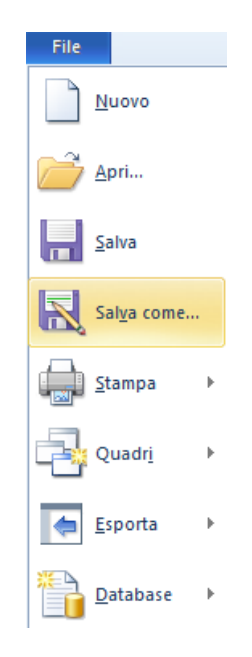

Vi comparirà la seguente finestra, che vi consente di scegliere il percorso dove salvare il progetto:

| Salva in:                       | 🚞 Templates | 💌 😗 🕫 📂                                | • |         |
|---------------------------------|-------------|----------------------------------------|---|---------|
| Documenti<br>recenti<br>Desktop | Default.ebt |                                        |   |         |
| Documenti                       |             |                                        |   |         |
| Risorse del<br>computer         |             |                                        |   |         |
| <b></b>                         | Nome file:  | Manuale                                | * | Salva   |
| Risorse di rete                 | Salva come: | SEE Electrical Building Modelli(*.ebt) | ~ | Annulla |

Nel campo "Salva come" selezionate la voce "SEE Electrical Building Modelli(\*.ebt)", indicate nella sezione "Nome file", il nome da assegnare al modello.
# 14. Creazione di un progetto partendo da un modello

Per creare un nuovo progetto partendo da un progetto modello precedentemente salvato, selezionate dal menu File la voce "Nuovo":

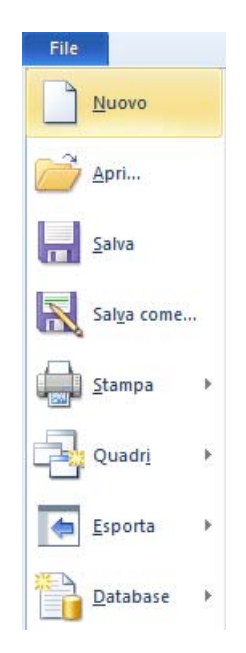

Nella seguente schermata scegliete il vostro progetto modello e premete il pulsante "Apri" per realizzare il nuovo documento di lavoro:

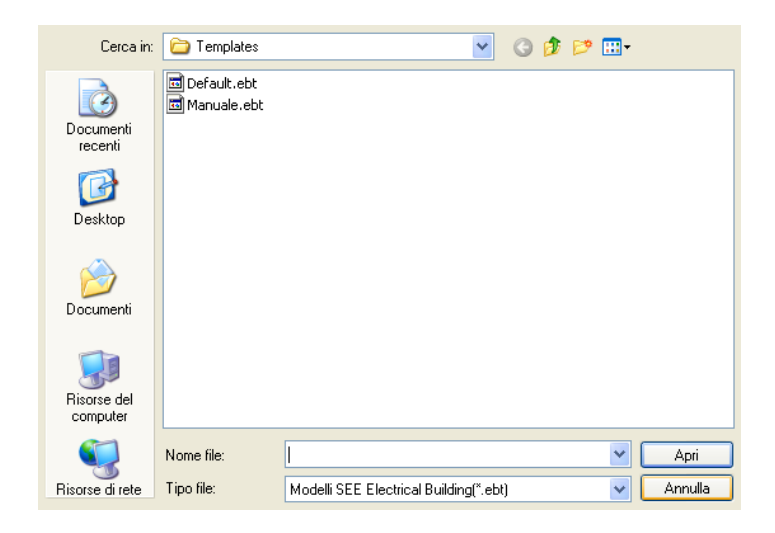

# 15. Creazione del foglio quadro

Cliccate nella parte a sinistra sulla voce "Albero Quadro":

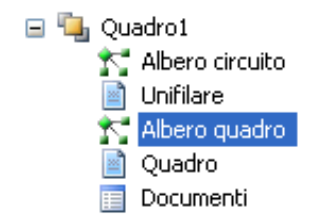

Nella parte centrale della schermata vedrete i dispositivi che avete inserito nel vostro quadro:

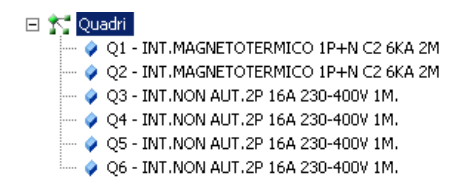

Cliccate con il tasto destro sulla voce "Quadri" e selezionate il comando "Inserisci":

| -📌 Ouad | -<br>lei |           |          |
|---------|----------|-----------|----------|
|         | *        | Taglia    | Ctrl+X   |
|         |          | Copia     | Ctrl+C   |
|         | 8        | Incolla   | CtrI+V   |
|         | $\times$ | Cancella  | Cancella |
|         | íĽ.      | Inserisci | F5       |

Nella schermata di selezione dei codici commerciali, SEE Electrical Building filtrerà in automatico la categoria "Quadro", mostrandovi quindi solo i codici dei quadri, in più potrete utilizzare il filtro "Costruttore" per selezionare ulteriormente i codici proposti:

| Proprietà                                                                                                    | Valore                                                                                                    |                                                                                                    | _                                                                                |                                                                                                    |   |
|----------------------------------------------------------------------------------------------------|----------------------------------------------------------------------------------------------------|----------------------------------------------------------------------------------------------------|----------------------------------------------------------------------------------|----------------------------------------------------------------------------------------------------|---|
| Informazione logica                                                                                                    |                                                                                                    |                                                                                                    | 0                                                                                | 3                                                                                                    |   |
| Codice commerciale                                                                                                    |                                                                                                    |                                                                                                    |                                                                                  |                                                                                                    |   |
| Descrizione                                                                                                    |                                                                                                    |                                                                                                    |                                                                                  |                                                                                                    |   |
| Tipo dispositivo                                                                                                    | Quadro                                                                                                    |                                                                                                    |                                                                                  |                                                                                                    |   |
| Costruttore                                                                                                    |                                                                                                    |                                                                                                    | 1.000                                                                            |                                                                                                    |   |
| Serie                                                                                                    |                                                                                                    |                                                                                                    |                                                                                  |                                                                                                    | 0 |
| <ul> <li>Informazione fisica</li> </ul>                                                                                                    |                                                                                                    |                                                                                                    |                                                                                  |                                                                                                    |   |
| <ul> <li>Informazioni varie</li> </ul>                                                                                                    |                                                                                                    |                                                                                                    |                                                                                  |                                                                                                    |   |
|                                                                                                    |                                                                                                    |                                                                                                    |                                                                                  |                                                                                                    | 1 |
|                                                                                                    |                                                                                                    |                                                                                                    |                                                                                  |                                                                                                    |   |
|                                                                                                    |                                                                                                    |                                                                                                    |                                                                                  |                                                                                                    | 0 |
|                                                                                                    |                                                                                                    |                                                                                                    | 0                                                                                |                                                                                                    |   |
|                                                                                                    |                                                                                                    |                                                                                                    |                                                                                  |                                                                                                    |   |
| odici:                                                                                                    |                                                                                                    |                                                                                                    |                                                                                  |                                                                                                    |   |
|                                                                                                    |                                                                                                    |                                                                                                    |                                                                                  |                                                                                                    |   |
| Descrizione                                                                                                    |                                                                                                    | Codice comm 🔺                                                                                                    | Costruttore                                                                      | Tipo dispositivo                                                                                                    |   |
| Descrizione<br>🏠 CENTR.PAR. UNIBOX IP4                                                                                                    | 0 S/P 8M. R9016                                                                                                    | Codice comm A<br>12208                                                                                                    | Costruttore<br>ABB                                                               | Tipo dispositivo<br>Quadro                                                                                                    |   |
| Descrizione<br>🏠 CENTR.PAR. UNIBOX IP4<br>🏠 CENTR.PAR. UNIBOX IP4                                                                                                    | 0 S/P 8M. R9016<br>0 S/P 24M. R9016                                                                                                    | Codice comm                                                                                                    | Costruttore<br>ABB<br>ABB                                                        | Tipo dispositivo<br>Quadro<br>Quadro                                                                                                    |   |
| Descrizione<br>CENTR.PAR. UNIBOX IP4<br>CENTR.PAR. UNIBOX IP4<br>CENTR.PAR. UNIBOX IP4                                                                                                    | 0 S/P 8M. R9016<br>0 S/P 24M. R9016<br>0 S/P 36M. R9016                                                                                                    | Codice comm<br>12208<br>12214<br>12216                                                                                    | Costruttore<br>ABB<br>ABB<br>ABB                                                 | Tipo dispositivo<br>Quadro<br>Quadro<br>Quadro                                                                                                    |   |
| Descrizione<br>% CENTR.PAR. UNIBOX IP4<br>% CENTR.PAR. UNIBOX IP4<br>% CENTR.PAR. UNIBOX IP4<br>% CENTR.PAR. UNIBOX IP4                                                                                                    | 0 S/P 8M. R9016<br>0 S/P 24M. R9016<br>0 S/P 36M. R9016<br>0 S/P 54M. R9016                                                                                                    | Codice comm<br>12208<br>12214<br>12216<br>12217                                                                           | Costruttore<br>ABB<br>ABB<br>ABB<br>ABB                                          | Tipo dispositivo<br>Quadro<br>Quadro<br>Quadro<br>Quadro<br>Quadro                                                                                           |   |
| Descrizione<br>CENTR.PAR. UNIBOX IP4<br>CENTR.PAR. UNIBOX IP4<br>CENTR.PAR. UNIBOX IP4<br>CENTR.PAR. UNIBOX IP4<br>CENTR.PAR. UNIBOX IP4                                                                                                    | 0 S/P 8M. R9016<br>0 S/P 24M. R9016<br>0 S/P 36M. R9016<br>0 S/P 54M. R9016<br>0 S/P 24M. R7053                                                                                                    | Codice comm ▲<br>12208<br>12214<br>12216<br>12217<br>12234                                                                | Costruttore<br>ABB<br>ABB<br>ABB<br>ABB<br>ABB                                   | Tipo dispositivo<br>Quadro<br>Quadro<br>Quadro<br>Quadro<br>Quadro<br>Quadro                                                                                 |   |
| Descrizione<br>CENTR.PAR. UNIBOX IP4<br>CENTR.PAR. UNIBOX IP4<br>CENTR.PAR. UNIBOX IP4<br>CENTR.PAR. UNIBOX IP4<br>CENTR.PAR. UNIBOX IP4<br>CENTR.PAR. UNIBOX IP4                                                                                                    | 0 S/P 8M. R9016<br>0 S/P 24M. R9016<br>0 S/P 24M. R9016<br>0 S/P 54M. R9016<br>0 S/P 24M. R7053<br>0 S/P 36M. R7053                                                                                                    | Codice comm ▲<br>12208<br>12214<br>12216<br>12217<br>12234<br>12236                                                       | Costruttore<br>ABB<br>ABB<br>ABB<br>ABB<br>ABB<br>ABB                            | Tipo dispositivo<br>Quadro<br>Quadro<br>Quadro<br>Quadro<br>Quadro<br>Quadro                                                                                 |   |
| Descrizione<br>% CENTR.PAR. UNIBOX IP4<br>% CENTR.PAR. UNIBOX IP4<br>% CENTR.PAR. UNIBOX IP4<br>% CENTR.PAR. UNIBOX IP4<br>% CENTR.PAR. UNIBOX IP4<br>% CENTR.PAR. UNIBOX IP4                                                                                                    | 0 S/P 8M. R9016<br>0 S/P 24M. R9016<br>0 S/P 35M. R9016<br>0 S/P 54M. R9016<br>0 S/P 24M. R7053<br>0 S/P 36M. R7053<br>0 S/P 36M. R7053                                                                                            | Codice comm ▲<br>12208<br>12214<br>12216<br>12217<br>12234<br>12236<br>12237                                              | Costruttore<br>ABB<br>ABB<br>ABB<br>ABB<br>ABB<br>ABB<br>ABB                     | Tipo dispositivo<br>Quadro<br>Quadro<br>Quadro<br>Quadro<br>Quadro<br>Quadro<br>Quadro                                                                       |   |
| Descrizione<br>AS CENTR PAR. UNIBOX IP4<br>AS CENTR PAR. UNIBOX IP4<br>AS CENTR PAR. UNIBOX IP4<br>AS CENTR PAR. UNIBOX IP4<br>AS CENTR PAR. UNIBOX IP4<br>AS CENTR PAR. UNIBOX IP4<br>AS CENTR PAR. UNIBOX IP4<br>AS CENTR PAR. UNIBOX IP4                                                         | 0 5/P 8M. R9016<br>0 5/P 24M. R9016<br>0 5/P 26M. R9016<br>0 5/P 24M. R9016<br>0 5/P 24M. R7053<br>0 5/P 36M. R7053<br>0 5/P 36M. R7053<br>0 5/P 54M. R7053                                                                        | Codice comm ▲<br>12208<br>12214<br>12216<br>12217<br>12234<br>12236<br>12237<br>12238                                     | Costruttore<br>ABB<br>ABB<br>ABB<br>ABB<br>ABB<br>ABB<br>ABB<br>ABB              | Tipo dispositivo<br>Quadro<br>Quadro<br>Quadro<br>Quadro<br>Quadro<br>Quadro<br>Quadro<br>Quadro                                                             |   |
| Descrizione<br>% CENTR.PAR. UNIBOX IP4<br>% CENTR.PAR. UNIBOX IP4<br>% CENTR.PAR. UNIBOX IP4<br>% CENTR.PAR. UNIBOX IP4<br>% CENTR.PAR. UNIBOX IP4<br>% CENTR.PAR. UNIBOX IP4<br>% CENTR.PAR. UNIBOX IP4<br>% CENTR.PAR. UNIBOX IP4                                                                 | 0 S/P 9M. R9016<br>0 S/P 24M. R9016<br>0 S/P 26M. R9016<br>0 S/P 26M. R9016<br>0 S/P 26M. R9016<br>0 S/P 26M. R7053<br>0 S/P 26M. R7053<br>0 S/P 26M. R7053<br>0 P/V 0 P 9M. R9016<br>0 P/V 0 P 2M. R9016                          | Codice comm ▲<br>12208<br>12214<br>12216<br>12217<br>12236<br>12236<br>12237<br>12238<br>12242                            | Costruttore<br>ABB<br>ABB<br>ABB<br>ABB<br>ABB<br>ABB<br>ABB<br>ABB<br>ABB       | Tipo dispositivo<br>Quadro<br>Quadro<br>Quadro<br>Quadro<br>Quadro<br>Quadro<br>Quadro<br>Quadro<br>Quadro<br>Quadro<br>Quadro                               |   |
| Descrizione<br>% CENTR.PAR. UNIBOX IP4<br>% CENTR.PAR. UNIBOX IP4<br>% CENTR.PAR. UNIBOX IP4<br>% CENTR.PAR. UNIBOX IP4<br>% CENTR.PAR. UNIBOX IP4<br>% CENTR.PAR. UNIBOX IP4<br>% CENTR.PAR. UNIBOX IP4<br>% CENTR.PAR. UNIBOX IP4<br>% CENTR.PAR. UNIBOX IP4                                      | 0 S/P 8M. R9016<br>0 S/P 24M. R9016<br>0 S/P 25M. R9016<br>0 S/P 54M. R9016<br>0 S/P 24M. R7053<br>0 S/P 24M. R7053<br>0 S/P 35M. R7053<br>0 P/V 0 P 8M. R9016<br>0 P/V 0 P 8M. R9016                                              | Codice comm ▲<br>12208<br>12214<br>12216<br>12217<br>12234<br>12236<br>12237<br>12238<br>12237<br>12238<br>12242          | Costruttore<br>ABB<br>ABB<br>ABB<br>ABB<br>ABB<br>ABB<br>ABB<br>ABB<br>ABB<br>AB | Tipo dispositivo<br>Quadro<br>Quadro<br>Quadro<br>Quadro<br>Quadro<br>Quadro<br>Quadro<br>Quadro<br>Quadro<br>Quadro<br>Quadro<br>Quadro<br>Quadro           |   |
| Descrizione<br>% CENTR PAR, UNIBOX IP4<br>% CENTR PAR, UNIBOX IP4<br>% CENTR PAR, UNIBOX IP4<br>% CENTR PAR, UNIBOX IP4<br>% CENTR PAR, UNIBOX IP4<br>% CENTR PAR, UNIBOX IP4<br>% CENTR PAR, UNIBOX IP4<br>% CENTR PAR, UNIBOX IP4<br>% CENTR PAR, UNIBOX IP4<br>% CENTR PAR, UNIBOX IP4           | 0 5/P 8M. R9016<br>0 5/P 24M. R9016<br>0 5/P 26M. R9016<br>0 5/P 24M. R9016<br>0 5/P 24M. R7053<br>0 5/P 26M. R7053<br>0 5/P 26M. R7053<br>0 5/P 54M. R7053<br>0 5/V 6 24M. R9016<br>0 P/V 0 P 24M. R9016<br>0 P/V 0 P 24M. R9016  | Codice comm ▲ 12208 12214 12216 12217 12234 12236 12237 12238 12242 12244 12246                                           | Costruttore<br>ABB<br>ABB<br>ABB<br>ABB<br>ABB<br>ABB<br>ABB<br>ABB<br>ABB<br>AB | Tipo dispositivo<br>Quadro<br>Quadro<br>Quadro<br>Quadro<br>Quadro<br>Quadro<br>Quadro<br>Quadro<br>Quadro<br>Quadro<br>Quadro<br>Quadro<br>Quadro<br>Quadro |   |
| Descrizione<br>% CENTR PAR. UNIBOX IP4<br>% CENTR PAR. UNIBOX IP4<br>% CENTR PAR. UNIBOX IP4<br>% CENTR PAR. UNIBOX IP4<br>% CENTR PAR. UNIBOX IP4<br>% CENTR PAR. UNIBOX IP4<br>% CENTR PAR. UNIBOX IP4<br>% CENTR PAR. UNIBOX IP4<br>% CENTR PAR. UNIBOX IP4<br>% CENTR PAR. UNIBOX IP4           | 0 S/P 9M. R9016<br>0 S/P 24M. R9016<br>0 S/P 26M. R9016<br>0 S/P 26M. R9016<br>0 S/P 24M. R9016<br>0 S/P 24M. R7053<br>0 S/P 54M. R7053<br>0 S/P 54M. R7053<br>0 P/V 0 P 3M. R9016<br>0 P/V 0 P 24M. R9016<br>0 P/V 0 P 24M. R9016 | Codice comm ▲<br>12208<br>12214<br>12216<br>12217<br>12236<br>12237<br>12236<br>12237<br>12238<br>12242<br>12242<br>12242 | Costruttore<br>ABB<br>ABB<br>ABB<br>ABB<br>ABB<br>ABB<br>ABB<br>ABB<br>ABB<br>AB | Tipo dispositivo<br>Quadro<br>Quadro<br>Quadro<br>Quadro<br>Quadro<br>Quadro<br>Quadro<br>Quadro<br>Quadro<br>Quadro<br>Quadro<br>Quadro                     | > |
| Descrizione<br>% CENTR. PAR. UNIBOX IP4<br>% CENTR. PAR. UNIBOX IP4<br>% CENTR. PAR. UNIBOX IP4<br>% CENTR. PAR. UNIBOX IP4<br>% CENTR. PAR. UNIBOX IP4<br>% CENTR. PAR. UNIBOX IP4<br>% CENTR. PAR. UNIBOX IP4<br>% CENTR. PAR. UNIBOX IP4<br>% CENTR. PAR. UNIBOX IP4<br>% CENTR. PAR. UNIBOX IP4 | 0 S/P 8M. R9016<br>0 S/P 24M. R9016<br>0 S/P 25M. R9016<br>0 S/P 25M. R9016<br>0 S/P 24M. R7053<br>0 S/P 24M. R7053<br>0 S/P 36M. R7053<br>0 P/V 0 P 8M. R9016<br>0 P/V 0 P 3M. R9016<br>0 P/V 0 P 36M. R9016                      | Codice comm ▲ 12208 12214 12216 12217 12234 12236 12237 12238 12242 12244 12246                                           | Costruttore<br>ABB<br>ABB<br>ABB<br>ABB<br>ABB<br>ABB<br>ABB<br>ABB<br>ABB<br>AB | Tipo dispositivo<br>Quadro<br>Quadro<br>Quadro<br>Quadro<br>Quadro<br>Quadro<br>Quadro<br>Quadro<br>Quadro<br>Quadro<br>Quadro<br>Quadro                     | > |

Selezionate il quadro che desiderate utilizzare e cliccate sul pulsante "OK", il risultato è il seguente:

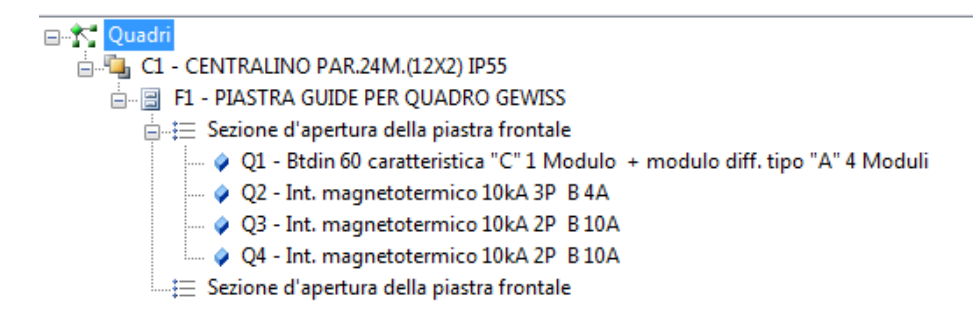

Di default è evidenziata l'icona (e quindi il comando è attivo) "Disposizione automatica", quest'ultima serve per automatizzare l'inserimento dei diversi dispositivi all'interno del quadro selezionato, il software ha come logica quella d'inserire i componenti in modo da occupare completamente la prima guida per poi passare alle successive.

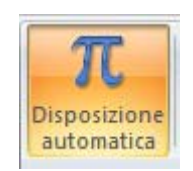

N.B. Se volete effettuare un inserimento manuale delle diverse componentistiche sulle guide ricordatevi di disattivare prima il comando "Disposizione automatica".

L'icona "Ricalcola quadro" esegue una nuova operazione di posizionamento automatico dei diversi dispositivi su guide.

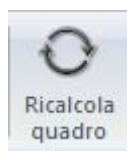

Per visualizzare l'immagine ottenuta del quadro cliccate a sinistra sulla voce "Quadro":

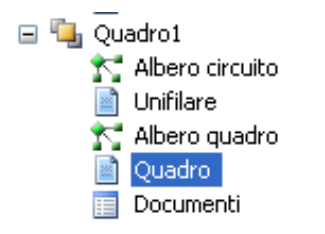

Vi verrà mostrato il disegno del quadro ottenuto, come nell'esempio di seguito indicato.

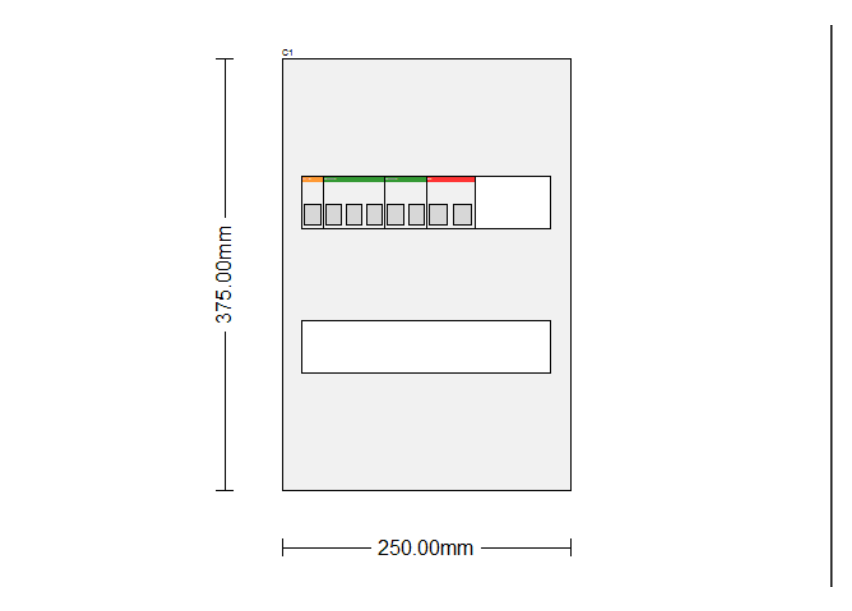

Nella zona inferiore dell'area di lavoro del programma potete selezionare la vista del quadro da voi desiderata:

Selezionando "Struttura" vedrete l'architettura base del quadro già quotata in automatico.

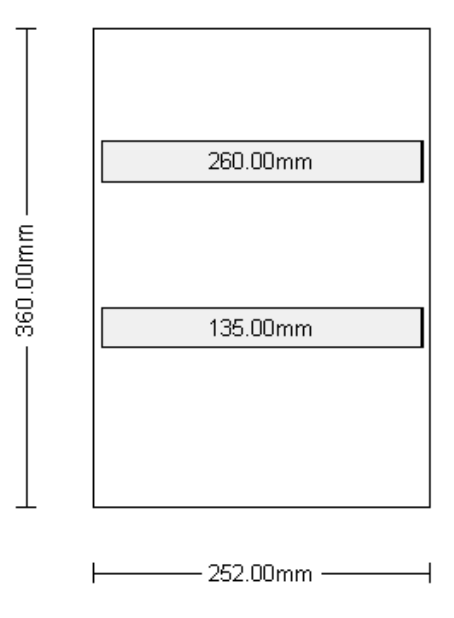

Selezionando "Assemblaggi" vedrete la disposizione dei componenti su guida.

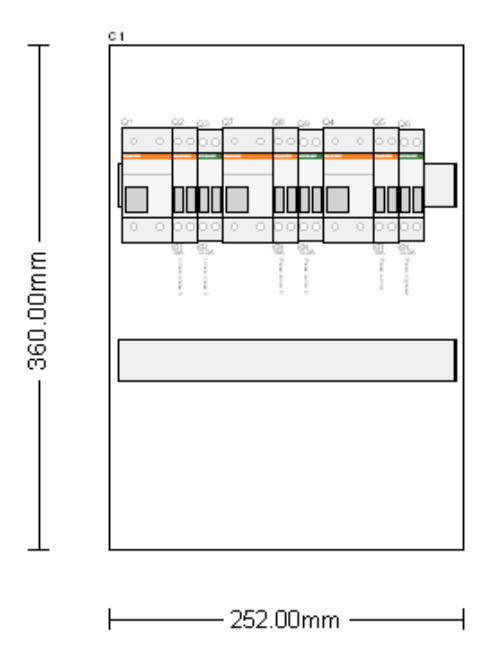

Attivando la visibilità "Cablaggio del circuito" vedrete i collegamenti tra componenti rappresentati tramite un tratteggio.

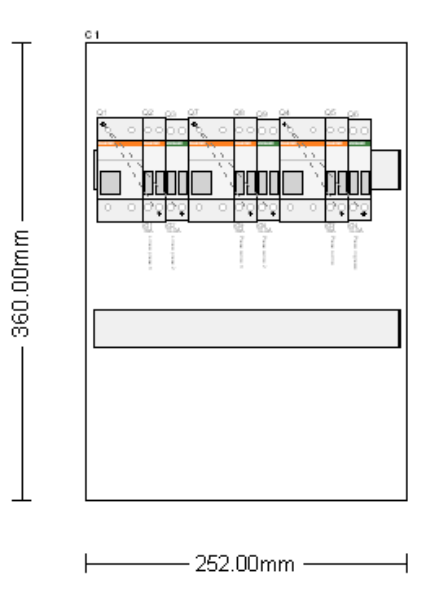

Premendo "Porte" vedrete la sola portella del quadro.

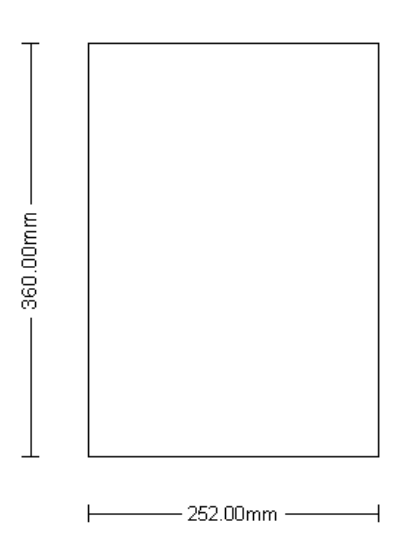

All'interno di tutte le viste del pannello potrete selezionare e spostare i componenti da una guida ad un'altra; compatibilmente con lo spazio disponibile sulla guida in analisi.

#### 15.A Visualizzazione componenti nel quadro

All'interno del foglio quadro è possibile vedere, per ogni componente modulare, la sigla.

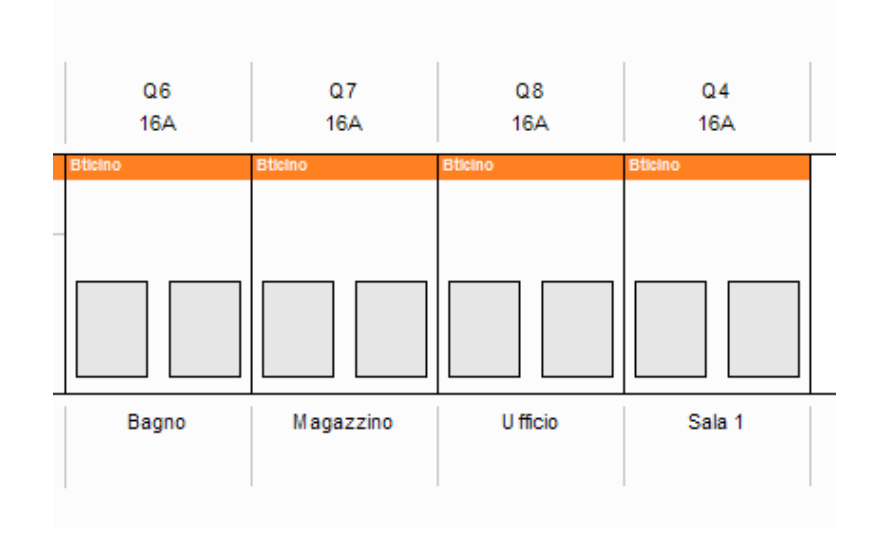

Sempre all'interno del quadro è possibile recuperare l'informazione dell'attributo "Descrizione Linea", come di seguito indicato.

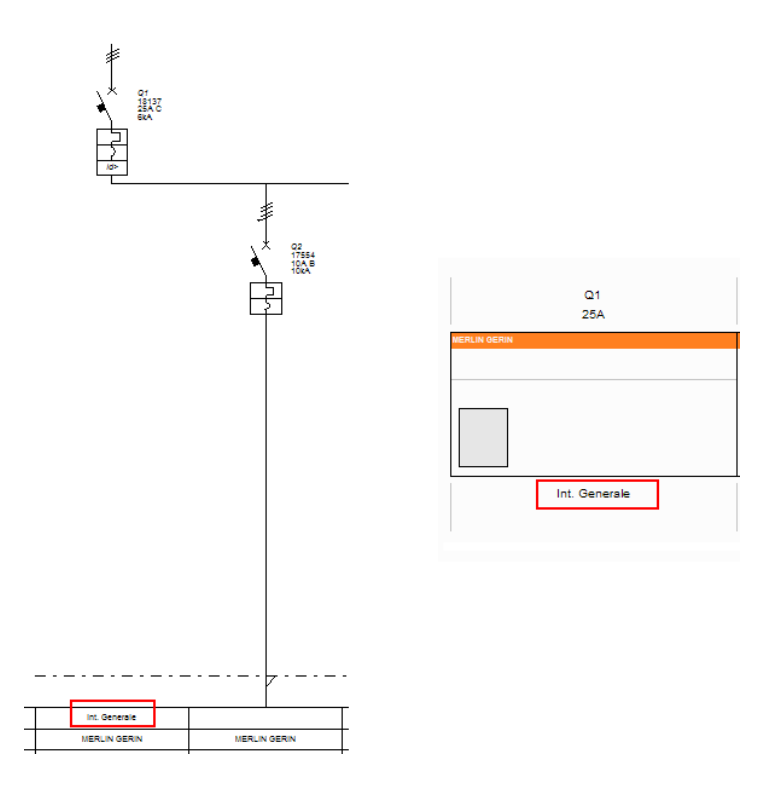

#### 15.B Inserimento spaziature tra componenti modulari nel quadro

Il programma permette anche l'inserimento di spazi tra i diversi componenti inseriti su una guida. Un possibile risultato è l'esempio di seguito indicato.

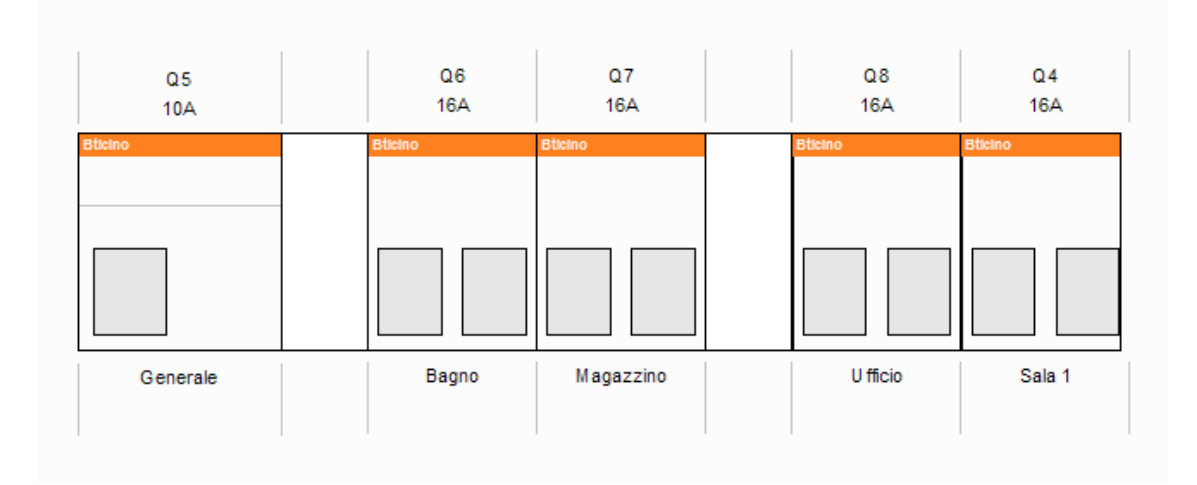

Per realizzare ciò dovete selezionare il materiale che andrà a trovarsi a dx dello spazio creato (nell'esempio superiore i componenti da selezionare sono stati Q6 e Q8) e dalla finestra **Proprietà** compilare il campo (riga) "Spaziatura" inserendo il valore desiderato.

# 16. Creazione di una lista materiale

Selezionate, come di seguito rappresentato, la voce "Documenti" nella categoria "Installazione":

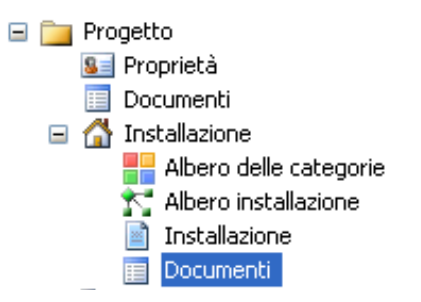

Di default verrà visualizzata la lista dei materiali utilizzati nella foglio planimetria. Come mostra la seguente schermata:

| Descrizione                                   | Codice commerciale | Costruttore | Quantità | Prezzo unità | Prezzo (€) |
|-----------------------------------------------|--------------------|-------------|----------|--------------|------------|
| Lampada LED 1M 12V bianco                     | 01567              | VIMAR       | 2        | 19.13        | 38.26      |
| Interruttore 1P 10AX bianco                   | 00534              | VIMAR       | 3        | 2.85         | 8.55       |
| Presa 2P+T 10A P11 bianco                     | 00567              | VIMAR       | 5        | 3.24         | 16.20      |
| living - presa 2P+T 10A                       | 4513               | Bticino     | 10       | 4.79         | 47.90      |
| magic - RJ12 telefonico                       | 5957/12            | Bticino     | 1        | 11.03        | 11.03      |
| CASSETTA DERIVAZIONE INCASSO 196X152X70       | GW48006            | GEWISS      | 6        | 2.40         | 14.40      |
| Lampada siluro incand.12V 3W bianco           | 00650              | VIMAR       | 31       | 1.54         | 47.74      |
| magic - presa 2P+T 10A                        | 5113               | Bticino     | 2        | 3.33         | 6.66       |
| living int - presa per telecomunicazione      | L4279/5E           | Bticino     | 1        | 16.68        | 16.68      |
| Cavo Cavo d'alimentazione 3P + PE 1.50mm rame |                    |             | 123      | 0.00         | 0.00       |
|                                               |                    |             |          |              | 207.42     |

Selezionando invece, la voce "Documenti" nella categoria "Quadro1" (per esempio):

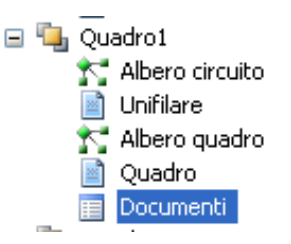

Di default verrà visualizzata la lista dei materiali utilizzati unicamente nella realizzazione del pannello. Come mostra la seguente schermata:

| Descrizione                               | Codice commerciale | Costruttore | Quantità | Prezzo unità | Prezzo (€) |
|-------------------------------------------|--------------------|-------------|----------|--------------|------------|
| Int. magnetotermico 10kA 3P B 4A          | 242440             | MOELLER     | 1        | 0.00         | 0.00       |
| Btdin 60 caratteristica "C" 1 Modulo      | F81/4              | Bticino     | 1        | 0.00         | 0.00       |
| Int. magnetotermico 10kA 2P B 10A         | 242375             | MOELLER     | 1        | 0.00         | 0.00       |
| S802S-C10 INTERRUTTORE AUTOMATICO 50KA 2P | S120060            | ABB         | 1        | 141.50       | 141.50     |
| modulo diff. tipo "A" 4 Moduli            | G23/32A            | Bticino     | 1        | 0.00         | 0.00       |
| CENTRALINO PAR.24M.(12X2) IP55            | GW40007            | GEWISS      | 1        | 47.50        | 47.50      |
|                                           |                    |             |          |              | 189.00     |

Entrambe queste liste possono essere esportate in formato Microsoft Excel. Per eseguire questa operazione cliccate dal menù **File** la voce "Esporta" e poi selezionate il comando "Lista materiali...", come mostra l'immagine seguente:

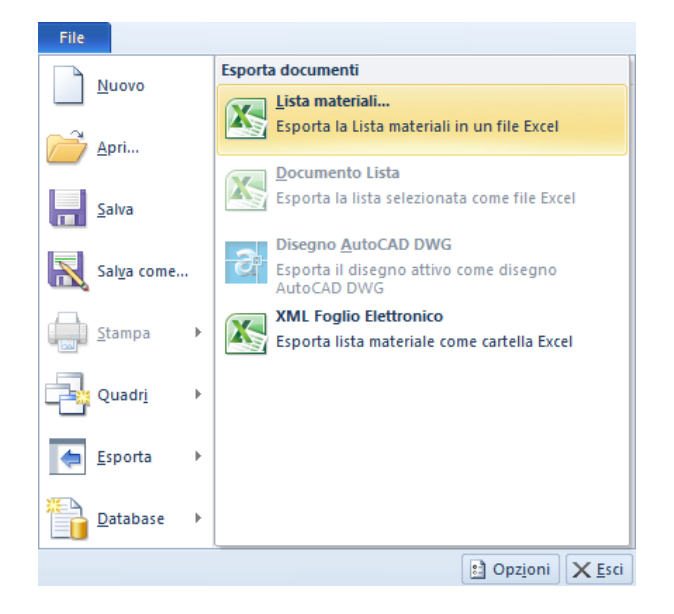

Vi verrà chiesto dove salvare il file:

| Salva in:                       | C Projects  | ×                      | G | ø | ø | • |         |
|---------------------------------|-------------|------------------------|---|---|---|---|---------|
| Documenti<br>recenti<br>Desktop |             |                        |   |   |   |   |         |
| Documenti                       |             |                        |   |   |   |   |         |
| Risorse del<br>computer         |             |                        |   |   |   |   |         |
| <b></b>                         | Nome file:  | Distinta               |   |   |   | * | Salva   |
| Risorse di rete                 | Salva come: | File Excel XML (*.xml) |   |   |   | * | Annulla |

Definite il percorso e cliccate su "Salva".

Ottenere un file simile a quello di seguito indicato:

| Ind | Calibri     11     A     A     Testo a capo     Gen       Colla     G     G | erale  V % 000  For con Numeri | nattazione Formatta<br>dizionale + come tabella +<br>Stilli | Stili<br>cella * | Elimina Formato<br>Celle | Σ Somma automat<br>Riempimento *<br>Cancella * |
|-----|----------------------------------------------------------------------------------------------------|--------------------------------|-------------------------------------------------------------|------------------|--------------------------|------------------------------------------------|
| _   | A24 $- \int_x f_x$                                                                                                    |                                |                                                             |                  |                          |                                                |
|     | Α                                                                                                    | В                              | С                                                           | D                | E                        | F                                              |
| 1   | Descrizione                                                                                                    | Codice commerciale             | Costruttore                                                 | Quantità         | Prezzo unità (€          | Prezzo (€)                                     |
| 2   | Lampada LED 1M 12V bianco                                                                                                    | 01567                          | VIMAR                                                       | 2                | 19,13                    | 38,26                                          |
| 3   | Interruttore 1P 10AX bianco                                                                                                    | 00534                          | VIMAR                                                       | 3                | 2,85                     | 8,55                                           |
| 4   | Presa 2P+T 10A P11 bianco                                                                                                    | 00567                          | VIMAR                                                       | 5                | 3,24                     | 16,20                                          |
| 5   | living - presa 2P+T 10A                                                                                                    | 4513                           | Bticino                                                     | 10               | 4,79                     | 47,90                                          |
| 6   | magic - RJ12 telefonico                                                                                                    | 5957/12                        | Bticino                                                     | 1                | 11,03                    | 11,03                                          |
| 7   | CASSETTA DERIVAZIONE INCASSO 196X152X70                                                                                                    | GW48006                        | GEWISS                                                      | 6                | 2,40                     | 14,40                                          |
| 8   | Lampada siluro incand.12V 3W bianco                                                                                                    | 00650                          | VIMAR                                                       | 31               | 1,54                     | 47,74                                          |
| 9   | magic - presa 2P+T 10A                                                                                                    | 5113                           | Bticino                                                     | 2                | 3,33                     | 6,66                                           |
| 10  | living int - presa per telecomunicazione                                                                                                    | L4279/5E                       | Bticino                                                     | 1                | 16,68                    | 16,68                                          |
| 11  | Cavo Cavo d'alimentazione 3P + PE 1.50mm rame                                                                                                    |                                |                                                             | 123              | 0,00                     | 0,00                                           |
| 12  | matix magic - magnetot differenz 10A 10mA                                                                                                    | A5250S                         | Bticino                                                     | 1                | 0,00                     | 0,00                                           |
| 13  | Btdin 45 caratteristica "C" 2 Moduli                                                                                                    | F82A/16                        | Bticino                                                     | 6                | 0,00                     | 0,00                                           |
| 14  | EB204 63A INTERRUTTORE SEZIONATORE 4P                                                                                                    | S615532                        | ABB                                                         | 1                | 84,18                    | 84,18                                          |
| 15  | modulo diff. HPI tipo "A" 4 Moduli                                                                                                    | G23/63AH                       | Bticino                                                     | 1                | 0,00                     | 0,00                                           |
| 16  | CENTRALINO PAR.ARR.24M.(12X2) IP40                                                                                                    | GW40047                        | GEWISS                                                      | 1                | 34,30                    | 34,30                                          |
| 17  |                                                                                                    |                                |                                                             |                  |                          | 325,90                                         |

All'interno del file Excel saranno creati più fogli (rappresentanti le diverse categorie create nel progetto), come mostra l'immagine seguente:

🖬 🔹 🕨 Progetto / Installazione / Quadro1 / 💱

## 17. Stampare il progetto

#### 17.A Opzioni di stampa

Dal menù File è possibile stampare il progetto o il foglio visualizzato in questo momento.

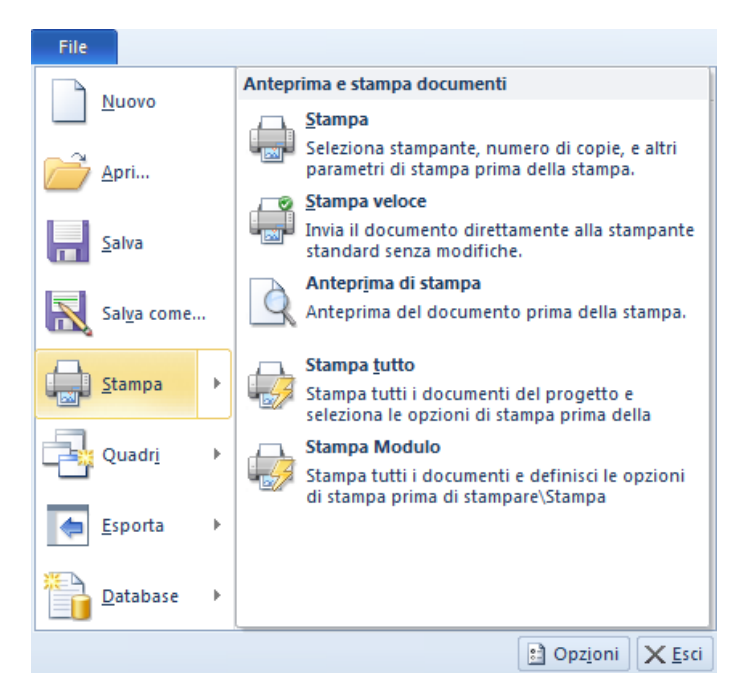

Fate un clic con il tasto sx del mouse sulla voce "Opzioni", per visualizzare la seguente schermata:

| arametri simbolo | Proprie | tà                              | Valore    |   |
|------------------|---------|---------------------------------|-----------|---|
| arametri standa  | 🗉 Inf   | ormazioni generali              |           | ~ |
|                  | Sta     | mpa Fattore di Scala            | Disattivo |   |
| lanager di stam  | Ges     | stione spessore linee in stampa | Attivo    |   |
| artiali          | Spe     | essore linee                    | 0.18mm    |   |
|                  | Sca     | ala il cartiglio in stampa      | Attivo    |   |
| arie             | 🗉 Inf   | ormazioni Progetto              |           |   |
|                  | Сор     | pertina                         | Attivo    |   |
|                  | Pro     | prietà                          | Attivo    |   |
|                  | List    | a Materiale                     | Attivo    |   |
|                  | 🗉 Inf   | ormazioni Installazione         |           |   |
|                  | Сор     | pertina                         | Attivo    |   |
|                  | List    | a Materiale                     | Attivo    |   |
|                  | Illus   | strazioni                       | Attivo    |   |
|                  | 🗉 Inf   | ormazioni Quadro                |           |   |
|                  | Сор     | pertina                         | Attivo    |   |
|                  | List    | a Materiale                     | Attivo    | ~ |
|                  |         |                                 |           |   |
|                  |         |                                 |           |   |

All'interno della sezione "Manager di stampa", potete attivare o disattivare la stampa di ogni foglio che compone il progetto.

### 17.B Stampa del progetto

Dal menù File è possibile stampare il progetto o il foglio visualizzato in questo momento.

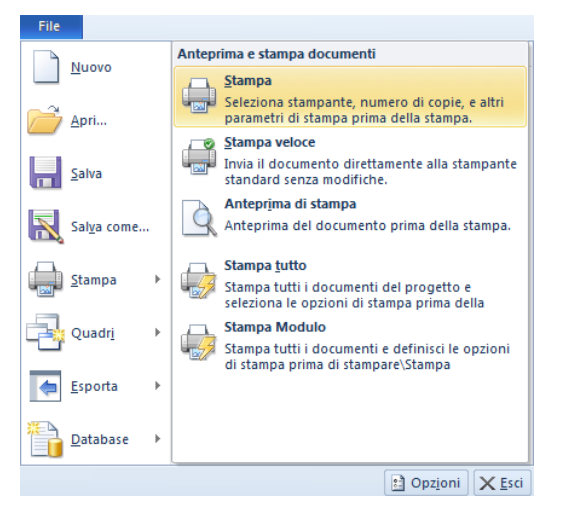

Selezionando la voce "Stampa" verrà impresso solo il foglio, o la vista corrente, visualizzato al momento del lancio del comando facendovi prima selezionare la stampante desiderata.

Selezionando "Stampa veloce", verrà impressa direttamente sulla stampante predefinita il foglio, o la vista corrente, visualizzato al momento del lancio del comando.

Con "Anteprima di Stampa", verrà mostrata l'anteprima di stampa della pagina.

Premendo "Stampa tutto", il software stamperà tutti i fogli del progetto facendovi selezionare la stampante desiderata.

Con "Stampa Modulo" SEE Electrical Building stamperà tutti i fogli del modulo attivo (installazione oppure quadro) facendovi selezionare prima la stampante desiderata.

#### 17.C Definizione zona di stampa

Esiste la possibilità di definire zone di stampa che verranno considerate e quindi stampate su fogli separati. Per definire queste zone di stampa dovete aprire la toolbar Graphics, cliccate quindi sull' icona

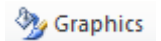

Fatto ciò, dalla toolbar proposta, selezionate l'icona "Zona di Stampa"

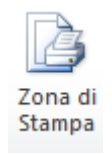

a questo punto potete tracciare delle aree facendo un primo click per iniziare ad inserirle ed un secondo click per definire la zona interessata ottenendo un risultato come da immagine

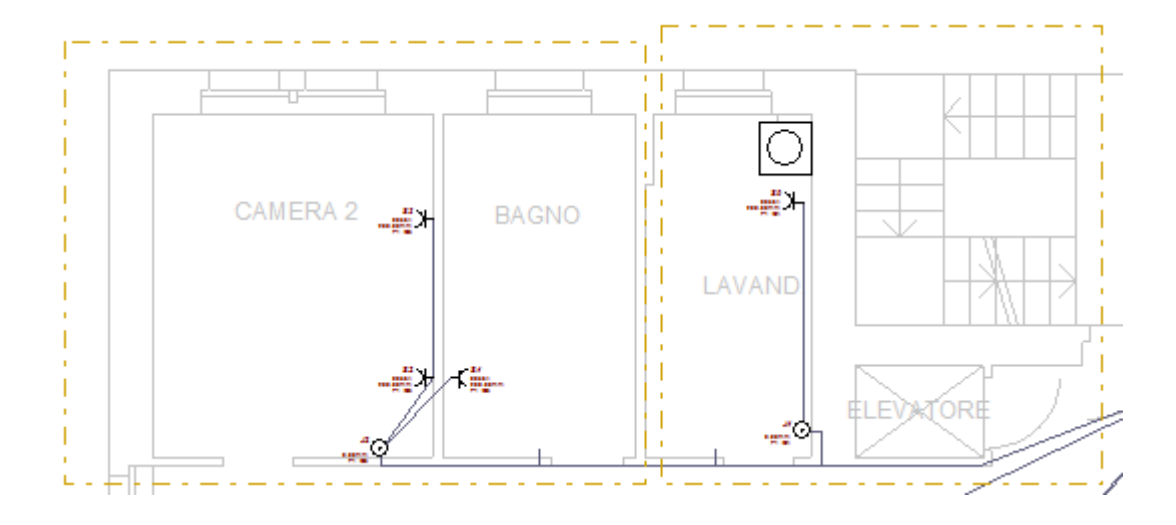

Ora non resta che da settare l'opzione "Stampa in base alle Zone di Stampa" come Attivo. Per far ciò selezionate la voce "File/Opzioni", selezionate la scheda "Gestionale di stampa" e tra le informazioni generali troverete la voce sopra indicata. Ora eseguite il comando di stampa "File/Stampa/Stampa Tutto" o "File/Stampa/Stampa Modulo". Il risultato sarà una stampa concentrata unicamente sulle zone di stampa definite e non sull'intera planimetria.